# **Traffic Data, Driver Behaviour**

# **Guide for finding issues**

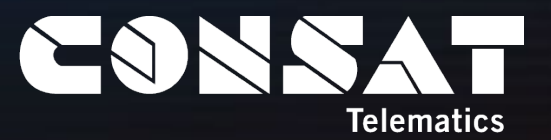

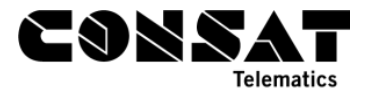

© COPYRIGHT CONSAT 2021

All rights reserved.

The content of this document may be subject to revision without notice. Consat has no liability for typing errors in this document.

No part of this document may be copied, distributed, transmitted, transcribed, stored in a retrieval system, or translated into any human or computer language without the prior written permission of Consat.

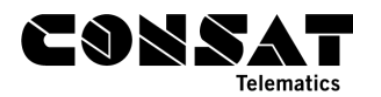

# **Table of Contents**

| 1 | IN GEN           | ERAL                              | 4                   |
|---|------------------|-----------------------------------|---------------------|
|   | 1.1 Tef          | MINOLOGY                          | 4                   |
|   | 1.2 WH           | AT TO FIND AND WHERE?             | 4                   |
|   | 1.3 BRI          | EF DESCRIPTION OF THE PLUGINS     | 5                   |
|   | 1.3.1            | Assignment Status                 | 5                   |
|   | 1.3.2            | Daily Diagnostics                 | 5                   |
|   | 1.3.3            | Event History                     | 5                   |
|   | 1.3.4            | Route Checker                     | 6                   |
|   | 1.3.5            | Journey Time Report               | 6                   |
|   | 1.3.6            | Line Report                       | 6                   |
|   | 1.3.7            | Punctuality & Deviation Report    | 7                   |
|   | 1.3.8            | Route Checker                     | 7                   |
|   | 1.3.9            | Traffic Log Report                | 8                   |
|   | 1.3.10           | Trip Plavback                     | 8                   |
| 2 | SCHED            |                                   | ٩                   |
| 2 | 2 1 Ass          |                                   | <u>و</u>            |
|   | 2.1 7.00         | Traffic Log Report                | 5<br>0              |
|   | 2.1.1            | Assignment Status & Trin Playback | 9                   |
|   | 2.1.2<br>2.2 Tim |                                   | . <i>I I</i><br>1 / |
|   | 2.2 1 1111       | Adjusting a Timetable             | . 14<br>11          |
|   | 2.2.1            | Aujusting a Timelable             | . 14<br>17          |
|   | 2.2.1.1          | Journey Time Report               | 15                  |
|   | 2.2.2            | Specific Events                   | .16                 |
|   | 23 GE            |                                   | 17                  |
|   | 231              | Stop Points                       | 17                  |
|   | 2.3.1.1          | Event History                     | . 17                |
|   | 2.3.1.2          | Route Checker                     | . 20                |
|   | 2.3.2            | Route & Off-route                 | .21                 |
|   | 2.3.2.1          | Line Report & Trip Playback       | . 21                |
|   | 2.3.2.2          | Event History & Trip Playback     | . 23                |
|   | 2.3.2.3          | Event History #2                  | . 26                |
|   | 2.3.2.4          | Daily Diagnostics                 | . 26                |
| 3 | DRIVE            | R BEHAVIOURS                      | .27                 |
|   | 3.1 TRA          | FFIC LOG REPORT                   | .27                 |
|   | 3.2 EVE          | INT HISTORY                       | .28                 |
|   | 3.3 Roi          | JTE CHECKER                       | .29                 |

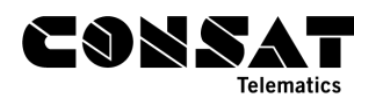

# 1 In General

# 1.1 Terminology

Traffic Studio uses the Transmodel terminology.

| Transmodel | Others        |
|------------|---------------|
| Block      | Runs          |
| Duty       | Shifts        |
| Journey    | Trip          |
| Line       | Route         |
| Route      | Route variant |

# 1.2 What to Find and Where?

|                                                 | Assignment<br>Status | Daily<br>Diagnostics | Event<br>History | Journey<br>Time /<br>Link<br>Summary | Line<br>Report | Punctuality<br>& Deviation | Route<br>Checker | Traffic<br>Log | Trip<br>Playback |
|-------------------------------------------------|----------------------|----------------------|------------------|--------------------------------------|----------------|----------------------------|------------------|----------------|------------------|
| Early de-<br>assignment                         | х                    |                      |                  |                                      |                |                            | Х                |                |                  |
| Early<br>departure<br>from timing<br>stop point |                      |                      | Х                | Х                                    |                | Х                          |                  | х              | х                |
| Early<br>journey<br>start                       |                      |                      | X                | Х                                    |                |                            |                  | х              |                  |
| Extreme<br>early<br>departure                   |                      |                      |                  | Х                                    |                |                            |                  | Х              |                  |
| Extreme<br>late<br>departure                    |                      |                      |                  | Х                                    |                |                            |                  | Х              |                  |
| Journey<br>incomplete                           |                      |                      |                  |                                      | х              |                            | х                | х              |                  |
| Journey late<br>to start<br>point               |                      |                      |                  | Х                                    |                |                            | Х                | х              |                  |
| Journeys<br>not driven /<br>assigned            | x                    | X                    | Х                |                                      | Х              |                            | Х                | х              |                  |
| Late<br>assignment                              | Х                    |                      |                  |                                      |                |                            |                  |                |                  |
| Late<br>journey<br>start                        |                      |                      | X                | Х                                    |                |                            |                  | х              |                  |
| Off-route                                       |                      | Х                    |                  |                                      | Х              |                            | Х                |                | Х                |
| Open door<br>outside of<br>stop point           |                      |                      |                  |                                      |                |                            | х                |                | Х                |
| Part of<br>route<br>skipped                     |                      | х                    |                  |                                      |                |                            | Х                |                |                  |

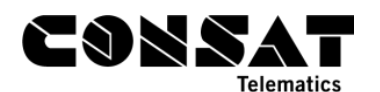

|                                                     | Assignment<br>Status | Daily<br>Diagnostics | Event<br>History | Journey<br>Time /<br>Link<br>Summary | Line<br>Report | Punctuality<br>& Deviation | Route<br>Checker | Traffic<br>Log | Trip<br>Playback |
|-----------------------------------------------------|----------------------|----------------------|------------------|--------------------------------------|----------------|----------------------------|------------------|----------------|------------------|
| Stop<br>passed<br>despite stop<br>request<br>active |                      |                      |                  |                                      |                |                            | x                |                |                  |
| Timetable adherence                                 |                      |                      |                  | Х                                    |                | Х                          |                  | х              | Х                |

# 1.3 Brief Description of the Plugins

Under Scheduled Data and Driver Behaviours, we will point out which plugins can be used to find out various issues. To avoid describing each of them multiple times, we will give a brief guide in this section and refer to it. Please refer to the training material and/or the manual for more detailed information. All the plugins listed below can be exported to Excel.

Most reports can be sorted after multiple columns. Click on a column header to sort the table the first time, then use SHIFT while selecting additional column by clicking on them.

# 1.3.1 Assignment Status

This goes into details about all planned blocks for each of their trips so you can quickly identify any issues such as late assignment, early de assignment, double assignment, etc.

- 1. Select a day
- 2. Select a company
- 3. Generate

# 1.3.2 Daily Diagnostics

The report generates automatically for the latest traffic day, for the first company in the list (if you have access to more than one).

You can change the date and the click on Search. Afterward, you can change company, if applicable.

Click on any problem in the list to the bottom left side to display its 30-days trend in the right bottom chart. You can show multiple problems at the same time.

Expand a problem to see its top 10 offenders.

# 1.3.3 Event History

Event History is part of 3 plugins. You might want to look at Event Configuration to see which are activated and what their thresholds are. If you modify them, keep in mind that it will affect the data from the change date, not what has already been gathered. E.g., activating "Journey late" today will not provide any data on the late journeys that occurred yesterday.

Note: The thresholds and activation status in Event Configuration are by companies. If you have access to more than one, make sure to select the right one in the drop down at the top.

- 1. Select a time interval. The longer the interval, the longer it will take to generate the data. However, you will get better patterns.
- 2. Use the Event Filter to focus on one issue at a time if you want to use the Heat Map.

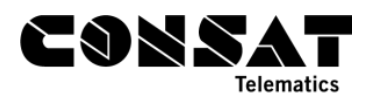

- 3. Use the free text filter if you want to look for specific journeys, line, stop points, vehicles, etc.
- 4. The Heat Map function is activated by clicking on the button at the far right. It is used with the Tiled Map, so make sure to have it visible.

# 1.3.4 Route Checker

Route Checker is often used for finding geography-related errors. However, as it lists all events, it can be useful for those which are not part of other reports. It works very similarly to Event History. Another difference is that you can draw an area on the map and see all events generated there, or narrow it to specific vehicles/lines before generating the report.

- 1. Select a time interval.
- 2. Select a type (vehicle, line or area).
- 3. Select filters. Note that if you're looking for one of a few specific events, it could be worth selecting them there.
- 4. Generate
- 5. Use available filters to narrow down the table to one event before activating the heat map. If you use any filter, remember to click on "update" to apply them.

# 1.3.5 Journey Time Report

A great report to analyse your timetables and see where you could make adjustments about driving time, stay time and departure times.

- 1. Select a time interval (dates). Remove specific dates and/or weekdays.
- 2. Optional but recommended: Select a time interval. You want to compare apples with apples. Morning rush hour is different than Sunday afternoon traffic.
- 3. Select a line.
- 4. Select a route.
- 5. Optional: Remove journeys
- 6. Click on Generate.

We recommend using the "Exclude journeys" filter to remove extreme deviations due to exceptions. Remember to click on "Filter" afterward to update the table.

There are two views to this report. To see the second one, use the "Grouped by departure" option at the top, then click on Filter.

Note: The Link Summary report works very similarly. The difference is that you can get all trips between two stop points, regardless of their lines or routes (as long as they share the same partial route). The stop points do not have to be consecutive.

#### 1.3.6 Line Report

The report summarises data by line. Clicking on a line will list all its planned journeys in the lower table, regardless if they were driven or not.

- 1. Select from and to dates. The longer the interval, the easier it will as the off-route numbers will be higher.
- 2. Remove dates & weekdays that might affect the data if you are aware of any.
- 3. Select one or many lines.

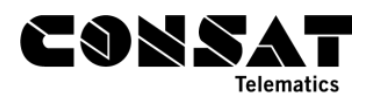

- 4. Remove Empty runs (untick the box) so you only look at scheduled trips with passengers. You can always add reinforcements if you know they should not deviate from the norm.
- 5. Click on Generate.

# 1.3.7 Punctuality & Deviation Report

Provides an overview for the punctuality of selected lines or companies. It can be a good starting point before delving further in.

Punctuality only tells you how often your lines are on time. Deviations divides all these departures in 30 seconds slots for a more detailed overview.

- 1. Select a time interval (dates).
- 2. Select a comparison level: line or company.
- 3. Punctuality only: Select the interval for data visualisation.
- 4. Select lines, either via "lines" or your Line groups
- 5. Select specific traffic type(s) and/or weekdays.
- 6. Click on Generate.

If you select a lot of lines, we recommend to export to Excel to be able to read the data more easily.

## 1.3.8 Route Checker

We're used mostly event History below, but Route Checker is just as valid for **geography**related issues. It does not require any activation and can be searched via vehicle, line or even a drawn area on the map. Use it in combination with the Tiled Map to see where all events have been generated, and use the Heat Map function to see patterns.

Route Checker's event filter will adjust to only show the generated events for your search. There are over 200 different types that can be listed.

- 1. Select a time interval. The longer the interval, the longer it will take to generate the data. However, you will get better patterns.
- 2. Pick a selection type: Vehicle, Line or Area.
  - a. Vehicle:
    - i. Select one or multiple vehicles
    - ii. Continue with step 3.
  - b. Line:
    - i. Select one line in the drop-down menu.
    - ii. Continue with step 3
  - c. Area:
    - i. Draw an area on the map with the mouse (rectangle).
    - ii. Select one or multiple vehicles
    - iii. Continue with step 3.
- 3. Under Filter, select one or multiple event types.
- 4. Under source, select one of multiple sources.
- 5. Generate the report.

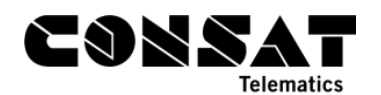

# 1.3.9 Traffic Log Report

Traffic Log shows all the journeys with problematic issues.

- Journey not driven
- Journeys incomplete
- Journeys late to start point
- Late departures (from any stop point)\*
- Early departure (from any stop point)\*
- Late journeys start\*
- Early journeys start\*

How to generate:

- 1. Choose a time interval, there is time limit.
- 2. Modify the default Traffic Deviations Thresholds if needed (\*).
- 3. Select your line(s).
- 4. Generate.

The upper table summarises all the traffic deviations by line. The column with thresholds will adjust to your changes.

Click on any line to get a list of all the issues. You can sort them by column and filter the table with both the Deviation filter and the free-text filter.

If you export it to Excel, you can use various formulas to get statistics linked to stop points, journeys, vehicle ID, etc. in order to look after some patterns.

Note: For Late and early departures, the Deviation/Cause column will often have a +X, where X is the number of consecutive stop points with the same issue.

Example:

| ł | Journey incomplete | 360_250p_Fpabe  | 304M | Macksville    | 3581148495 | Park Beach Plaza            | 2021-05-11 14:50:00 |                     |           | 2021-05-11 |
|---|--------------------|-----------------|------|---------------|------------|-----------------------------|---------------------|---------------------|-----------|------------|
|   | Early departure +6 | 360_405p_Fmapo  | 309M | Coffs Harbour | 3581148585 | Coffs Harbour Health Campus | 2021-05-11 17:38:00 | 2021-05-11 17:35:32 | -00:02:28 | 2021-05-11 |
| ٦ | lourney incomplete | 360 1150a Enabe | 301M | Mackovilla    | 35811/8/06 | Dark Reach Diaza            | 2021 05 11 11-50-00 |                     |           | 2021 05 11 |

This row tells you that this specific trip started 2:28 minutes early from Coffs Harbour Health Campus and remained too early for the next **6** stop points according to the threshold (1 minute in this case). In total, the vehicle departed too early for **7** stop points in a row.

#### 1.3.10 Trip Playback

The report consists of a map and a table. The map shows the driven data for all involved vehicle(s). The table lists all the vehicle reports so you can follow them step by step.

When selecting a row, the data related to the journey will be displayed, i.e., the planned route and its stop points are going to be marked on the map. The vehicle icon will also reflect its status at the time: error symbols, time deviation colour, etc.

- 1. Select a date.
- 2. Select a time interval (hh:mm).
- 3. Select Vehicles, Lines or Blocks.
- 4. Check the items you want to investigate.
- 5. Click on Generate.

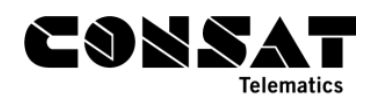

# 2 Scheduled Data

# 2.1 Assignments

In order to get the best information in the reports, drivers must be logging in and out of their trips/shifts/duties. Not doing so can lead to misleading results such as, but not limited to:

- Journeys not driven
- Incomplete trips
- Driven distance on-route
- Driven distance off-route
- Passenger counts
- Pass-by departures
- Punctuality

# 2.1.1 Traffic Log Report

Key Issue: Journeys not driven.

• Journeys not driven: The driver never logged in.

Filter the bottom table with "journeys not driven" to get a complete list of journeys without assignment.

You can sort it by journey (or even block) to see if there is a pattern of repetition for specific ones, as a starting point to investigate further.

In the example below, data was pulled for a whole month for line 363. Block SA14A has 29 non driven journeys.

- 20181708 x5
- 20181709 x12
- 20181710 x12

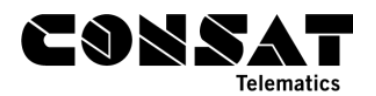

| Line               |               | Journeys<br>(Reported/<br>Planned) | /       | Departures (Repor<br>Planned) | ted/           | Journeys not<br>driven | Journeys<br>Incomplete | Journeys late to<br>start point | 0   | Late Departure<br>(+15 Minutes | 5     | Early D | )epartures<br>Minutes) | Late<br>(+ |
|--------------------|---------------|------------------------------------|---------|-------------------------------|----------------|------------------------|------------------------|---------------------------------|-----|--------------------------------|-------|---------|------------------------|------------|
| 360 Busway         | s North Coast |                                    | 393/398 | 8                             | 3,107/9,076    | 5                      | 102                    | 2                               | 0   |                                | 647   |         | 130                    | D          |
| 361 Busway         | s North Coast |                                    | 37/44   |                               | 550/748        | 7                      | 1                      | I                               | 0   |                                | 49    |         | 1                      | 1          |
| 362 Fores          | t North Coast |                                    | 127/132 | . 4                           | 4,988/5,635    | 5                      | 62                     | 2                               | 0   |                                | 4     |         | 887                    | 7          |
| 363 Fores          | t North Coast |                                    | 112/154 | 6,                            | 6,800 / 10,639 |                        | 107                    | 7                               | 0   |                                | 209   |         | 1,511                  | 1          |
| Total              |               | 44,991 /                           | / 54,   | 822,706 / 1,                  | 138,779        | 9,138                  | 18,316                 |                                 | 0   | 12,9                           | 968   |         | 126,003                |            |
| Line 363 Comp      | any Forest N  | lorth Coast                        | De      | viation/Cause (1/9)           | - (            | <b>ર</b>               |                        |                                 |     |                                |       |         |                        |            |
| Deviation/Cause    | Journ         | ey                                 | Block   | Destination                   | Vehicle        | Stop Point             | Pla                    | nned Departure                  | Act | ual Departure                  | Devia | ation   | Date                   | Caus       |
| Journey not driver | n             | 20181723                           | SA18P   | Toormina Gardens              | ???            | Toormina Gardens       | 202                    | 1-04-22 13:40:00                |     |                                |       |         | 2021-04-22             |            |
| Journey not driver | n             | 20181708                           | SA14A   | Toormina Gardens              | ???            | Toormina Gardens       | 202                    | 1-04-30 08:05:00                |     |                                |       |         | 2021-04-30             |            |
| Journey not driver | n 🛛           | 20181708                           | SA14A   | Toormina Gardens              | ???            | Toormina Gardens       | 202                    | 1-05-04 08:05:00                |     |                                |       |         | 2021-05-04             |            |
| Journey not driver | 1             | 20181708                           | SA14A   | Toormina Gardens              | ???            | Toormina Gardens       | 202                    | 1-05-05 08:05:00                |     |                                |       |         | 2021-05-05             |            |
| Journey not driver | 1             | 20181708                           | SA14A   | Toormina Gardens              | ???            | Toormina Gardens       | 202                    | 1-05-06 08:05:00                |     |                                |       |         | 2021-05-06             |            |
| Journey not driver | n             | 20181708                           | SA14A   | Toormina Gardens              | ???            | Toormina Gardens       | 202                    | 1-05-07 08:05:00                |     |                                |       |         | 2021-05-07             |            |
| Journey not driver | n             | 20181709                           | SA14A   | Toormina Gardens              | ???            | Toormina Gardens       | 202                    | 1-04-19 09:30:00                |     |                                |       |         | 2021-04-19             |            |
| Journey not driver | n             | 20181709                           | SA14A   | Toormina Gardens              | ???            | Toormina Gardens       | 202                    | 1-04-20 09:30:00                |     |                                |       |         | 2021-04-20             |            |
| Journey not driver | n 🛛           | 20181709                           | SA14A   | Toormina Gardens              | ???            | Toormina Gardens       | 202                    | 1-04-21 09:30:00                |     |                                |       |         | 2021-04-21             |            |
| Journey not driver | n 🛛           | 20181709                           | SA14A   | Toormina Gardens              | ???            | Toormina Gardens       | 202                    | 1-04-23 09:30:00                |     |                                |       |         | 2021-04-23             |            |
| Journey not driver | n             | 20181709                           | SA14A   | Toormina Gardens              | ???            | Toormina Gardens       | 202                    | 1-04-26 09:30:00                |     |                                |       |         | 2021-04-26             |            |
| Journey not driver | n             | 20181709                           | SA14A   | Toormina Gardens              | ???            | Toormina Gardens       | 202                    | 1-04-27 09:30:00                |     |                                |       |         | 2021-04-27             |            |
| Journey not driver | n 🛛           | 20181709                           | SA14A   | Toormina Gardens              | ???            | Toormina Gardens       | 202                    | 1-04-30 09:30:00                |     |                                |       |         | 2021-04-30             |            |
| Journey not driver | n             | 20181709                           | SA14A   | Toormina Gardens              | ???            | Toormina Gardens       | 202                    | 1-05-03 09:30:00                |     |                                |       |         | 2021-05-03             |            |
| Journey not driver | n             | 20181709                           | SA14A   | Toormina Gardens              | ???            | Toormina Gardens       | 202                    | 1-05-04 09:30:00                |     |                                |       |         | 2021-05-04             |            |
| Journey not driver | n             | 20181709                           | SA14A   | Toormina Gardens              | ???            | Toormina Gardens       | 202                    | 1-05-05 09:30:00                |     |                                |       |         | 2021-05-05             |            |
| Journey not driver | n             | 20181709                           | SA14A   | Toormina Gardens              | ???            | Toormina Gardens       | 202                    | 1-05-06 09:30:00                |     |                                |       |         | 2021-05-06             |            |
| Journey not driver | n             | 20181709                           | SA14A   | Toormina Gardens              | ???            | Toormina Gardens       | 202                    | 1-05-07 09:30:00                |     |                                |       |         | 2021-05-07             |            |
| Journey not driver | n 🛛           | 20181710                           | SA14A   | Toormina Gardens              | ???            | Toormina Gardens       | 202                    | 1-04-19 10:55:00                |     |                                |       |         | 2021-04-19             |            |
| Journey not driver | n 🛛           | 20181710                           | SA14A   | Toormina Gardens              | ???            | Toormina Gardens       | 202                    | 1-04-20 10:55:00                |     |                                |       |         | 2021-04-20             |            |
| Journey not driver | n             | 20181710                           | SA14A   | Toormina Gardens              | ???            | Toormina Gardens       | 202                    | 1-04-21 10:55:00                |     |                                |       |         | 2021-04-21             |            |
| Journey not driver | n             | 20181710                           | SA14A   | Toormina Gardens              | ???            | Toormina Gardens       | 202                    | 1-04-23 10:55:00                |     |                                |       |         | 2021-04-23             |            |
| Journey not driver | n             | 20181710                           | SA14A   | Toormina Gardens              | ???            | Toormina Gardens       | 202                    | 1-04-26 10:55:00                |     |                                |       |         | 2021-04-26             |            |
| Journey not driver | n             | 20181710                           | SA14A   | Toormina Gardens              | ???            | Toormina Gardens       | 202                    | 1-04-27 10:55:00                |     |                                |       |         | 2021-04-27             |            |
| Journey not driver | n             | 20181710                           | SA14A   | Toormina Gardens              | ???            | Toormina Gardens       | 202                    | 1-04-30 10:55:00                |     |                                |       |         | 2021-04-30             |            |
| Journey not driver | n             | 20181710                           | SA14A   | Toormina Gardens              | ???            | Toormina Gardens       | 202                    | 1-05-03 10:55:00                |     |                                |       |         | 2021-05-03             |            |
| Journey not driver | n             | 20181710                           | SA14A   | Toormina Gardens              | ???            | Toormina Gardens       | 202                    | 1-05-04 10:55:00                |     |                                |       |         | 2021-05-04             |            |
| Journey not driver | n             | 20181710                           | SA14A   | Toormina Gardens              | ???            | Toormina Gardens       | 202                    | 1-05-05 10:55:00                |     |                                |       |         | 2021-05-05             |            |
| Journey not driver | n             | 20181710                           | SA14A   | Toormina Gardens              | ???            | Toormina Gardens       | 202                    | 1-05-06 10:55:00                |     |                                |       |         | 2021-05-06             |            |
| Journey not driver | n             | 20181710                           | SA14A   | Toormina Gardens              | ???            | Toormina Gardens       | 202                    | 1-05-07 10:55:00                |     |                                |       |         | 2021-05-07             |            |
| Journey not driver | n             | 20181673                           | SA3P    | Coffs Base Hospital           | ???            | Toormina Gardens       | 202                    | 1-05-14 14:40:00                |     |                                |       |         | 2021-05-14             |            |

#### Figure 1: Traffic Log Report, Journey not driven

If we quickly check the Line Report to get all planned journeys (next image), we can confirm that drivers have logged to that block and these journeys at other dates.

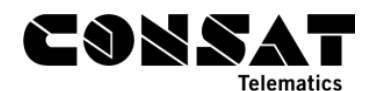

| Line         | Σ Pla<br>Jour | anned<br>neys | Σ Actual<br>Journeys |       | Σ Planne<br>Departu | d<br>res  | Σ Actua<br>Depart | al<br>ures   | Σ Plann<br>Distanc | ned Σ On-Route<br>ce [km] Distance [km] |            | -Route Σ Off-Route<br>ance [km] Distance [km |              | e Reported/<br>m] Planned<br>distance [%] |                |      |
|--------------|---------------|---------------|----------------------|-------|---------------------|-----------|-------------------|--------------|--------------------|-----------------------------------------|------------|----------------------------------------------|--------------|-------------------------------------------|----------------|------|
| 363 Forest N | lort          | 154           |                      | 112   |                     | 10639     |                   | 7000         |                    | 5,387.32                                |            | 267.16                                       |              | 0.00                                      |                | 5.0  |
|              |               |               |                      |       |                     |           |                   |              |                    |                                         |            |                                              |              |                                           |                |      |
|              |               | _             |                      |       |                     |           |                   |              |                    |                                         | •••        |                                              |              |                                           |                | _    |
| Traffic Day  | Vehicle       | Line          |                      | Block | Journey             | Journey   | Types             | Destinatio   | n                  | Planned                                 | Departures | Actua                                        | I Departures | Repo                                      | orted Messages | Expe |
| 19/04/2021   | 3581021980    | 363 Forest N  | orth Coast           | SA3P  | 20181673            | Normal Jo | ourneys           | Coffs Base I | Hospital           |                                         | 51         |                                              | 50           |                                           | 353            |      |
| 18/05/2021   | 3581021980    | 363 Forest N  | orth Coast           | SA14A | 20181710            | Normal Jo | ourneys           | Toormina G   | ardens             |                                         | 73         |                                              | 72           |                                           | 438            |      |
| 18/05/2021   | 3581021980    | 363 Forest N  | lorth Coast          | SA14A | 20181709            | Normal Jo | ourneys           | Toormina G   | ardens             |                                         | 71         |                                              | 70           |                                           | 439            |      |
| 18/05/2021   | 3581021980    | 363 Forest N  | lorth Coast          | SA14A | 20181708            | Normal Jo | ourneys           | Toormina G   | ardens             |                                         | 73         |                                              | 73           |                                           | 471            |      |
| 17/05/2021   | 3581021980    | 363 Forest N  | lorth Coast          | SA14A | 20181710            | Normal Jo | ourneys           | Toormina G   | ardens             |                                         | 73         |                                              | 71           |                                           | 444            |      |
| 17/05/2021   | 3581021980    | 363 Forest N  | lorth Coast          | SA14A | 20181709            | Normal Jo | ourneys           | Toormina G   | ardens             |                                         | 71         |                                              | 69           |                                           | 422            |      |
| 17/05/2021   | 3581021980    | 363 Forest N  | lorth Coast          | SA14A | 20181708            | Normal Jo | ourneys           | Toormina G   | ardens             |                                         | 73         |                                              | 73           |                                           | 462            |      |
| 14/05/2021   | 3581021980    | 363 Forest N  | lorth Coast          | SA14A | 20181710            | Normal Jo | ourneys           | Toormina G   | ardens             |                                         | 73         |                                              | 71           |                                           | 449            |      |
| 14/05/2021   | 3581021980    | 363 Forest N  | orth Coast           | SA14A | 20181709            | Normal Jo | ourneys           | Toormina G   | ardens             |                                         | 71         |                                              | 69           |                                           | 423            |      |
| 14/05/2021   | 3581021980    | 363 Forest N  | orth Coast           | SA14A | 20181708            | Normal Jo | ourneys           | Toormina G   | ardens             |                                         | 73         |                                              | 48           |                                           | 340            |      |
| 13/05/2021   | 3581021980    | 363 Forest N  | lorth Coast          | SA14A | 20181710            | Normal Jo | ourneys           | Toormina G   | ardens             |                                         | 73         |                                              | 72           |                                           | 421            |      |
| 13/05/2021   | 3581021980    | 363 Forest N  | lorth Coast          | SA14A | 20181709            | Normal Jo | ourneys           | Toormina G   | ardens             |                                         | 71         |                                              | 70           |                                           | 419            |      |
| 13/05/2021   | 3581021980    | 363 Forest N  | orth Coast           | SA14A | 20181708            | Normal Jo | ourneys           | Toormina G   | ardens             |                                         | 73         |                                              | 73           |                                           | 477            |      |
| 12/05/2021   | 3581021980    | 363 Forest N  | lorth Coast          | SA14A | 20181710            | Normal Jo | ourneys           | Toormina G   | ardens             |                                         | 73         |                                              | 71           |                                           | 448            |      |
| 12/05/2021   | 3581021980    | 363 Forest N  | lorth Coast          | SA14A | 20181709            | Normal Jo | ourneys           | Toormina G   | ardens             |                                         | 71         |                                              | 69           |                                           | 423            |      |
| 12/05/2021   | 3581021980    | 363 Forest N  | lorth Coast          | SA14A | 20181708            | Normal Jo | ourneys           | Toormina G   | ardens             |                                         | 73         |                                              | 73           |                                           | 458            |      |
| 11/05/2021   | 3581021984    | 363 Forest N  | orth Coast           | SA14A | 20181710            | Normal Jo | ourneys           | Toormina G   | ardens             |                                         | 73         |                                              | 71           |                                           | 526            |      |
| 11/05/2021   | 3581021984    | 363 Forest N  | lorth Coast          | SA14A | 20181709            | Normal Jo | ourneys           | Toormina G   | ardens             |                                         | 71         |                                              | 69           |                                           | 509            |      |
| 11/05/2021   | 3581021984    | 363 Forest N  | lorth Coast          | SA14A | 20181708            | Normal Jo | ourneys           | Toormina G   | ardens             |                                         | 73         |                                              | 72           |                                           | 606            |      |
| 10/05/2021   | 3581021980    | 363 Forest N  | lorth Coast          | SA14A | 20181710            | Normal Jo | ourneys           | Toormina G   | ardens             |                                         | 73         |                                              | 71           |                                           | 424            |      |
| 10/05/2021   | 3581021980    | 363 Forest N  | lorth Coast          | SA14A | 20181709            | Normal Jo | ourneys           | Toormina G   | ardens             |                                         | 71         |                                              | 70           |                                           | 420            |      |
| 10/05/2021   | 3581021980    | 363 Forest N  | lorth Coast          | SA14A | 20181708            | Normal Jo | ourneys           | Toormina G   | ardens             |                                         | 73         |                                              | 72           |                                           | 467            |      |
| 07/05/2021   |               | 363 Forest N  | lorth Coast          | SA14A | 20181710            | Normal Jo | ourneys           | Toormina G   | ardens             |                                         | 73         |                                              | 0            |                                           | 0              |      |
| 07/05/2021   |               | 363 Forest N  | lorth Coast          | SA14A | 20181709            | Normal Jo | ourneys           | Toormina G   | ardens             |                                         | 71         |                                              | 0            |                                           | 0              |      |
| 07/05/2021   |               | 363 Forest N  | lorth Coast          | SA14A | 20181708            | Normal Jo | ourneys           | Toormina G   | ardens             |                                         | 73         |                                              | 0            |                                           | 0              |      |
| 06/05/2021   |               | 363 Forest N  | lorth Coast          | SA14A | 20181710            | Normal Jo | ourneys           | Toormina G   | ardens             |                                         | 73         |                                              | 0            |                                           | 0              |      |
| 06/05/2021   |               | 363 Forest N  | lorth Coast          | SA14A | 20181709            | Normal Jo | ourneys           | Toormina G   | ardens             |                                         | 71         |                                              | 0            |                                           | 0              |      |
| 06/05/2021   |               | 363 Forest N  | lorth Coast          | SA14A | 20181708            | Normal Jo | ourneys           | Toormina G   | ardens             |                                         | 73         |                                              | 0            |                                           | 0              |      |
| 05/05/2021   |               | 363 Forest N  | lorth Coast          | SA14A | 20181710            | Normal Jo | ourneys           | Toormina G   | ardens             |                                         | 73         |                                              | 0            |                                           | 0              |      |
| 05/05/2021   |               | 363 Forest N  | lorth Coast          | SA14A | 20181709            | Normal Jo | ourneys           | Toormina G   | ardens             |                                         | 71         |                                              | 0            |                                           | 0              |      |
| 05/05/2021   |               | 363 Forest N  | lorth Coast          | SA14A | 20181708            | Normal Jo | ourneys           | Toormina G   | ardens             |                                         | 73         |                                              | 0            |                                           | 0              |      |
| 04/05/2021   |               | 363 Forest N  | lorth Coast          | SA14A | 20181710            | Normal J  | ourneys           | Toormina G   | ardens             |                                         | 73         |                                              | 0            |                                           | 0              |      |
| 04/05/2021   |               | 363 Forest N  | lorth Coast          | SA14A | 20181709            | Normal Jo | ourneys           | Toormina G   | ardens             |                                         | 71         |                                              | 0            |                                           | 0              |      |
| 04/05/2021   |               | 363 Forest N  | lorth Coast          | SA14A | 20181708            | Normal Jo | ourneys           | Toormina G   | ardens             |                                         | 73         |                                              | 0            |                                           | 0              |      |
| 03/05/2021   | 3581028452    | 363 Forest N  | lorth Coast          | SA14A | 20181708            | Normal Jo | ourneys           | Toormina G   | ardens             |                                         | 73         |                                              | 51           |                                           | 466            |      |
| 03/05/2021   |               | 363 Forest N  | lorth Coast          | SA14A | 20181710            | Normal Jo | ourneys           | Toormina G   | ardens             |                                         | 73         |                                              | 0            |                                           | 0              |      |
| 03/05/2021   |               | 363 Forest N  | lorth Coast          | SA14A | 20181709            | Normal Jo | ourneys           | Toormina G   | ardens             |                                         | 71         |                                              | 0            |                                           | 0              |      |

#### Figure 2: Line report

It could be that all these 29 journeys were cancelled, but not done via Traffic Studio / updated in the traffic data import, or that additional training/reminders might be needed with the drivers.

#### 2.1.2 Assignment Status & Trip Playback

Assignment Status can help us digging further into block issues. Let's take the blocks from the section above, S414A. We had missing data on the 5<sup>th</sup> May.

Use the free text filter to quickly find that block in the list.

With the mouse over, I can get extra information for each assignment and journey. We see an attempt to log in by vehicle 5551 during the first journey.

| 202  | 1-05-0             | 7                   |                    |           |        |                             |                                                                                                    |
|------|--------------------|---------------------|--------------------|-----------|--------|-----------------------------|----------------------------------------------------------------------------------------------------|
| Q    | Sa14a              |                     |                    |           | No. of | Blocks : 1                  |                                                                                                    |
| Bloc | k Start            | End                 | Company            | Vehicle   | Driver | # Journeys<br>with Problems | Block, Journey Graph                                                                                                    |
| SA14 | A 21-05-0<br>08:05 | 7 21-05-07<br>12:50 | Forest North Coast | 358102555 | 1      | 4                           | 20181708 Manual Assignment 709 20181710 20181693                                                                                     |
|      |                    |                     |                    |           |        |                             | Issued         5/7/2021 8:24:08 AM           Vehicle         3381025551           Driver         Ended           5/7/2021 8:31:55 AM |

#### Figure 3: Assignment Status

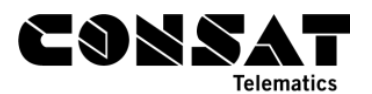

Given how brief it was, we can look into how vehicle 5551 behaved that day with Trip Playback.

The driver began their day on duty SA13A at 8:09am. However, the first journey's status is "between" while the vehicle travels around, picking and leaving passengers, and is actually in Woolgoolga while it should be around Coffs Harbour at the time of the journey. Given that it never drove near the first stop, it remained in the dead run journey even as it started travelling.

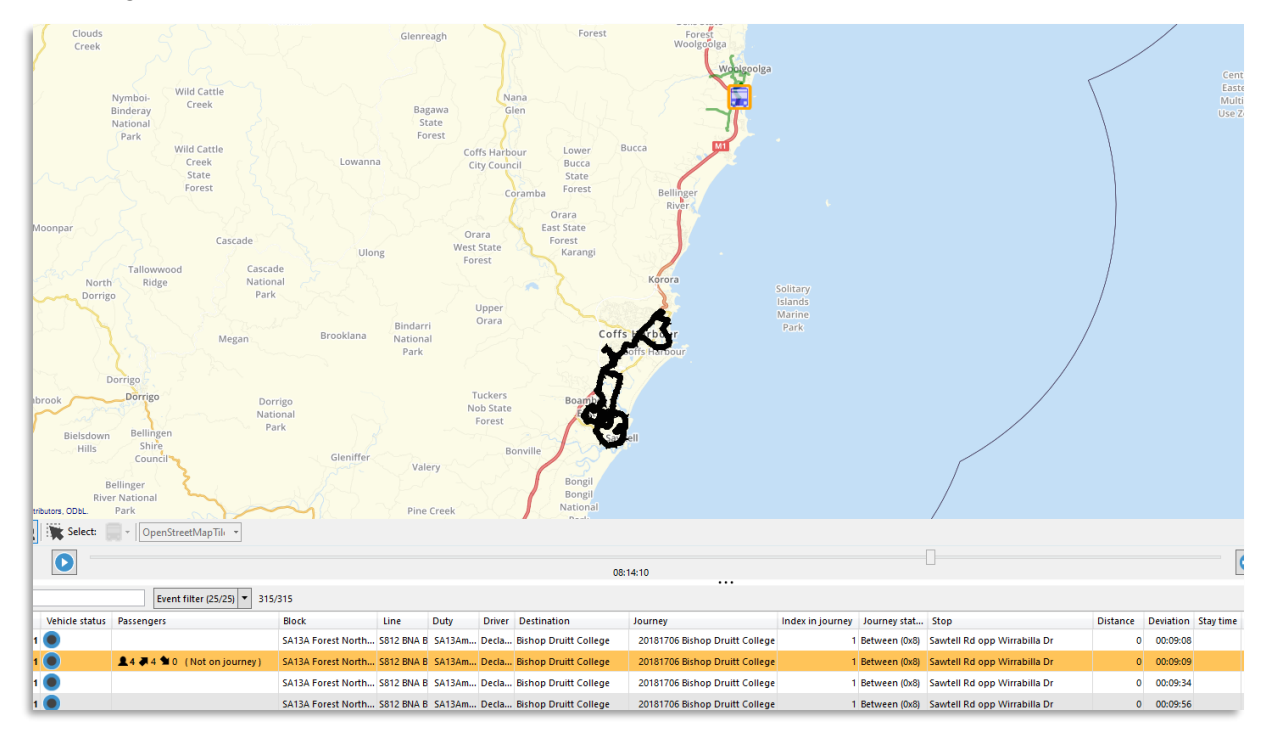

Figure 4: Trip Playback

At 8:24am they manually assigned themselves to duty SA14A, with the same issue: not even close geographically to the planned route.

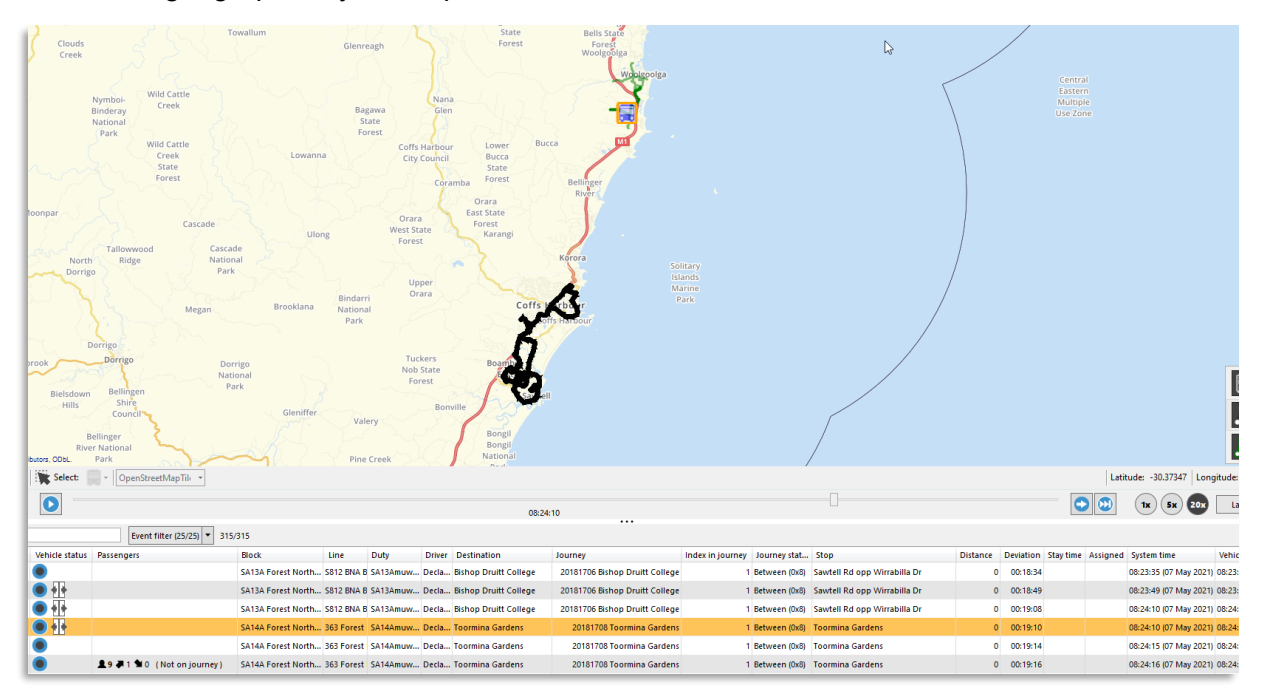

Figure 5: Trip Playback

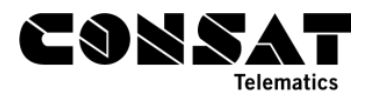

At 8:31am, the driver reassigned themselves to the proper duty, WG14, the system recognised its position in comparison to its journey, and everything proceeded as it should.

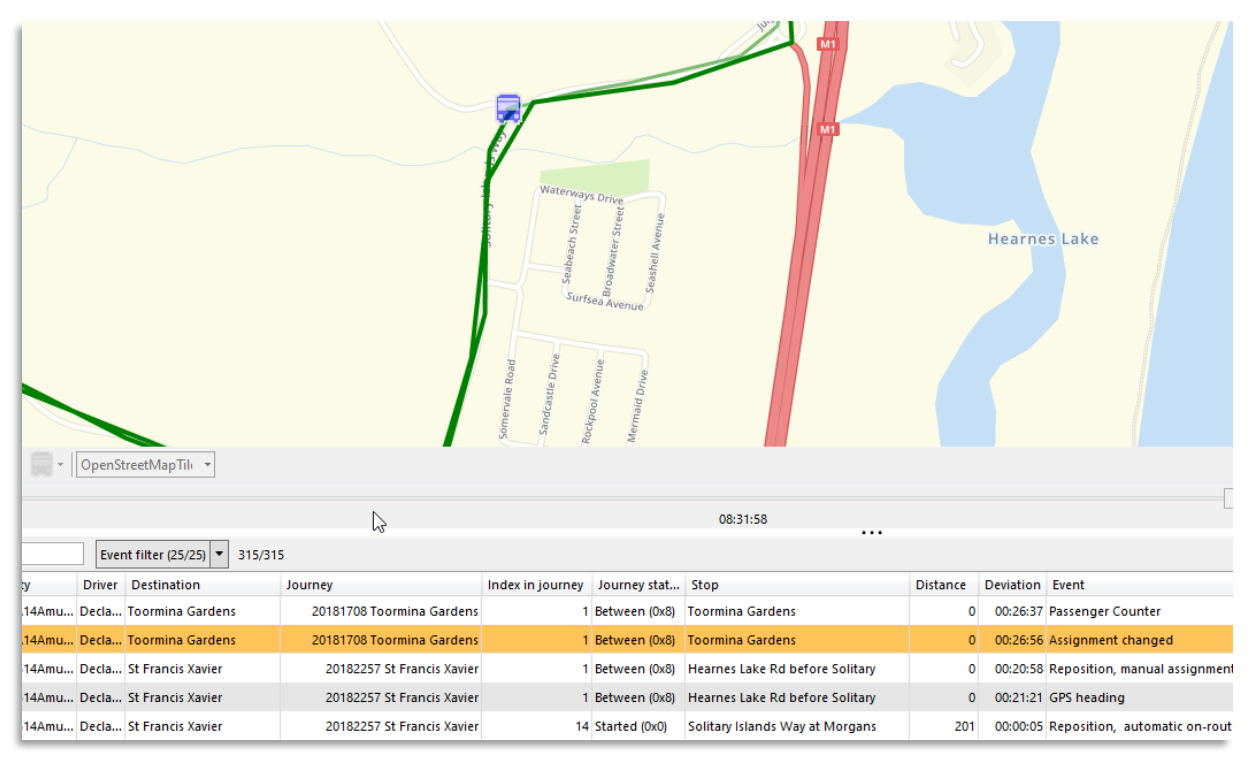

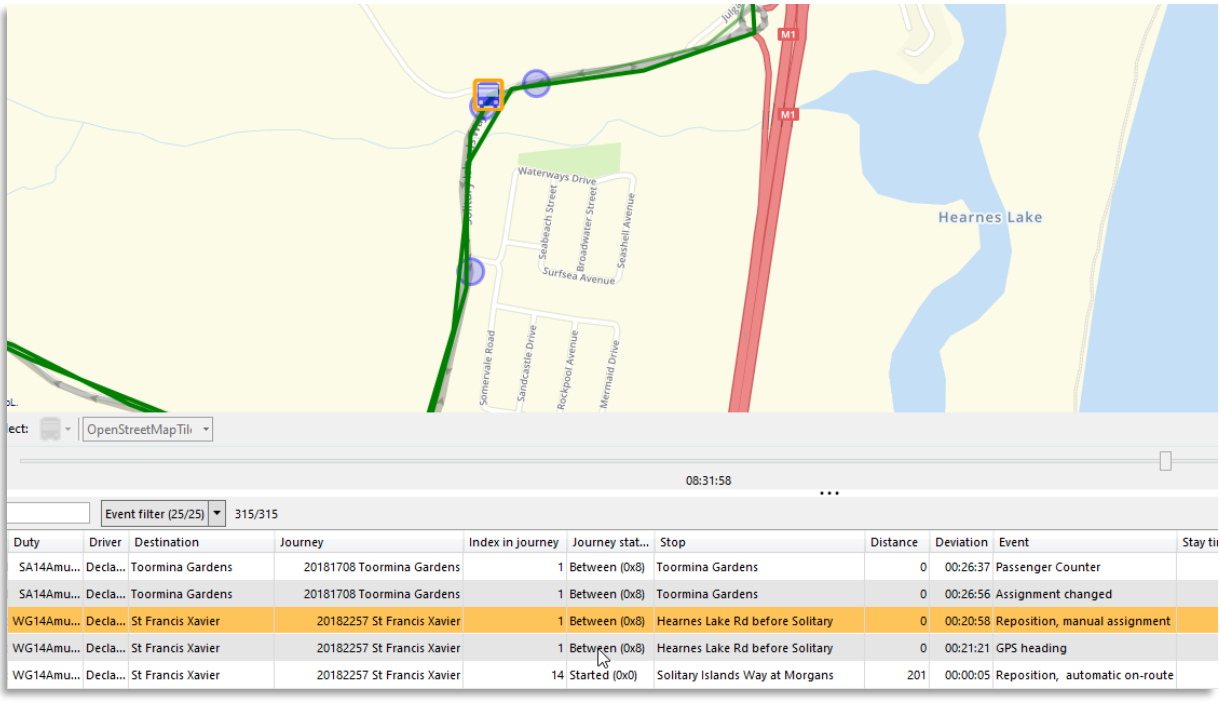

#### Figure 6: Trip Playback

In this case, we can see that the driver made two wrong assignments before finally selecting the right duty, while driving and reporting to the wrong duty&journey for about 20 minutes.

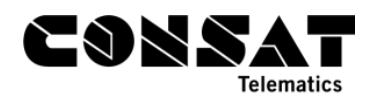

# 2.2 Timetable Adherence

## 2.2.1 Adjusting a Timetable

## 2.2.1.1 Punctuality Report

This report can be a good first step to identify lines with poor punctuality.

Make sure to select a max of 32 lines, and to compare by line. We suggest using the largest interval, so you only get one number by line. We also suggest exporting the results to Excel to make it easier to read it.

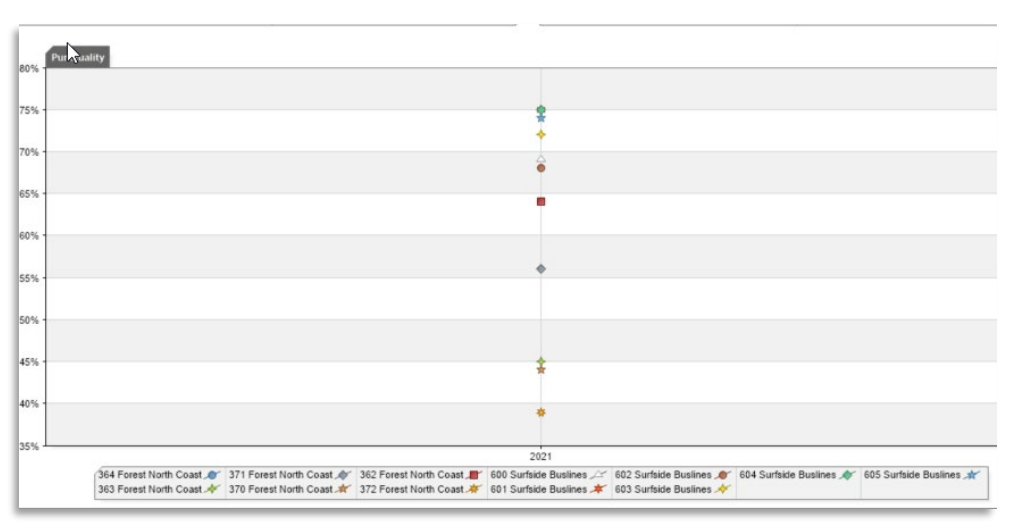

#### Figure 7: Punctuality Report

|   | A                               | В             | С     |
|---|---------------------------------|---------------|-------|
| L | Punctuality Report              | Count         | Group |
|   |                                 |               |       |
|   |                                 | 2021-02-01 -  |       |
| 3 | Dates                           | 2021-05-19    |       |
| ł | Filters                         | Show data for |       |
| 5 | Compare                         | Per Line      |       |
| 5 |                                 |               |       |
| 7 | Departures with Valid Report    | 21011         |       |
| 3 | Departures missing assignment   | 87            |       |
| ) | Departures w/o valid report     | 100           |       |
| 0 | Departures w/o any report       | 7381          |       |
| 1 | Journeys with Valid Report      | 11618         |       |
| 2 | Journeys w/o valid report       | 41            |       |
| 3 | Journeys w/o any report         | 5464          |       |
| 4 |                                 |               |       |
| 5 | Punctuality                     | '%'           |       |
| 6 | 364 Forest North Coast, On Time | 64            | 2021  |
| 7 | 363 Forest North Coast, On Time | 45            | 2021  |
| 8 | 371 Forest North Coast, On Time | 56            | 2021  |
| 9 | 370 Forest North Coast, On Time | 44            | 2021  |
| 0 | 362 Forest North Coast, On Time | 64            | 2021  |
| 1 | 372 Forest North Coast, On Time | 39            | 2021  |
| 2 | 600 Surfside Buslines, On Time  | 69            | 2021  |
| 3 | 601 Surfside Buslines, On Time  | 75            | 2021  |
| 4 | 602 Surfside Buslines, On Time  | 68            | 2021  |
| 5 | 603 Surfside Buslines, On Time  | 72            | 2021  |
| 6 | 604 Surfside Buslines, On Time  | 75            | 2021  |
| 7 | 605 Surfside Buslines, On Time  | 74            | 2021  |
| _ |                                 |               |       |

Figure 8: Excel view of punctuality report

We decide that we want to start with line 601.

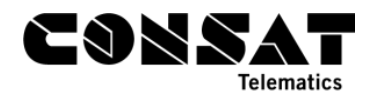

#### 2.2.1.2 Journey Time Report

Remember! Be sure to select day(s) and times where traffic should behave similarly. You don't want to summarise everything Monday morning rush hour with Sunday mid-afternoon, they just aren't the same.

We select line 601 and start with the "TAFE NSW Kingscliff -> Tweed Regional Museum, Kennedy D" route, during afternoon rush hours on weekdays only.

We then filter the results to exclude anything over 10 minutes late/early to remove exceptions.

The resulting table shows that most of the departures are late, with 98% journeys starting with an average of 2:10 minutes late, and the majority of the journeys/departures remaining around 2 minutes late throughout the route. It could be worth investigating why almost all journeys begin with such a late start. This could be a snowball effect between following journeys which could be fixed with a longer buffer in-between / more time for dead runs.

| Fr | om: | TAFE NSW Kingscliff            | ~                   | Grouped b                 | y Departure, interv   | ral: - ~              | Exclude j               | journeys with o           | leviation more than       | 12                    |                                 |                             |                                |                            |                                    |
|----|-----|--------------------------------|---------------------|---------------------------|-----------------------|-----------------------|-------------------------|---------------------------|---------------------------|-----------------------|---------------------------------|-----------------------------|--------------------------------|----------------------------|------------------------------------|
|    | To: | Tweed Regional Museum, Kennedy | D ~                 | Time: D                   | eparture to Depar     | ture 🗸                |                         | Deviation tim             | e: 10 ~ 00                | ~                     |                                 |                             |                                |                            |                                    |
|    |     |                                |                     | Show T                    | Time Accumulated      |                       | Traffic: Pla            | anned only                |                           |                       | ► Fitte                         | r.                          |                                |                            |                                    |
|    | Ste | op Point Name                  | Stop<br>Point<br>ID | Avg Planned<br>Drive Time | Average Drive<br>Time | Maximum Drive<br>Time | Average At<br>Stop Time | Max<br>At<br>Stop<br>Time | Average Door<br>Open Time | Max Door<br>Open Time | Average Early<br>Deviation Time | Max Early<br>Deviation Time | Average Late<br>Deviation Time | Max Late<br>Deviation Time | Average Absolute<br>Deviation Time |
|    | TA  | E NSW Kingsdiff                | 248721              | -                         | -                     |                       |                         | -                         | -                         | -                     | 00:01:06 (3)                    | 00:01:54                    | 00:02:10 (218)                 | 00:08:00                   | 00:02:09 (221)                     |
|    | Mo  | Phail Ave after Cudgen Rd      | 248768              | 00:00:38 (429)            | 00:00:46              | 00:03:20              | 00:00:08                | 00:01:39                  | 00:00:06 (227)            | 00:01:31              | 00:01:23 (4)                    | 00:02:58                    | 00:02:31 (223)                 | 00:08:13                   | 00:02:30 (227)                     |
|    | Vik | ing St at Olga St              | 248769              | 00:01:35 (429)            | 00:01:05              | 00:01:46              | 00:00:00                | 00:00:34                  | 00:00:00 (227)            | 00:00:25              | 00:00:50 (9)                    | 00:03:19                    | 00:02:05 (217)                 | 00:08:14                   | 00:02:02 (227)                     |
|    | Ma  | rine Pde at Moss St            | 248738              | 00:01:47 (429)            | 00:01:54              | 00:06:57              | 00:00:05                | 00:06:44                  | 00:00:05 (229)            | 00:06:35              | 00:00:28 (10)                   | 00:03:29                    | 00:02:14 (218)                 | 00:07:38                   | 00:02:08 (229)                     |
|    | Kin | gsdiff                         | 248730              | 00:03:00 (429)            | 00:02:19              | 00:06:55              | 00:00:45                | 00:04:53                  | 00:00:38 (232)            | 00:03:47              | 00:00:32 (7)                    | 00:02:01                    | 00:02:17 (225)                 | 00:08:50                   | 00:02:14 (232)                     |
|    | Los | ien Way at Ibis Ct             | 248728              | 00:02:26 (429)            | 00:02:32              | 00:04:25              | 00:00:05                | 00:01:15                  | 00:00:03 (233)            | 00:01:06              | 00:00:25 (6)                    | 00:01:26                    | 00:02:27 (227)                 | 00:08:53                   | 00:02:24 (233)                     |
|    | Los | ien Way before Beach St        | 248750              | 00:00:50 (429)            | 00:00:55              | 00:02:01              | 00:00:04                | 00:01:41                  | 00:00:03 (233)            | 00:01:28              | 00:00:18 (6)                    | 00:00:53                    | 00:02:36 (227)                 | 00:08:57                   | 00:02:33 (233)                     |
|    | Kin | gsdiff St at Zephyr St         | 248748              | 00:00:41 (429)            | 00:00:55              | 00:02:00              | 00:00:02                | 00:01:19                  | 00:00:02 (233)            | 00:01:13              | 00:00:24 (2)                    | 00:00:48                    | 00:02:49 (231)                 | 00:09:07                   | 00:02:48 (233)                     |
|    | Kin | gscliff St after Pacific St    | 248747              | 00:00:19 (429)            | 00:00:16              | 00:00:39              | 00:00:00                | 00:00:17                  | 00:00:00 (233)            | 00:00:11              | 00:00:13 (5)                    | 00:00:52                    | 00:02:49 (228)                 | 00:09:02                   | 00:02:46 (233)                     |
|    | Kin | gsdiff St before Surf St       | 248745              | 00:00:44 (429)            | 00:00:39              | 00:01:16              | 00:00:04                | 00:01:16                  | 00:00:03 (234)            | 00:01:10              | 00:00:21 (4)                    | 00:00:46                    | 00:02:48 (230)                 | 00:08:59                   | 00:02:45 (234)                     |
|    | Kin | gscliff St before Shell St     | 248743              | 00:00:32 (429)            | 00:00:25              | 00:00:46              | 00:00:06                | 00:02:56                  | 00:00:05 (234)            | 00:02:51              | 00:00:16 (7)                    | 00:00:45                    | 00:02:49 (227)                 | 00:08:54                   | 00:02:44 (234)                     |
|    | Wo  | mmin Bay Rd after Kingscliff S | 248741              | 00:00:43 (429)            | 00:00:45              | 00:03:35              | 00:00:04                | 00:00:55                  | 00:00:03 (236)            | 00:00:50              | 00:00:13 (8)                    | 00:00:45                    | 00:02:57 (228)                 | 00:09:04                   | 00:02:51 (236)                     |
|    | Wo  | mmin Bay Rd at Phillip St      | 248719              | 00:01:11 (429)            | 00:00:55              | 00:02:34              | 00:00:04                | 00:01:25                  | 00:00:03 (236)            | 00:01:20              | 00:00:20 (11)                   | 00:00:39                    | 00:02:48 (224)                 | 00:08:43                   | 00:02:40 (236)                     |
|    | Wo  | mmin Bay Rd at Walsh St        | 248736              | 00:00:41 (429)            | 00:00:35              | 00:03:08              | 00:00:07                | 00:01:25                  | 00:00:05 (236)            | 00:01:19              | 00:00:28 (6)                    | 00:00:49                    | 00:02:43 (230)                 | 00:08:36                   | 00:02:40 (236)                     |
|    | Ch  | nderah                         | 24871               | 00:00:53 (429)            | 00:00:46              | 00:01:15              | 00:00:04                | 00:00:55                  | 00:00:03 (236)            | 00:00:48              | 00:00:22 (9)                    | 00:00:55                    | 00:02:42 (227)                 | 00:08:23                   | 00:02:37 (236)                     |
|    | Wa  | ugh St after Chindera Bay Dr   | 248717              | 00:00:11 (429)            | 00:00:21              | 00:03:53              | 00:00:05                | 00:00:58                  | 00:00:04 (236)            | 00:00:51              | 00:00:36 (3)                    | 00:00:47                    | 00:02:53 (233)                 | 00:08:49                   | 00:02:51 (236)                     |
|    | Sex | ton Hill Dr after Terranora R  | 248669              | 00:04:50 (429)            | 00:03:17              | 00:10:10              | 00:00:06                | 00:01:31                  | 00:00:04 (236)            | 00:01:25              | 00:00:55 (56)                   | 00:02:33                    | 00:02:06 (178)                 | 00:06:58                   | 00:01:48 (236)                     |
|    | Mi  | njungbal Dr after Rivendell Rd | 248620              | 00:03:01 (429)            | 00:03:13              | 00:07:09              | 00:00:05                | 00:01:09                  | 00:00:04 (237)            | 00:01:05              | 00:00:39 (39)                   | 00:02:22                    | 00:02:07 (197)                 | 00:07:51                   | 00:01:52 (237)                     |
|    | Twe | ed City Shopping Centre, Minj  | 248644              | 00:00:58 (429)            | 00:01:22              | 00:05:30              | 00:00:57                | 00:04:17                  | 00:00:48 (237)            | 00:04:10              | 00:00:27 (5)                    | 00:01:40                    | 00:03:02 (231)                 | 00:08:40                   | 00:02:58 (237)                     |
|    | Sou | uth Tweed Heads                | 24861               | 00:02:00 (429)            | 00:01:25              | 00:03:28              | 00:00:11                | 00:02:56                  | 00:00:06 (237)            | 00:02:47              | 00:00:29 (25)                   | 00:02:10                    | 00:02:56 (211)                 | 00:07:50                   | 00:02:39 (237)                     |
|    | Mi  | njungbal Dr at Lloyd St        | 248619              | 00:01:11 (429)            | 00:00:39              | 00:01:55              | 00:00:13                | 00:02:48                  | 00:00:10 (237)            | 00:02:38              | 00:00:41 (38)                   | 00:02:30                    | 00:02:47 (199)                 | 00:07:47                   | 00:02:27 (237)                     |
|    | Mi  | njungbal Dr at Agnes St        | 248668              | 00:00:50 (429)            | 00:00:27              | 00:03:05              | 00:00:06                | 00:01:15                  | 00:00:05 (237)            | 00:01:10              | 00:00:59 (40)                   | 00:02:37                    | 00:02:32 (197)                 | 00:07:19                   | 00:02:16 (237)                     |
|    | Mi  | njungbal Dr after Dry Dock Rd  | 248617              | 00:00:59 (429)            | 00:00:46              | 00:05:14              | 00:00:04                | 00:05:28                  | 00:00:03 (237)            | 00:05:15              | 00:01:12 (35)                   | 00:02:45                    | 00:02:22 (200)                 | 00:06:52                   | 00:02:10 (237)                     |
|    | Wł  | arf St opp River Tce           | 248522              | 00:02:47 (429)            | 00:01:38              | 00:06:26              | 00:00:05                | 00:01:08                  | 00:00:04 (237)            | 00:01:01              | 00:01:20 (80)                   | 00:03:56                    | 00:01:50 (156)                 | 00:08:04                   | 00:01:40 (237)                     |
|    | Twe | eed Heads Civic and Cultural C | 248520              | 00:00:43 (429)            | 00:00:49              | 00:02:14              | 00:00:02                | 00:00:44                  | 00:00:02 (237)            | 00:00:36              | 00:01:19 (72)                   | 00:03:53                    | 00:01:52 (165)                 | 00:09:37                   | 00:01:42 (237)                     |
|    | The | Tweed Hospital, Powell St      | 248515              | 00:00:30 (429)            | 00:00:32              | 00:01:56              | 00:00:07                | 00:01:38                  | 00:00:05 (237)            | 00:01:30              | 00:01:37 (49)                   | 00:03:54                    | 00:01:43 (188)                 | 00:09:28                   | 00:01:42 (237)                     |
|    | Tw  | ed Heads Bowls Club, Florence  | 248533              | 00:00:57 (429)            | 00:00:39              | 00:05:12              | 00:00:05                | 00:03:46                  | 00:00:03 (237)            | 00:03:35              | 00:01:10 (77)                   | 00:04:10                    | 00:01:49 (158)                 | 00:09:05                   | 00:01:35 (237)                     |
|    | Twe | ed Heads Visitor Information   | 24851               | 00:02:03 (429)            | 00:02:21              | 00:06:41              | 00:00:53                | 00:04:45                  | 00:00:45 (237)            | 00:04:38              | 00:00:46 (11)                   | 00:03:45                    | 00:01:59 (225)                 | 00:09:33                   | 00:01:55 (237)                     |
|    | Ma  | ntra Twin Towns, Griffith St   | 248540              | 00:01:38 (429)            | 00:00:49              | 00:01:46              | 80:00:00                | 00:01:04                  | 00:00:05 (237)            | 00:00:50              | 00:00:34 (52)                   | 00:04:44                    | 00:01:45 (183)                 | 00:08:12                   | 00:01:29 (237)                     |
|    | Gri | ffith St at Coolangatta East   | 300216              | 00:01:34 (429)            | 00:00:55              | 00:03:05              | 00:00:07                | 00:01:08                  | 00:00:05 (237)            | 00:01:03              | 00:00:47 (85)                   | 00:05:24                    | 00:01:29 (152)                 | 00:07:13                   | 00:01:14 (237)                     |
|    | Co  | olangatta Central              | 300217              | 00:01:22 (429)            | 00:01:03              | 00:03:30              | 00:00:27                | 00:03:09                  | 00:00:22 (237)            | 00:02:57              | 00:00:59 (43)                   | 00:05:42                    | 00:01:16 (194)                 | 00:06:19                   | 00:01:13 (237)                     |
|    | Ma  | rine Pde at Kirra Beach        | 300220              | 00:01:21 (429)            | 00:01:46              | 00:04:06              | 00:00:06                | 00:01:01                  | 00:00:04 (237)            | 00:00:55              | 00:01:06 (25)                   | 00:04:33                    | 00:01:41 (212)                 | 00:07:28                   | 00:01:37 (237)                     |
|    | Lar | ham Street Park, Miles St      | 42251               | 00:00:56 (429)            | 00:01:08              | 00:03:37              | 00:00:07                | 00:01:21                  | 00:00:04 (237)            | 00:01:15              | 00:00:59 (21)                   | 00:03:19                    | 00:01:57 (216)                 | 00:08:12                   | 00:01:52 (237)                     |
|    | Mi  | es St opp Kirra Park           | 42253               | 00:00:47 (429)            | 00:00:57              | 00:01:59              | 00:00:04                | 00:01:03                  | 00:00:03 (235)            | 00:00:58              | 00:01:02 (17)                   | 00:03:05                    | 00:02:08 (218)                 | 00:08:32                   | 00:02:03 (235)                     |
|    | Du  | cat St opp Caloola Dr          | 248512              | 00:00:56 (429)            | 00:00:43              | 00:05:45              | 00:00:06                | 00:00:42                  | 00:00:04 (234)            | 00:00:35              | 00:00:57 (22)                   | 00:03:27                    | 00:02:04 (212)                 | 00:08:51                   | 00:01:57 (234)                     |
|    | Du  | cat St after Compass Way       | 248532              | 00:00:55 (429)            | 00:00:43              | 00:03:15              | 00:00:04                | 00:00:44                  | 00:00:03 (235)            | 00:00:32              | 00:01:00 (32)                   | 00:07:03                    | 00:02:02 (202)                 | 00:09:11                   | 00:01:53 (235)                     |
|    | Du  | cat St at Meridian Way         | 248529              | 00:00:31 (429)            | 00:00:29              | 00:02:49              | 00:00:03                | 00:02:36                  | 00:00:02 (235)            | 00:01:09              | 00:00:56 (38)                   | 00:07:07                    | 00:02:09 (195)                 | 00:09:02                   | 00:01:56 (235)                     |
|    | Ker | nnedy Dr opp Rose St           | 248528              | 00:01:12 (429)            | 00:02:02              | 00:07:10              | 00:00:09                | 00:02:16                  | 00:00:06 (235)            | 00:02:07              | 00:01:13 (21)                   | 00:06:26                    | 00:02:58 (214)                 | 00:09:40                   | 00:02:49 (235)                     |
|    | Ker | nnedy Dr before Gray St        | 248510              | 00:00:22 (429)            | 00:00:18              | 00:00:59              | 00:00:09                | 00:02:16                  | 00:00:07 (235)            | 00:02:03              | 00:01:27 (18)                   | 00:06:36                    | 00:02:58 (217)                 | 00:09:57                   | 00:02:51 (235)                     |
|    | 17  | 3 Kennedy Dr                   | 248525              | 00:01:45 (429)            | 00:00:41              | 00:03:31              | 00:00:05                | 00:00:29                  | 00:00:03 (233)            | 00:00:23              | 00:01:05 (69)                   | 00:07:43                    | 00:02:48 (163)                 | 00:09:14                   | 00:02:17 (233)                     |
|    | Ker | nnedy Dr after Limosa Rd       | 248523              | 00:01:10 (429)            | 00:00:34              | 00:12:53              | 00:00:03                | 00:01:04                  | 00:00:02 (233)            | 00:00:58              | 00:01:18 (98)                   | 00:08:30                    | 00:02:49 (135)                 | 00:09:58                   | 00:02:11 (233)                     |
|    | Two | eed Regional Museum, Kennedy D | 248517              | 00:01:05 (429)            | 00:00:22              | 00:07:04              | 2                       |                           | -                         | -                     | -                               | -                           | -                              | -                          | - ~                                |

#### Figure 9: Journey Time Report

If we check at the other view "Grouped by Departure", we can also see a difference between average driving times from 46:57 to 54:41 for the same route, depending on the journeys. Perhaps different timetables for different times of the day might be helpful.

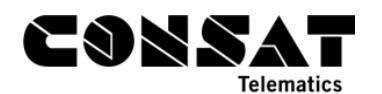

| Fror | n: TAFE NSW Kingscliff           | $\sim$ | Grou     | uped by Depa | rture, interva | l:       | ~ 🗸 🖂 E  | xclude jour  | neys with de  | eviation more | than:    |          |          |          |
|------|----------------------------------|--------|----------|--------------|----------------|----------|----------|--------------|---------------|---------------|----------|----------|----------|----------|
| т    | o: Tweed Regional Museum, Kenned | y D 🗸  | Tin      | ne: Departu  | re to Departu  | ire      | $\sim$   | De           | aviation time | ./ 10 ~       | 00 ~     |          |          |          |
|      |                                  |        |          | Show Time Ad | cumulated      |          | Tra      | ffic: Planne | ed only       | •             |          | $\sim$   | F        | İter     |
| Þ    | Planned Departure:               |        | 14:27:00 | 14:57:00     | 15:27:00       | 15:57:00 | 16:27:00 | 16:57:00     | 17:27:00      | 17:57:00      | 18:27:00 | 18:57:00 | 19:27:00 | 19:57:00 |
|      | Journey:                         | 3      | 40:i601  | 41:i601O     | 42:i6010       | 43:i601  | 44:i601O | 45:i601      | 46:i601       | 47:i601O      | 48:i601O | 4:i601O  | 49:i601  | 50:i601  |
|      | # Observations:                  | 429    | 25 (37)  | 19 (31)      | 22 (34)        | 21 (36)  | 22 (37)  | 12 (33)      | 17 (36)       | 24 (38)       | 16 (38)  | 15 (35)  | 15 (36)  | 13 (38)  |
|      | Stop Point                       |        |          |              |                |          |          |              |               |               |          |          |          |          |
|      | TAFE NSW Kingscliff              | 00:00  |          |              |                |          |          |              |               |               |          |          |          |          |
|      | McPhail Ave after Cudgen Rd      | 00:38  | 00:55    | 00:59        | 01:13          | 00:55    | 00:54    | 00:48        | 00:50         | 00:55         | 00:51    | 00:46    | 00:42    | 00:45    |
|      | Viking St at Olga St             | 02:13  | 02:01    | 02:08        | 02:19          | 02:01    | 01:59    | 01:49        | 01:52         | 02:03         | 01:57    | 01:50    | 01:44    | 01:51    |
|      | Marine Pde at Moss St            | 04:00  | 03:50    | 03:51        | 04:16          | 03:47    | 03:52    | 03:30        | 04:08         | 04:05         | 04:10    | 03:38    | 03:48    | 03:56    |
|      | Kingscliff                       | 07:00  | 06:47    | 07:32        | 07:24          | 06:43    | 07:05    | 06:22        | 07:09         | 07:15         | 07:14    | 06:30    | 06:26    | 06:52    |
|      | Lorien Way at Ibis Ct            | 09:26  | 09:16    | 10:19        | 10:03          | 09:18    | 09:35    | 08:55        | 09:40         | 09:54         | 10:00    | 09:00    | 09:00    | 09:27    |
|      | Lorien Way before Beach St       | 10:16  | 10:14    | 11:12        | 11:09          | 10:18    | 10:33    | 09:48        | 10:48         | 10:55         | 10:57    | 09:55    | 09:59    | 10:23    |
|      | Kingscliff St at Zephyr St       | 10:57  | 11:05    | 12:15        | 12:04          | 11:21    | 11:28    | 10:55        | 11:44         | 11:52         | 12:02    | 10:47    | 10:51    | 11:14    |
|      | Kingscliff St after Pacific St   | 11:16  | 11:20    | 12:31        | 12:21          | 11:37    | 11:42    | 11:10        | 12:02         | 12:10         | 12:19    | 11:03    | 11:14    | 11:30    |
|      | Kingscliff St before Surf St     | 12:00  | 12:02    | 13:11        | 13:06          | 12:18    | 12:28    | 11:49        | 12:44         | 12:58         | 13:01    | 11:45    | 11:55    | 12:18    |
|      | Kingscliff St before Shell St    | 12:32  | 12:31    | 13:42        | 13:41          | 12:49    | 13:00    | 12:15        | 13:17         | 13:28         | 13:36    | 12:11    | 12:21    | 12:41    |
|      | Wommin Bay Rd after Kingscliff S | 13:15  | 13:11    | 14:30        | 14:23          | 13:40    | 13:48    | 13:06        | 14:06         | 14:19         | 14:20    | 13:31    | 13:19    | 13:19    |
|      | Wommin Bay Rd at Phillip St      | 14:26  | 14:12    | 15:35        | 15:23          | 14:39    | 14:49    | 14:00        | 15:05         | 15:19         | 15:13    | 14:26    | 14:17    | 14:13    |
|      | Wommin Bay Rd at Walsh St        | 15:07  | 14:59    | 16:20        | 16:07          | 15:22    | 15:30    | 14:39        | 15:44         | 15:58         | 15:58    | 15:00    | 14:52    | 14:46    |
|      | Chinderah                        | 16:00  | 15:45    | 17:05        | 17:02          | 16:08    | 16:21    | 15:27        | 16:31         | 16:44         | 16:49    | 15:49    | 15:39    | 15:53    |
|      | Waugh St after Chindera Bay Dr   | 16:11  | 16:27    | 17:26        | 17:34          | 16:37    | 16:48    | 15:51        | 16:58         | 17:13         | 17:12    | 16:06    | 15:55    | 16:14    |
|      | Sexton Hill Dr after Terranora R | 21:01  | 20:05    | 20:49        | 21:12          | 20:02    | 20:33    | 18:59        | 20:19         | 20:20         | 20:12    | 19:08    | 19:04    | 19:09    |
|      | Minjungbal Dr after Rivendell Rd | 24:02  | 23:52    | 23:54        | 24:22          | 23:18    | 23:42    | 22:26        | 23:32         | 23:48         | 23:27    | 22:29    | 22:13    | 22:23    |
|      | Tweed City Shopping Centre, Minj | 25:00  | 26:23    | 26:45        | 27:05          | 25:43    | 26:01    | 25:01        | 25:24         | 26:08         | 25:27    | 24:47    | 23:54    | 24:09    |
|      | South Tweed Heads                | 27:00  | 28:19    | 28:36        | 28:41          | 27:16    | 27:43    | 26:36        | 27:08         | 27:31         | 26:48    | 26:21    | 25:34    | 25:23    |
|      | Minjungbal Dr at Lloyd St        | 28:11  | 29:04    | 29:35        | 29:32          | 28:13    | 28:48    | 27:26        | 28:01         | 28:13         | 27:40    | 27:08    | 26:26    | 26:19    |
|      | Minjungbal Dr at Agnes St        | 29:01  | 29:37    | 30:04        | 29:59          | 28:43    | 29:15    | 28:03        | 28:34         | 28:42         | 28:04    | 27:54    | 27:19    | 27:00    |
|      | Minjungbal Dr after Dry Dock Rd  | 30:00  | 30:37    | 30:45        | 30:53          | 29:41    | 30:01    | 28:48        | 29:14         | 29:25         | 28:56    | 28:51    | 28:12    | 28:03    |
|      | Wharf St opp River Tce           | 32:47  | 32:33    | 32:28        | 32:42          | 31:16    | 31:46    | 30:35        | 30:50         | 31:10         | 30:35    | 30:31    | 29:55    | 29:47    |
| _    | Tweed Heads Civic and Cultural C | 33:30  | 33:30    | 33:29        | 33:34          | 32:08    | 32:39    | 31:27        | 31:38         | 31:57         | 31:21    | 31:18    | 30:48    | 30:36    |
|      | The Tweed Hospital, Powell St    | 34:00  | 34:15    | 34:13        | 34:16          | 32:49    | 33:19    | 31:58        | 32:19         | 32:32         | 31:53    | 31:55    | 31:35    | 31:07    |
|      | Tweed Heads Bowls Club, Florence | 34:57  | 35:01    | 34:55        | 35:09          | 33:28    | 34:07    | 32:38        | 32:59         | 33:12         | 32:35    | 32:32    | 32:13    | 32:07    |
|      | Tweed Heads Visitor Information  | 37:00  | 38:20    | 37:47        | 38:19          | 36:37    | 36:53    | 36:13        | 36:01         | 36:45         | 36:13    | 36:00    | 35:25    | 35:21    |
|      | Mantra Twin Towns, Griffith St   | 38:38  | 39:22    | 38:44        | 39:20          | 37:39    | 38:00    | 37:13        | 36:55         | 37:33         | 37:01    | 36:54    | 36:17    | 36:09    |
|      | Griffith St at Coolangatta East  | 40:12  | 40:33    | 39:46        | 40:15          | 38:39    | 39:14    | 38:13        | 38:01         | 38:32         | 37:52    | 37:46    | 37:13    | 37:03    |
|      | Coolangatta Central              | 41:34  | 42:03    | 41:24        | 41:49          | 40:10    | 40:38    | 40:12        | 39:33         | 40:09         | 39:14    | 39:10    | 38:42    | 38:07    |
|      | Marine Pde at Kirra Beach        | 42:55  | 43:59    | 43:17        | 43:54          | 42:19    | 42:47    | 42:10        | 41:28         | 41:49         | 40:54    | 40:47    | 40:18    | 39:45    |
|      | Lanham Street Park, Miles St     | 43:51  | 45:18    | 44:40        | 45:18          | 43:40    | 44:20    | 43:30        | 42:44         | 42:49         | 41:59    | 41:43    | 41:19    | 40:42    |
|      | Miles St opp Kirra Park          | 44:38  | 46:34    | 45:54        | 46:11          | 44:47    | 45:31    | 44:23        | 43:45         | 43:40         | 42:47    | 42:29    | 42:11    | 41:25    |
|      | Ducat St opp Caloola Dr          | 45:34  | 47:29    | 46:43        | 47:18          | 45:37    | 46:16    | 45:18        | 44:38         | 44:27         | 43:28    | 43:09    | 42:52    | 42:05    |
|      | Ducat St after Compass Way       | 46:29  | 48:16    | 47:42        | 48:07          | 46:17    | 47:07    | 46:06        | 45:23         | 45:14         | 44:11    | 43:58    | 43:41    | 42:47    |
|      | Ducat St at Meridian Way         | 47:00  | 49:01    | 48:38        | 48:50          | 46:47    | 47:45    | 46:28        | 45:45         | 45:37         | 44:36    | 44:23    | 44:04    | 45:09    |
|      | Kennedy Dr opp Kose St           | 48:12  | 51:36    | 51:32        | 52:09          | 49:28    | 50:15    | 48:18        | 47:36         | 47:13         | 46:08    | 46:04    | 45:53    | 45:08    |
|      | Kennedy Dr before Gray St        | 48:34  | 52:10    | 52:08        | 52:36          | 49:58    | 50:39    | 48:50        | 48:00         | 47:36         | 46:27    | 46:42    | 45:53    | 45:29    |
|      | 176 Kennedy Dr                   | 50:19  | 52:57    | 52:57        | 53:29          | 50:45    | 51:20    | 49:49        | 48:52         | 48:20         | 46:59    | 47:13    | 46:37    | 46:12    |
|      | Kennedy Dr after Limosa Kd       | 51:29  | 53:44    | 53:24        | 54:03          | 51:24    | 52:10    | 50:29        | 49:20         | 48:43         | 46:13    | 47:38    | 47:10    | 46:38    |
|      | Iweed Kegional Museum, Kennedy D | 52:34  | 54:19    | 53:42        | 54:41          | 51:43    | 52:30    | 50:49        | 49:39         | 49:01         | 48:38    | 48:40    | 47:31    | 46:57    |

#### Figure 10: Journey Time Report - 2nd view

#### 2.2.2 Specific Events

#### Plugin: Traffic Log

Key Issue: Late journey start, Early journey start, Journeys late to start point. Look for patterns.

- Journeys started late & Journeys late to start point: It is possible that there is not enough time between both journeys for a buffer in case of delays, which can also cause a snowball effect and affects multiple consecutive journeys.
- Journeys started early: It is possible that the starting stop point does not offer the possibility for the driver to wait long enough, forcing them to start earlier than planned.

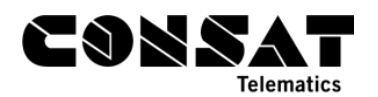

# 2.3 Geography

# 2.3.1 Stop Points

Each stop point has a circle with a 25 meters radius. This circle determinates when a vehicle has arrived and departed a stop point. You can display this by selecting a stop in Planned Traffic. They are also marked when displaying a route via Planned Traffic and in the Trip Playback report.

Some stop can have a terminal geofence, which is visible in the map if you have the Geofence plugin activated. In these cases, the geofence overrides the circle.

## 2.3.1.1 Event History

Key event: "Open door outside stop".

- 1. Filter the table with only "Open door outside stop".
- 2. Use the Heat Map function to identify problematic area. Double-click on any row or zoom in on the map to investigate the issues. You can use the free text filter to narrow the table to a specific stop point, but keep in mind that it will only filter the door opening FROM that stop point, not those TOWARDS that stop, i.e., have not arrived yet.

In the image below, we see all the events on the map, the red areas are those with the highest occurrence.

| Block Graph ×                          | Duty Graph × Tiled N                                                                                 | Aap ×                                                                                                    |                                              |
|----------------------------------------|----------------------------------------------------------------------------------------------------|----------------------------------------------------------------------------------------------------|----------------------------------------------|
|                                        |                                                                                                    | Secti Automic                                                                                                    |                                              |
|                                        | select: None                                                                                         |                                                                                                    | Latitude: -32,15701 Longitude: 156,95068     |
|                                        |                                                                                                    |                                                                                                    |                                              |
| Drivers × w                            | tessage log × — My Displa                                                                            | s x V Event Monitor x P Geofences x V Traffic Data importer x W Active Vehicles x II- Lines x 44 Report Points x III Report Sheets                                                                                                    | * Koad Situation *                           |
| 2021-04-28                             | - 2021-05-06 - Se                                                                                    | earch Event Filter (1/28) V Q 46721/304987                                                                                                    | 🥏                                            |
| Origin                                 | Event Type                                                                                           | Event Description                                                                                                    | Modified Time                                |
| 3581439145                             | Open door outside stop                                                                               | Vehicle 3581439145, line 963 Busabout Wagga, journey 17:o963w Wagga Wagga, stop Wagga Wagga Base Hospital, Edwar , distance 273                                                                                                    | 21:35:15                                     |
| 3581298150                             | Open door outside stop                                                                               | Vehicle 3581298150, line 603 Surfside Buslines, journey 17:i603OPc1w_TW3 Tweed Heads, stop Ti Tree Ave at Cassidy Cres , distance 235                                                                                                    | 21:29:17                                     |
| 3581047957                             | Open door outside stop                                                                               | Vehicle 3581047957, line 572 Buslines Group, journey 572-1-R-C0005-17 Dubbo City Centre, stop Delroy Park Shops, Baird Dr , distance 728                                                                                                    | 21:15:35                                     |
| 3581439145                             | Open door outside stop                                                                               | Vehicle 3581439145, line 963 Busabout Wagga, journey 17:o963w Wagga Wagga, stop Hunter St opp Dove St walkway, distance 293                                                                                                    | 21:09:01                                     |
| 3581439145                             | Open door outside stop                                                                               | Vehicle 3581439145, line 963 Busabout Wagga, journey 17:o963w Wagga Wagga, stop Edward St opp Yanda Lane , distance 161                                                                                                    | 20:55:53                                     |
| 3581298150                             | Open door outside stop                                                                               | Vehicle 3581298150, line 603 Surfside Buslines, journey 18:o603OPc1w_TW3 Pottsville , stop Tweed Coast Rd at Pandanus Pde , distance 239                                                                                                    | 20:51:33                                     |
| 3581439145                             | Open door outside stop                                                                               | Vehicle 3581439145, line 963 Busabout Wagga, journey 17:o963w Wagga Wagga, stop Wagga Wagga Local Court , distance 581                                                                                                    | 20:48:59                                     |
| 3581439151                             | Open door outside stop                                                                               | Vehicle 3581439151, line 960 Busabout Wagga, journey 15:o960w Lake Albert, stop Kooringal High School, Ziegler A , distance 137                                                                                                    | 20:46:22                                     |
| 3581049087                             | Open door outside stop                                                                               | Vehicle 3581049087, line 571 Buslines Group, journey 571-1-R-C0005-3 Dubbo City Centre, stop Leichhardt St after Eyre St , distance 96                                                                                                    | 20:42:13                                     |
| 3581434005                             | Open door outside stop                                                                               | Vehicle 3581434005, line 965 Busabout Wagga, journey 7:o965w Forest Hill, stop Wagga Wagga Local Court , distance 604                                                                                                    | 20:36:25                                     |
| 3581027204                             |                                                                                                    |                                                                                                    |                                              |
| 00 0001027204                          | Open door outside stop                                                                               | Vehicle 3581027204, line 372 Forest North Coast, journey 20182178 Woolgoolga, stop Solitary Islands Way at Holloway , distance 109                                                                                                    | 20:25:11                                     |
| 3581439144                             | Open door outside stop Open door outside stop                                                        | Vehicle 3581027204, line 372 Forest North Coast, journey 20182178 Woolgoolga, stop Solitary Islands Way at Holloway, distance 109<br>Vehicle 3581439144, line 966 Busabout Wagga, journey 10x0966w Gobbagombalin, stop Estella Public School , distance 246                                                                                                    | 20:25:11<br>20:20:42                         |
| 3581439144<br>3581148702               | Open door outside stop<br>Open door outside stop<br>Open door outside stop                           | Vehicle 3581027204, line 372 Forest North Coast, journey 20182178 Woolgoolga, stop Solitary Islands Way at Holloway, distance 109<br>Vehicle 3581439144, line 966 Busabout Wagga, journey 10x966w Gobbagombalin, stop Estella Public School , distance 246<br>Vehicle 3581148702, line 365 Busways North Coast, journey 365,815p,Fpark1 Coffs Harbour, stop Coffs Harbour TAFE, Harbour Dr , distance 257                                                                                                    | 20:25:11<br>20:20:42<br>20:18:37             |
| 3581439144<br>3581148702<br>3581298150 | Open door outside stop<br>Open door outside stop<br>Open door outside stop<br>Open door outside stop | Vehicle 3581027204, line 372 Forest North Coast, journey 20182178 Woolgoolga, stop Solitary Islands Way at Holloway, distance 109<br>Vehicle 3581439144, line 966 Busabout Wagga, journey 10x3966w Gobbagombalin, stop Estella Public School , distance 246<br>Vehicle 3581148702, line 365 Busways North Coast, journey 365,815p,Fpark1 Coffs Harbour, stop Coffs Harbour TAFE, Harbour Dr., distance 257<br>Vehicle 3581298150, line 605 Surfside Buslines, journey 4i605OPc1w_TW6 Tweed City, stop Tweed City Shopping Centre, Minj , distance 666 | 20:25:11<br>20:20:42<br>20:18:37<br>20:12:07 |

The area below shows a lot of "open door outside stops" which affect multiple stops.

Figure 11: Event History

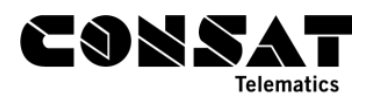

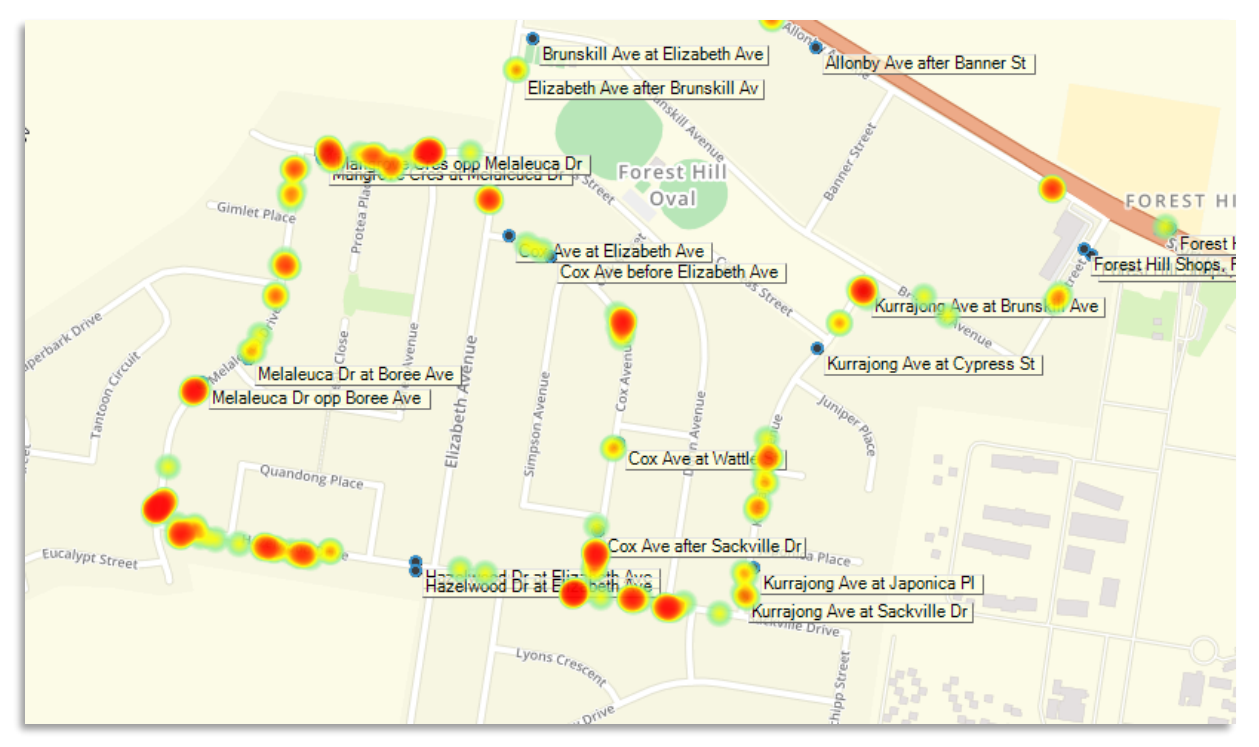

Figure 12: Heat map from Event History's data

Below is a good example of a stop point which is wrongly located in the geography data. This can affect punctuality reports, completion status, passenger counts, etc., when it comes to the **Riverina Anglican College** as well as the related trips and lines.

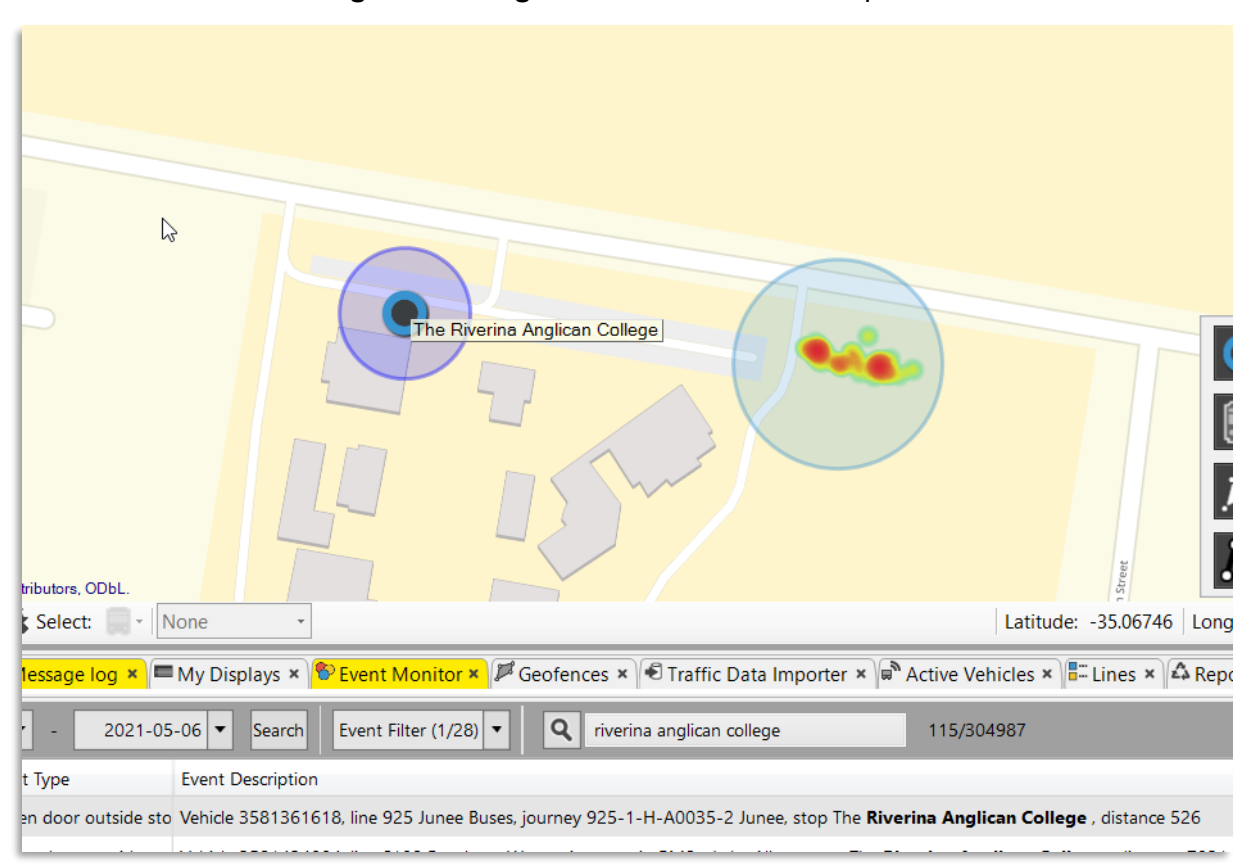

Figure 13: Location of the events compared to the stop point's location from the traffic data

Similar as above, though it is more questionable to which stop point these boarding and alighting belong.

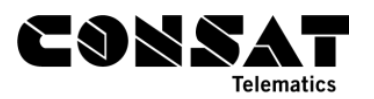

|                                       | George 5 |                                |
|---------------------------------------|----------|--------------------------------|
| St                                    |          |                                |
| 126 Webbs Siding Rd Webbs Siding Road |          |                                |
|                                       |          |                                |
|                                       | •        | Ironbark Rd at Webbs Siding Rd |
|                                       |          |                                |
|                                       |          | <b>O G</b>                     |
|                                       | N        |                                |

Figure 14: Distance between the recorded events and the stop points in the traffic data

In the example below, the door opening reports are linked to **Mitchell Hwy at Hight Park Rd**, about 1.4km away, while the map shows that they are likely within 100m from **High Park Rd at River**.

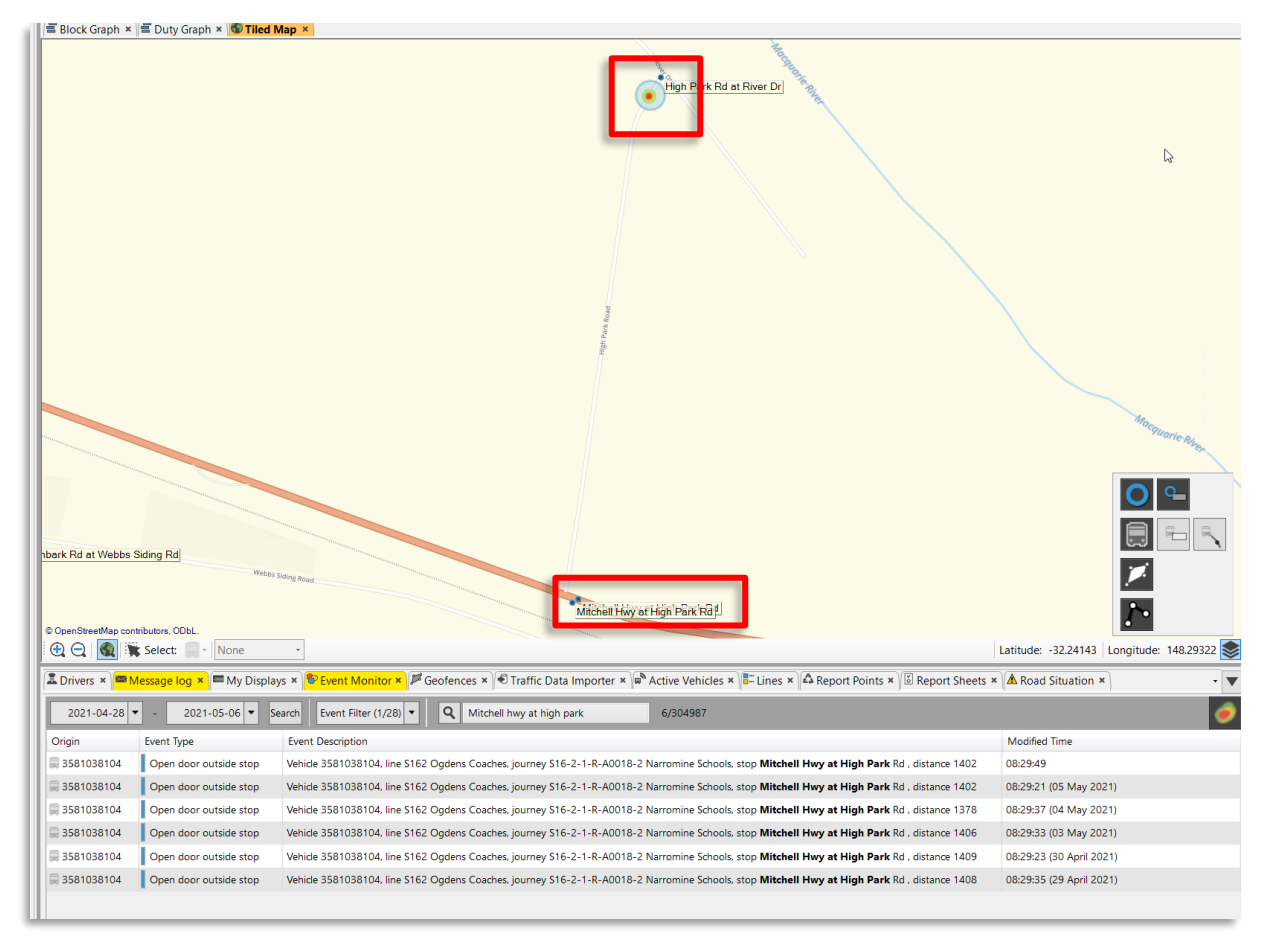

Figure 15: Distance between recorded events and the stop points in the traffic data

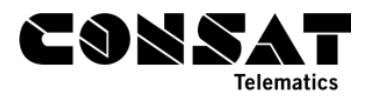

## 2.3.1.2 Route Checker

#### Key event: Unexpected door opening

Another way to look for wrongly positioned stop point is Route Checker. However, the events listed will not have as much information as Event History. However, they do not need to be activated, so if you haven't done it before in Events, then you can still look for it via Route Checker. You can also search by vehicle, line and area.

In the example below, we looked for all vehicles, during 2 weeks. We found 45 535 reports with "unexpected door open". We turned on the Heat Map to more easily identify the worse offenders.

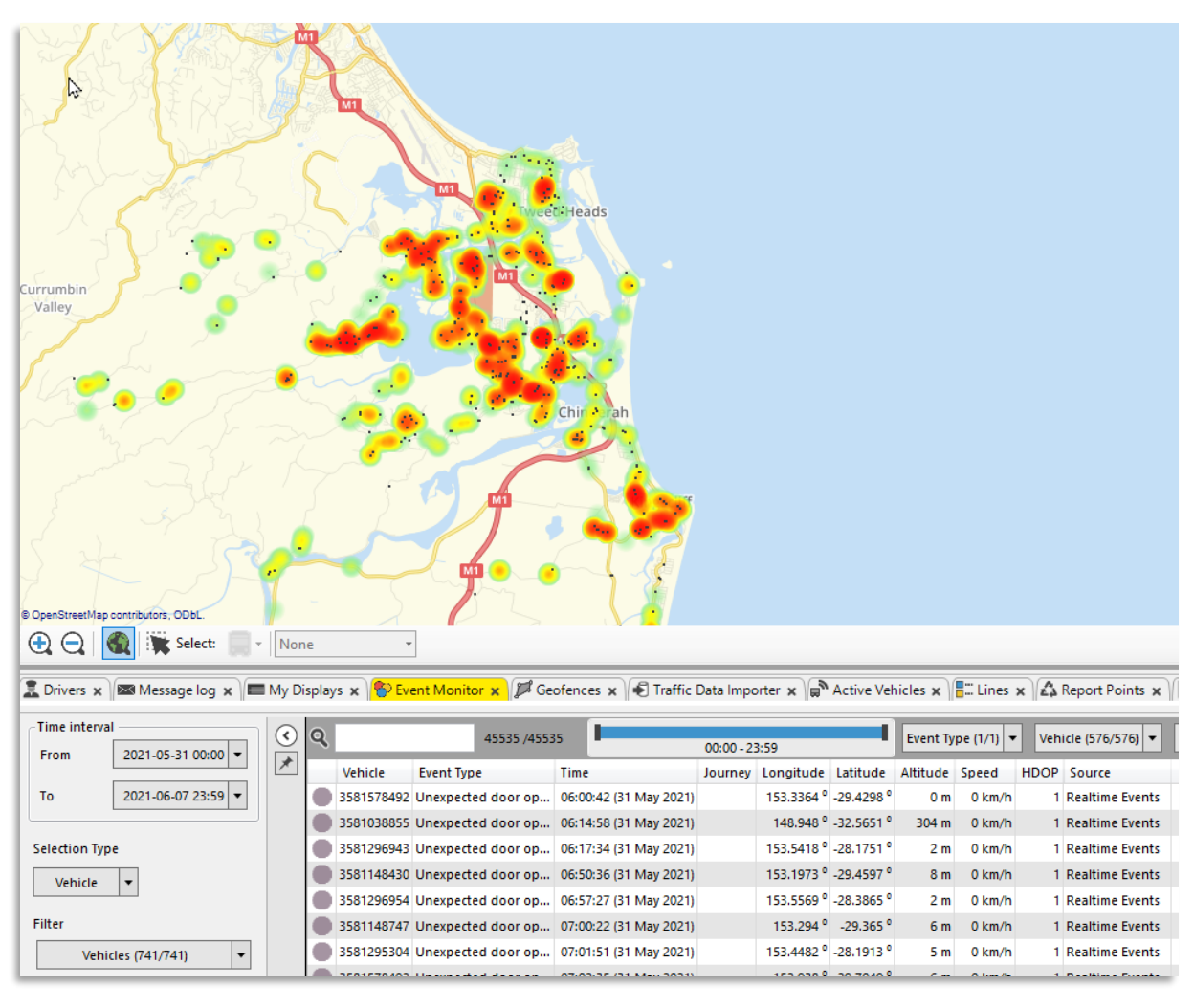

Figure 16: Route Checker and heat map

We zoom in at one of the redder area, in this case Piggabeen Rd at Skyline Dr, to see that all unexpected door open are quite off from the stop point in the system. They are however, right in front of a building. Either the stop point is wrongly located, or the driver allows passengers to board/alight in front of that building.

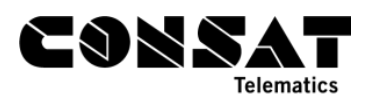

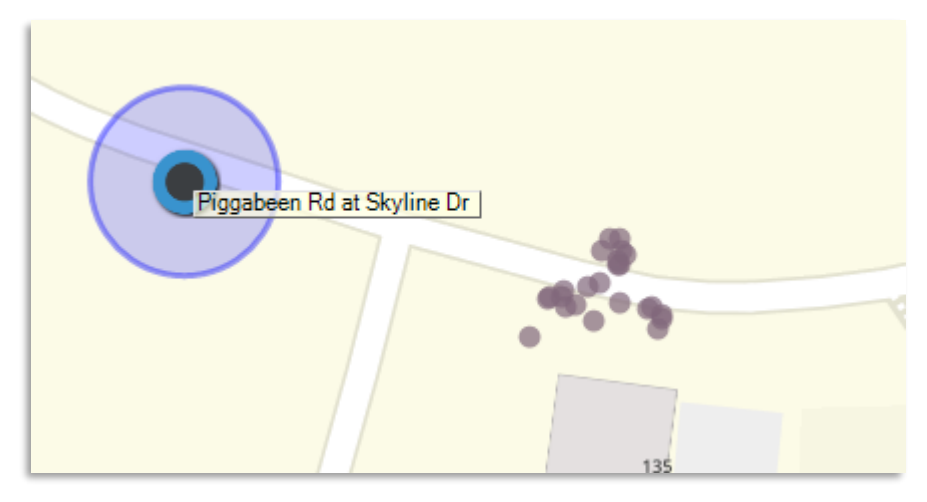

Figure 17: Route Checker - Unexpected door open events, well outside the stop point area

We can add the "Door open" event to our search, to see if there are any around the stop point, to help confirm which of our two hypotheses might be right.

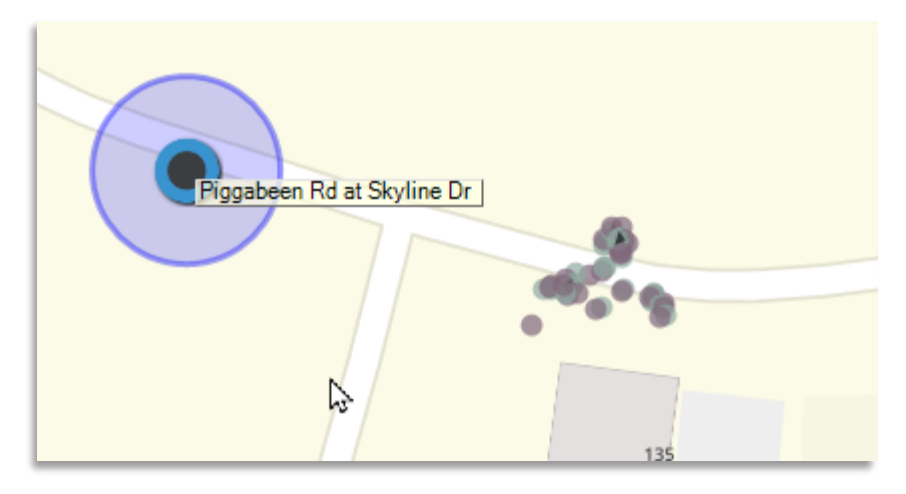

Figure 18: Route Checker - Unexpected door open (purple) and door open (blue) events, both well outside the stop point area

The result shows us all door opening (blue), and "unexpected door open" (purple), to be in front of the building. There are no door opening at all near the stop point, making it highly probable that the geography is wrong in the traffic data.

# 2.3.2 Route & Off-route

There can be many reasons for variations.

- Differences between scheduled data and driven route. This can be due to erroneous route data, planned detours due to road works which have not been added to the scheduled data, etc.
- Exceptional events such as accidents, weather, etc.
- Driver behaviour, e.g., skipping parts of the route.

#### 2.3.2.1 Line Report & Trip Playback

To find lines (routes) with unusual off-route, we use the Line Report and dig further with the Trip Playback (alt. Vehicle History).

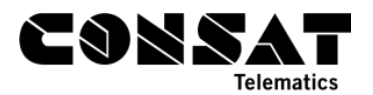

The upper table lists all the selected lines. Sort the table by clicking on the "Off-route distance" column header and look for any results that might be too high.

Click on a line to list ALL trips during the selected period. You can then sort it by "Off-route distance" to quickly identify those with issues.

- Look for patterns to identify a difference between scheduled data and driven data. E.g., same trips/route patterns having similar off-route distances.
- A few meters should be normal. Scheduled data for route patterns are never 100% accurate. Consider this if a) your line covers large distances and b) your line has a lot of trips.

In the example below, we look at Line 922 which has 318km off-route in the past 30 days.

By sorting with "off-route distance", we can identify 49 trips (out of 57) with off-route values ranging between 3 and 10 km.

| 🗐 Blo    | ock Graph ×  | 🖶 Duty Grap     | h × 🕙 Tile  | ed Map 🗙 🕓 Li         | ne Report ×        |                         |                        |                      |                      |                             |                             |                         |                           |                            |                                  |
|----------|--------------|-----------------|-------------|-----------------------|--------------------|-------------------------|------------------------|----------------------|----------------------|-----------------------------|-----------------------------|-------------------------|---------------------------|----------------------------|----------------------------------|
| <b>ا</b> | Line         |                 |             | Σ Planned<br>Journeys | Σ Actual Journeys  | Σ Planned<br>Departures | Σ Actual<br>Departures | Σ Planne<br>Distance | d 1<br>[km] [        | Σ On-Route<br>Distance [km] | Σ Off-Route<br>Distance [ki | n] [%]                  | ted/<br>ed distance       |                            |                                  |
|          | 963 Busabo   | ut Wagga        |             | 3                     | 76 301             | 11214                   | 836                    | 4                    | 7,442.46             | 5,437.7                     | 1                           | 338.07                  | 77.6                      |                            |                                  |
|          | 922 Junee B  | Buses           |             |                       | 57 55              | 1584                    | 119                    | 11                   | 2,986.90             | 2,646.5                     |                             | 318.70                  | 99.3                      |                            |                                  |
|          | 556 Ogdens   | s Coaches       |             | 1                     | 76 174             | 2706                    | 228                    | 12 1                 | 0,527.35             | 9,158.6                     |                             | 263.41                  | 89.5                      |                            |                                  |
|          | 965 Busabo   | ut Wagga        |             | 3                     | 50 278             | 2424                    | 165                    | 5                    | 5,184.05             | 3,565.9                     |                             | 252.67                  | 73.7                      |                            |                                  |
|          | 969 Busabo   | ut Wagga        |             | 5                     | 97 471             | 8865                    | 662                    | :0                   | 7,626.57             | 5,446.7                     |                             | 237.18                  | 74.5                      |                            |                                  |
|          | D840 QCity   | Transit         |             | 1                     | 31 63              | 1040                    | 32                     | 9                    | 556.57               | 338.5                       |                             | 231.30                  | 102.4                     |                            |                                  |
|          | 360 Busway   | s North Coast   |             | 3                     | 85 362             | 8817                    | 821                    | 2 2                  | 5,421.48             | 24,211.6                    |                             | 228.81                  | 96.1                      |                            |                                  |
|          | S246 Makeh   | hams Coaches    |             |                       | 26 23              | 624                     | 42                     | 5                    | 2,029.24             | 707.6                       |                             | 225.11                  | 46.0                      |                            |                                  |
|          | 574 Buslines | s Group         |             | 1                     | 18 47              | 986                     | 43                     | 7                    | 3.922.57             | 1,945.7                     |                             | 219.27                  | 55.2                      |                            |                                  |
|          | S264 QCity   | Transit         |             |                       | 36 35              | 240                     | 17                     | 3                    | 640.27               | 632.7                       |                             | 208.84                  | 131.4                     |                            |                                  |
|          | 830 QCity Ti | ransit          |             | 9                     | 94 970             | 32583                   | 3077                   | 2 1                  | 9,249.06             | 14,974.7                    |                             | 197.40                  | 78.8                      |                            |                                  |
|          | S554 Braidw  | vood Buses      |             |                       | 26 26              | 351                     | 23                     | 6                    | 1,114.46             | 1,035.5                     |                             | 188.73                  | 109.9                     |                            |                                  |
|          | 836 QCity T  | ransit          |             | 2                     | 27 213             | 10099                   | 673                    | 0                    | 4,266.25             | 2,567.9                     |                             | 186.59                  | 64.6                      |                            |                                  |
|          | 601 Surfside | e Buslines      |             | 17                    | 82 1222            | 75246                   | 5030                   | IO 3                 | 9,834.72             | 26,164.3                    |                             | 171.02                  | 66.1                      |                            |                                  |
|          | S148 Surfsid | de Buslines     |             |                       | 17 12              | 595                     | 29                     | 16                   | 957.08               | 621.5                       |                             | 165.74                  | 82.3                      |                            |                                  |
|          | S307 Buswa   | iys North Coast |             |                       | 13 13              | 91                      | 9                      | 10                   | 849.03               | 851.6                       |                             | 131.32                  | 115.8                     |                            |                                  |
|          | 842 QCity Ti | ransit          |             | 1.                    | 27 83              | 5748                    | 334                    | 6                    | 9,360.89             | 4,351.8                     |                             | 126.26                  | 47.8                      |                            |                                  |
|          | S306 Buswa   | ys North Coast  |             |                       | 13 13              | 65                      | 6                      | 5                    | 833.29               | 835.3                       |                             | 126.17                  | 115.4                     |                            |                                  |
|          | 891 Sapphir  | re Coast BL     |             | 1                     | 14 114             | 3006                    | 278                    | 0                    | 5,881.20             | 1,926.1                     |                             | 124.99                  | 34.9                      |                            |                                  |
|          | S245 Buswa   | ys North Coast  |             |                       | 13 13              | 156                     | 14                     | 0                    | 844.40               | 823.3                       |                             | 116.01                  | 111.2                     |                            |                                  |
|          | S249 Makeh   | nams Coaches    |             |                       | 26 24              | 247                     | 1/                     | 9                    | 2.535.27             | 2,006.0                     |                             | 110.66                  | 83.5                      |                            |                                  |
|          | S251 QCity   | Iransit         |             |                       | 24 24              | 348                     | 34                     | 4                    | 1,239.88             | 1,2/9.8                     |                             | 108.98                  | 112.0                     |                            |                                  |
|          | 358 Busway   | /s North Coast  |             | 4                     | 07 377             | 6090                    | 565                    | 0 2                  | 1,499.76             | 19,900.8                    |                             | 108.84                  | 93.1                      |                            |                                  |
|          | Traffic Day  | Vehicle         | Line        | Block                 | Journey            | Journey Types           | Destination D          | anned<br>epartures   | Actual<br>Departures | Reported<br>Messages        | Expected P<br>Messages [    | nanneu<br>Distance [km] | On-Route<br>Distance [km] | Off-Route<br>Distance [km] | Reported/Planned<br>distance [%] |
|          | 29/04/2021   | 3581366689      | 922 Junee B | Buses 922PM           | 922-1-H-A0035-3    | Normal Journeys         | Junee                  | 28                   | 18                   | 3 537                       | 539                         | 48.72                   | 50.03                     | 9.43                       | 122.1                            |
|          | 21/04/2021   | 3581366689      | 922 Junee B | Buses 922PM           | 922-1-H-A0035-3    | Normal Journeys         | Junee                  | 28                   | 18                   | 3 493                       | 495                         | 48.72                   | 49.61                     | 9.33                       | 121.0                            |
|          | 29/04/2021   | 3581366689      | 922 Junee E | Buses 922PM           | 922-1-H-A0035-2    | Normal Journeys         | Junee                  | 12                   | 12                   | 2 347                       | 347                         | 37.11                   | 37.02                     | 9.22                       | 124.6                            |
|          | 28/04/2021   | 3581366689      | 922 Junee B | Buses 922PM           | 922-1-H-A0035-2    | Normal Journeys         | Junee                  | 12                   | 12                   | 2 334                       | 334                         | 37.11                   | 36.45                     | 9.16                       | 122.9                            |
|          | 19/04/2021   | 3581366689      | 922 Junee B | Buses 922PM           | 922-1-H-A0035-2    | Normal Journeys         | Junee                  | 12                   | 12                   | 2 318                       | 318                         | 37.12                   | 37.12                     | 8.72                       | 123.5                            |
|          | 04/05/2021   | 3581366689      | 922 Junee B | Buses 922PM           | 922-1-H-A0035-2    | Normal Journeys         | Junee                  | 12                   | 12                   | 2 309                       | 309                         | 37.23                   | 37.12                     | 8.68                       | 123.0                            |
|          | 05/05/2021   | 3581366689      | 922 Junee B | Buses 922PM           | 922-1-H-A0035-2    | Normal Journeys         | Junee                  | 12                   | 12                   | 2 312                       | 315                         | 37.24                   | 37.06                     | 8.63                       | 122.7                            |
|          | 23/04/2021   | 3581366689      | 922 Junee E | Buses 922PM           | 922-1-H-A0035-3    | Normal Journeys         | Junee                  | 28                   | 12                   | 2 499                       | 501                         | 48.72                   | 48.81                     | 8.19                       | 117.0                            |
|          | 20/04/2021   | 3581366689      | 922 Junee B | Buses 922PM           | 922-1-H-A0035-2    | Normal Journeys         | Junee                  | 12                   | 12                   | 2 322                       | 322                         | 37.12                   | 37.02                     | 8.01                       | 121.3                            |
|          | 23/04/2021   | 3581366689      | 922 Junee B | Buses 922PM           | 922-1-H-A0035-2    | Normal Journeys         | Junee                  | 12                   | 12                   | 2 354                       | 356                         | 37.12                   | 36.58                     | 7.98                       | 120.0                            |
|          | 27/04/2021   | 3581366689      | 922 Junee B | Buses 922PM           | 922-1-H-A0035-2    | Normal Journeys         | Junee                  | 12                   | 12                   | 2 342                       | 342                         | 37.12                   | 36.65                     | 7.96                       | 120.2                            |
|          | 22/04/2021   | 3581366689      | 922 Junee B | Buses 922PM           | 922-1-H-A0035-2    | Normal Journeys         | Junee                  | 12                   | 12                   | 2 330                       | 330                         | 37.12                   | 36.60                     | 7.95                       | 120.0                            |
|          | 21/04/2021   | 3581366689      | 922 Junee B | Buses 922PM           | 922-1-H-A0035-2    | Normal Journeys         | Junee                  | 12                   | 12                   | 2 312                       | 314                         | 37.12                   | 36.56                     | 7.95                       | 119.9                            |
|          | 26/04/2021   | 3581366689      | 922 Junee E | Buses 922PM           | 922-1-H-A0035-2    | Normal Journeys         | Junee                  | 12                   | 12                   | 2 335                       | 335                         | 37.12                   | 36.60                     | 7.94                       | 120.0                            |
|          | 30/04/2021   | 3581366689      | 922 Junee E | Buses 922PM           | 922-1-H-A0035-2    | Normal Journeys         | Junee                  | 12                   | 12                   | 2 334                       | 334                         | 37.11                   | 36.56                     | 7.92                       | 119.8                            |
|          | 03/05/2021   | 3581366689      | 922 Junee B | Buses 922PM           | 922-1-H-A0035-2    | Normal Journeys         | Junee                  | 12                   | 12                   | 2 349                       | 351                         | 37.11                   | 36.53                     | 7.90                       | 119.7                            |
|          | 26/04/2021   | 3581366689      | 922 Junee E | Buses 922PM           | 922-1-H-A0035-3    | Normal Journeys         | Junee                  | 28                   | 15                   | 5 528                       | 528                         | 48.72                   | 48.60                     | 7.90                       | 116.0                            |
|          | 28/04/2021   | 3581366689      | 922 Junee B | Buses 922PM           | 922-1-H-A0035-3    | Normal Journeys         | Junee                  | 28                   | 12                   | 2 481                       | 481                         | 48.72                   | 48.56                     | 7.87                       | 115.8                            |
|          | 15/04/2021   | 3581366689      | 922 Junee E | Buses 922PMH0         | DL 922-1-H-B0019-2 | Normal Journeys         | Junee                  | 26                   | 14                   | 4 339                       | 339                         | 48.72                   | 45.22                     | 7.12                       | 107.4                            |
|          | 22/04/2021   | 3581366689      | 922 Junee B | Buses 922PM           | 922-1-H-A0035-3    | Normal Journeys         | Junee                  | 28                   | 17                   | 7 505                       | 507                         | 48.72                   | 50.09                     | 6.99                       | 117.2                            |

Figure 19: Line Report

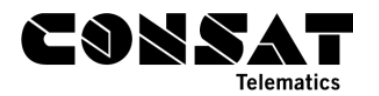

| THE DUTY          |                                                                                                    | Sturt L                                                                                                    | Iniversity                                                                                                    | 450                                                                                                    |                                                                                                    |                                                                                                    |                                                                                                    | ,                                                                                                    |
|-------------------|----------------------------------------------------------------------------------------------------|----------------------------------------------------------------------------------------------------|----------------------------------------------------------------------------------------------------|----------------------------------------------------------------------------------------------------|----------------------------------------------------------------------------------------------------|----------------------------------------------------------------------------------------------------|----------------------------------------------------------------------------------------------------|----------------------------------------------------------------------------------------------------|
| Date 2021-04-29 • | × 1                                                                                                    |                                                                                                    | • Star 3                                                                                                    |                                                                                                    | Saleyards                                                                                                    |                                                                                                    |                                                                                                    |                                                                                                    |
| From 17 ° 27 °    | and Marrandon                                                                                                    |                                                                                                    |                                                                                                    | and the second second sec                                                                                                    |                                                                                                    |                                                                                                    |                                                                                                    |                                                                                                    |
| To 18 ~ 33 ~      |                                                                                                    |                                                                                                    | Romana -                                                                                                    | The second second secon                                                                                                    |                                                                                                    |                                                                                                    |                                                                                                    |                                                                                                    |
| Selection Type    | Sobbagombalin                                                                                                    |                                                                                                    |                                                                                                    |                                                                                                    |                                                                                                    |                                                                                                    |                                                                                                    |                                                                                                    |
| Vehides 🗸 😮       |                                                                                                    |                                                                                                    | Constantion                                                                                                    | Paceway Hill                                                                                                    | 1 2/-                                                                                                    |                                                                                                    |                                                                                                    |                                                                                                    |
| Q 6689            |                                                                                                    | a fan                                                                                                    |                                                                                                    |                                                                                                    |                                                                                                    |                                                                                                    |                                                                                                    |                                                                                                    |
| 3581366689        |                                                                                                    | 1                                                                                                    |                                                                                                    |                                                                                                    | - Class                                                                                                    |                                                                                                    |                                                                                                    |                                                                                                    |
|                   |                                                                                                    | < </th <th></th> <th></th> <th>S<sup>5</sup> Bomen</th> <th></th> <th></th> <th>Eunanoreenya</th>                                                                                                    |                                                                                                    |                                                                                                    | S <sup>5</sup> Bomen                                                                                                    |                                                                                                    |                                                                                                    | Eunanoreenya                                                                                                    |
|                   |                                                                                                    | >/                                                                                                    | Gran                                                                                                    |                                                                                                    |                                                                                                    |                                                                                                    |                                                                                                    |                                                                                                    |
|                   |                                                                                                    | 20                                                                                                    | "I'rey                                                                                                    | T I                                                                                                    |                                                                                                    |                                                                                                    |                                                                                                    |                                                                                                    |
|                   |                                                                                                    |                                                                                                    |                                                                                                    |                                                                                                    |                                                                                                    |                                                                                                    |                                                                                                    |                                                                                                    |
|                   |                                                                                                    |                                                                                                    |                                                                                                    |                                                                                                    |                                                                                                    | and doyd                                                                                                    |                                                                                                    |                                                                                                    |
|                   |                                                                                                    |                                                                                                    | Wradjuri<br>Reserve                                                                                                    | n wars                                                                                                    |                                                                                                    |                                                                                                    |                                                                                                    |                                                                                                    |
|                   |                                                                                                    | -                                                                                                    | The Market                                                                                                    | ALL MILSHOOT                                                                                                    |                                                                                                    |                                                                                                    |                                                                                                    |                                                                                                    |
|                   |                                                                                                    |                                                                                                    |                                                                                                    | Wages                                                                                                    |                                                                                                    |                                                                                                    |                                                                                                    |                                                                                                    |
|                   |                                                                                                    | Towen                                                                                                    | suen -                                                                                                    |                                                                                                    |                                                                                                    |                                                                                                    |                                                                                                    |                                                                                                    |
|                   |                                                                                                    |                                                                                                    |                                                                                                    |                                                                                                    | Guva Road                                                                                                    |                                                                                                    |                                                                                                    |                                                                                                    |
|                   |                                                                                                    | Mun Mun                                                                                                    | rumbidgee<br>urt Oub                                                                                                    |                                                                                                    |                                                                                                    |                                                                                                    |                                                                                                    |                                                                                                    |
|                   |                                                                                                    | 1                                                                                                    | watter Contraction of the loss                                                                                                    |                                                                                                    | CUNSTY IN                                                                                                    |                                                                                                    |                                                                                                    |                                                                                                    |
|                   |                                                                                                    | 1                                                                                                    | 3 Carlor                                                                                                    |                                                                                                    |                                                                                                    |                                                                                                    |                                                                                                    |                                                                                                    |
|                   |                                                                                                    | - And                                                                                                    | Murrumbi                                                                                                    | tgee                                                                                                    | A A A A A A A A A A A A A A A A A A A                                                                                                    |                                                                                                    |                                                                                                    |                                                                                                    |
|                   | 🕀 🖸 🌘 🕷 Select 🔤 - OpenStreetMa                                                                                                    | 1 March                                                                                                    |                                                                                                    |                                                                                                    |                                                                                                    |                                                                                                    | Latitude: -35.09049                                                                                                    | Longitude: 147.42125                                                                                                    |
|                   |                                                                                                    |                                                                                                    |                                                                                                    |                                                                                                    |                                                                                                    |                                                                                                    |                                                                                                    | -                                                                                                    |
|                   |                                                                                                    |                                                                                                    |                                                                                                    |                                                                                                    |                                                                                                    |                                                                                                    |                                                                                                    |                                                                                                    |
|                   |                                                                                                    |                                                                                                    |                                                                                                    | 17:47:11                                                                                                    |                                                                                                    |                                                                                                    | - 🕞 💷 🛛 🖬 🖉                                                                                                    | 0x Label (0/6) •                                                                                                    |
|                   | Q         Event filter (25/25)                                                                                                    | • 399/399                                                                                                    |                                                                                                    | 17:47:11                                                                                                    |                                                                                                    |                                                                                                    |                                                                                                    | 0x Label (0/6) -                                                                                                    |
|                   | C     C     C | 399/399     Journey Inde                                                                                                    | Exin, Journey Stop                                                                                                    | 17:47:11                                                                                                    | ••••<br>Assinged Costem time Ushide time Cenu                                                                                                    | erce number Valid flans                                                                                                    | Funt Size                                                                                                    | Cox Label (0/6) •                                                                                                    |
|                   | Event filter (25/25)     Event filter (25/25)     Bock Line Duty Driver Destination     922PM J. 922 Juneel 922PM J. Heather Junee                                                                                                    | <ul> <li>399/399</li> <li>Journey Inde<br/>922-1-H</li> </ul>                                                                                                    | ex in., Journey Step 1<br>Started ( Fitzmaurice St aft                                                                                                    | 17:47:11<br>listance Deviation Stav time<br>628 00:01:30                                                                                                    | Assinged System Size<br>17/44/09 (29 April 2021) 17/44/09 (29 April 2021)                                                                                                    | acce number Valid Bacs<br>8893 OK (0x77)                                                                                                    | Evant Circo<br>GPS heading                                                                                                    | Label (0/6)         •           control         Event seq. no.         5           10785         ^                                                                                                    |
|                   | Book         Day         Event filter (25/25)           Book         Live         Day         Drive         Destration           922PM J., 922 June 19 922PM J.         Heather.         Jace         Jace         Jace                                                                                                    | 399/399     kourney     922-1-H     922-1-H                                                                                                    | ex in. Journau Ston F<br>Started ( Fitzmaurice St aft<br>Off Rout Fitzmaurice St aft                                                                                                    | 17;47;11<br>5:0000 Decision Star time<br>628 00:01:30<br>628 00:01:30                                                                                                    | Maiload         Soten time         Maiload time         Some           1744.09 (29 April 2021)         1744.09 (29 April 2021)         1744.09 (29 April 2021)                                                                                                    | 8893 OK (0x77)<br>8894 Invalid Stop (0x37)                                                                                                    | Evant Siene<br>GPS heading<br>Off-route                                                                                                    | 8x Label (0/6) •<br>motrol Event seq. no. 5<br>10785 ^<br>10786                                                                                                    |
|                   | Block         Line         Duty         Driver         Destination           922894.1         922894.5         922894.5         None         922894.5         None           922894.5         922894.5         922894.5         None         922894.5         None           922894.6         922894.5         922894.5         None         922894.5         None                                                                                                    | <ul> <li>399/399</li> <li>Journey Inde<br/>922-1-H</li> <li>922-1-H</li> </ul>                                                                                                    | et in, Leurane Stan<br>Started ( Fitzmaurice St aft<br>Off Rout Fitzmaurice St aft<br>Started ( Fitzmaurice St aft                                                                                                    | 17/47/11<br>interce Dedution Starting<br>628 00:01:30<br>628 00:01:30<br>632 00:01:30                                                                                                    | Automatil         Control time         Sector         Carcol           173-4409 (29 April 2021)         174-409 (29 April 2021)         174-409 (29 April 2021)           173-4409 (29 April 2021)         174-409 (29 April 2021)         174-409 (29 April 2021)           173-4419 (29 April 2021)         174-409 (29 April 2021)         174-409 (29 April 2021)                                                                                                    | 800 number Wild Ban<br>8893 OK (0x77)<br>8894 (maid Stop (0x37)<br>8895 OK (0x77)                                                                                                    | Event Stor<br>GPS heading<br>Off-route<br>Back on route                                                                                                    | 0 Label (0/6)    Label (0/6)                                                                                                    |
|                   | Image: Control of the state of the state of the                   | 399/399                                                                                                    | RE IN. Insurance Store State<br>Started ( Fitzmaurice State.<br>Off Rout Fitzmaurice State<br>Started ( Fitzmaurice State<br>Off Rout Fitzmaurice State                                                                                                    | 17/47/11<br>5/47/11<br>5/20 00/130<br>6/28 00/0130<br>6/29 00/0130<br>6/20 00/02/04                                                                                                    | 1746/09 (29 April 2021) 1746/09 (29 April 2021)     1746/09 (29 April 2021) 1746/09 (29 April 2021)     1746/69 (29 April 2021) 1746/60 (29 April 2021)     1746/6 (29 April 2021) 1746/60 (29 April 2021)     1746/6 (29 April 2021) 1746/60 (29 April 2021)     1746/6 (29 April 2021) 1746/60 (29 April 2021)     1746/6 (29 April 2021) 1746/60 (29 April 2021)     1746/60 (29 April 2021)     1746/6 (29 April 2021)     1746/6 (29 April 2021)     1746/60 (29 April 2021)     1746/60 (29 April 2021)     174                                                                                                    | 8893 OK (0x77)<br>8894   walid Stop (0x37)<br>8894   walid Stop (0x37)<br>8895 OK (0x77)<br>8896   walid Stop (0x37)                                                                                                    | Event Stor<br>CPS heading<br>Off-route<br>Back on route<br>Reposition, back from off-route                                                                                                    | 0 Label (0/6)   Label (0/6)                                                                                                    |
|                   | Conception of the second second  | 399/399<br><i>Journey</i> Inde<br>922-1-H<br>922-1-H<br>922-1-H<br>922-1-H                                                                                                    | r in <u>Human Ston</u> F<br>Started (L. Fitzmaurice St aft<br>Off Rout, Fitzmaurice St aft<br>Started (L. Fitzmaurice St aft<br>Off Rout Fitzmaurice St aft                                                                                                    | 17:47:11<br>5/17:47:11<br>5/17:47:                                                                                                    | Notice         Solution (Inc.         Solution (Inc.<                                                                                                    | 8893 OK (bi77)<br>8894 (bi87)<br>8894 (bi87)<br>8895 OK (bi77)<br>8896 (bi87)<br>8896 (bi87)                                                                                                    | Faat Son<br>GPS heading<br>Off-coute<br>Back on route<br>Reposition, back from off-route                                                                                                    | 0 Laber (0/6)                                                                                                    |
|                   | Image: Control of the second second                   | <ul> <li>399/399</li> <li>Journey Inde<br/>922-1-H</li> <li>922-1-H</li> <li>922-1-H</li> <li>922-1-H</li> <li>922-1-H</li> <li>922-1-H</li> </ul>                                                                                                    | n In. Source Con<br>Stated C. Rizmourice Stat.<br>Off Rout., Rizmourice Stat.<br>Off Rout., Rizmourice Stat.<br>6 Started C. Rizmourice Stat.                                                                                                    | 17.47:11<br>17.47:11<br>10.000 Deciders Star free<br>628 0001:30<br>628 0001:30<br>622 0001:30<br>202 0002:04<br>488 00:02:19                                                                                                    | Triffelding (57 spin) 2001)         Triffelding (57 spin) 2001)         Triffelding (57 spin) 2001) <t< th=""><th>899 OK (0/77)<br/>8993 OK (0/77)<br/>8994 Invalid Stop (0/37)<br/>8996 Invalid Stop (0/37)<br/>8996 Invalid Stop (0/37)<br/>8898 OK (0/77)</th><th>Paret Son<br/>GPS heading<br/>Off-could<br/>Back on route<br/>Repeation, back from off-route<br/>GPS heading</th><th>00 Label (0/6)</th></t<>                                                                                                    | 899 OK (0/77)<br>8993 OK (0/77)<br>8994 Invalid Stop (0/37)<br>8996 Invalid Stop (0/37)<br>8996 Invalid Stop (0/37)<br>8898 OK (0/77)                                                                                                    | Paret Son<br>GPS heading<br>Off-could<br>Back on route<br>Repeation, back from off-route<br>GPS heading                                                                                                    | 00 Label (0/6)                                                                                                    |
|                   | Image: Control of the second second                   | 399/399         Journey         Inde           922-1-HL.         922-1-HL.         922-1-HL.           922-1-HL.         922-1-HL.         922-1-HL.                                                                                                    | P. Nursey Son I<br>Started C. Ritzmanice Stat.<br>Of Rout., Ritzmanice Stat.<br>Started C. Ritzmanice Stat.<br>G Rout., Ritzmanice Stat.<br>6 Started C. Ritzmanice Stat.<br>6 Started C. Ritzmanice Stat.                                                                                                    | 17747111<br>17747111<br>1774711<br>1774711<br>1 | 124/00/2014         124/00/2014         124/00/2014         55/00/2011           17/4/00/2014         46/00/2014         66/00/2011         66/00/2011         66/00/2011           17/4/00/2014         66/00/2011         17/4/4/00/2014         66/00/2011         66/00/2011         66/00/2011           17/4/4/10/2014         66/00/2011         17/4/4/10/2014         66/00/2011         66/00/2011         66/00/2011         66/00/2011         17/4/4/10/2014         66/00/2011         17/4/4/10/2014         66/00/2011         17/4/4/10/2014         66/00/2011         17/4/4/10/2014         17/4/4/10/2014         17/4/4/2014         66/00/2011         17/4/4/4/2014         17/4/4/2014         17/4/4/2014         17/4/4/2014         17/4/4/2014         17/4/4/2014         17/4/4/2014         17/4/4/2014         17/4/4/2014         17/4/4/2014         17/4/4/2014         17/4/4/2014         17/4/4/2014         17/4/4/2014         17/4/4/2014         17/4/4/2014         17/4/4/2014         17/4/4/2014         17/4/4/2014         17/4/4/2014         17/4/4/2014         17/4/4/2014         17/4/4/2014         17/4/4/2014         17/4/4/2014         17/4/4/2014         17/4/4/2014         17/4/4/2014         17/4/4/2014         17/4/4/2014         17/4/4/2014         17/4/4/2014         17/4/4/2014         17/4/4/2014         17/4/4/2014         17/4/4/2014 </th <th>Store         Store           8883         OK (5/77)           8884         Invalid Store (0x37)           8885         OK (5/77)           8896         Invalid Store (0x37)           8896         OK (0/77)           8899         OK (0/77)</th> <th>Fast         Soc           6/3 heating         Off-route           Back on route         Back on route           6/5 heating         Off-route           G/5 heating         Off-route           G/5 heating         Off-route</th> <th>Label (0/6)            control         Event seq. no. 5           10785         ^           10785         10785           10787         10788           10798         10790           10790         10791</th>                                                                                                    | Store         Store           8883         OK (5/77)           8884         Invalid Store (0x37)           8885         OK (5/77)           8896         Invalid Store (0x37)           8896         OK (0/77)           8899         OK (0/77)                                                                                                    | Fast         Soc           6/3 heating         Off-route           Back on route         Back on route           6/5 heating         Off-route           G/5 heating         Off-route           G/5 heating         Off-route                                                                                                    | Label (0/6)            control         Event seq. no. 5           10785         ^           10785         10785           10787         10788           10798         10790           10790         10791                                                                                                    |
|                   | Image: Control of the set of the set of the                   | <ul> <li>399/399</li> <li>kourney Inde<br/>922-1-H</li> <li>922-1-H</li> <li>922-1-H</li> <li>922-1-H</li> <li>922-1-H</li> <li>922-1-H</li> <li>922-1-H</li> <li>922-1-H</li> <li>922-1-H</li> </ul>                                                                                                    | r h Jones Son P<br>Banad L Remaines Statu<br>Of Rost, Remaines Statu<br>Of Rost, Remaines Statu<br>6 Santa L Remaines Statu<br>6 Santa L Remaines Statu                                                                                                    | 17747111  titico Duluto Que Sea 628 000130 628 000130 622 000130 202 000204  488 000219 754 000220 943 000220                                                                                                    | Notice         School fact         School fact         Schol fact         School fact <th< th=""><th>883 n. mbs - 1005 flass<br/>883 OK (b/77)<br/>8834 (Iwaid Step (b/37)<br/>8835 OK (b/77)<br/>8836 (Iwaid Step (b/37))<br/>8839 OK (b/77)<br/>8839 OK (b/77)</th><th>East See<br/>CHS heading<br/>CHS heading<br/>CHS head</th><th>20 Laber (0/6)</th></th<> | 883 n. mbs - 1005 flass<br>883 OK (b/77)<br>8834 (Iwaid Step (b/37)<br>8835 OK (b/77)<br>8836 (Iwaid Step (b/37))<br>8839 OK (b/77)<br>8839 OK (b/77)                                                                                                    | East See<br>CHS heading<br>CHS heading<br>CHS head                                                                                                    | 20 Laber (0/6)                                                                                                    |
|                   | Image: Control of the set of the set of the                   | <ul> <li>399/399</li> <li>Journey Inde</li> <li>922-11-H</li> <li>922-11-H</li> <li>922-11-H</li> <li>922-11-H</li> <li>922-11-H</li> <li>922-11-H</li> <li>922-11-H</li> <li>922-11-H</li> <li>922-11-H</li> <li>922-11-H</li> <li>922-11-H</li> <li>922-11-H</li> <li>922-11-H</li> <li>922-11-H</li> </ul>                                                                                                    | Sanado Cane     Sanado Ramanica San.     Sanado Ramanica San.     Sanado Ramanica San.     Sanado Ramanica San.     Sanado R. Ramanica San.     Sanado R. Ramanica San.     Sanado R. Ramanica San.     Sanado R. Ramanica San.     Sanado R. Ramanica San.                                                                                                    | 17747:11                                                                                                    | 1746/09 (29 April 2021)         1746/09 (29 April 2021)         1746/09 (29 April 2021)           1746/09 (29 April 2021)         1746/09 (29 April 2021)         1746/09 (29 April 2021)           1746/09 (29 April 2021)         1746/09 (29 April 2021)         1746/09 (29 April 2021)           1746/09 (29 April 2021)         1746/09 (29 April 2021)         1746/09 (29 April 2021)           1746/09 (29 April 2021)         1746/09 (29 April 2021)         1746/09 (29 April 2021)           1746/09 (29 April 2021)         1746/09 (29 April 2021)         1746/09 (29 April 2021)           1746/09 (29 April 2021)         1746/09 (29 April 2021)         1746/09 (29 April 2021)           1746/09 (29 April 2021)         1746/09 (29 April 2021)         1746/09 (29 April 2021)           1746/09 (29 April 2021)         1746/09 (29 April 2021)         1746/09 (29 April 2021)           1746/09 (29 April 2021)         1746/09 (29 April 2021)         1746/09 (29 April 2021)                                                                                                    | 8893 OK (6/77)<br>8894 (wald Step (6/37)<br>8895 (ok (6/37)<br>8896 (wald Step (6/37)<br>8899 OK (6/37)<br>8899 OK (6/37)<br>8899 OK (6/37)                                                                                                    | Cash         Cash           fast         Cash           Gift heading         Chronols           Back on route         Reposition task from di-route           C/R heading         C/R heading           C/R heading         C/R heading           C/R heading         C/R heading                                                                                                    | Usbar (0/6)         •           10785         5           10785         10786           10785         10786           10786         10787           10787         10788           10799         10799           10799         10799           10799         10799           10798         10798                                                                                                    |
|                   | Image: Control of the control of the contro                   | ▼ 399/399<br>Journey Inde<br>922-1-H<br>922-1-H<br>922-1-H<br>922-1-H<br>922-1-H<br>922-1-H<br>922-1-H<br>922-1-H<br>922-1-H                                                                                                    | Annuel State     Teamore State     Granues State     Granues State     Granues State     Granues State     Granues State     Granues State     Granues State     Granues State     Granues State     Granues State     Granues State     Granues State                                                                                                    | 17x47x11                                                                                                    | Notice         Statis (size)         Statis (size)           114469 (29 April 2021) 1154469 (29 April 2021)         1154469 (29 April 2021)         1154469 (29 April 2021)           115446 (29 April 2021) 115446 (29 April 2021)         115446 (29 April 2021)         115446 (29 April 2021)           115446 (29 April 2021) 11546 (20 April 2021)         115446 (29 April 2021)         115446 (29 April 2021)           115456 (29 April 2021) 11546 (20 April 2021)         115456 (29 April 2021)         115456 (29 April 2021)           115456 (29 April 2021) 115456 (20 April 2021)         115456 (29 April 2021)         115456 (29 April 2021)           115456 (29 April 2021) 115456 (20 April 2021)         115456 (29 April 2021)         115456 (29 April 2021)           115456 (29 April 2021) 115456 (29 April 2021)         115456 (29 April 2021)         115456 (29 April 2021)                                                                                                    | BB3         CK (b/7)           BB4         Invalid Stop (b/37)           BB5         CK (b/7)           BB5         CK (b/7)           BB6         Invalid Stop (b/37)           BB6         OK (b/7)           BB7         OK (b/7)           BB80         OK (b/7)           B90         OK (b/7)           B90         OK (b/7)           B90         OK (b/7)           B90         OK (b/7)                                                                                                    | C heat C heating C heating C heat C heating C heating C                                                                                                    | 00 Luber (0.46) +<br>10785<br>10785<br>10785<br>10785<br>10786<br>10787<br>10786<br>10791<br>10793<br>10793                                                                                                    |
|                   | Image: Control of the set of the set of the                   | ▼ 399/399<br>Journey Inde<br>922-1-HL.<br>922-1-HL.<br>922-1-HL.<br>922-1-HL.<br>922-1-HL.<br>922-1-HL.<br>922-1-HL.<br>922-1-HL.<br>922-1-HL.                                                                                                    | Annote Con     Annote Con     Con     Con      | 174/7111<br>628 000130<br>628 000130<br>628 000130<br>622 000130<br>622 000130<br>622 000130<br>624 000219<br>754 000219<br>1160 000211<br>1169 000221<br>1160 000221                                                                                                    | 174409 (25 April 2021)         174409 (25 April 2021)         2010           174409 (25 April 2021)         174409 (25 April 2021)         174409 (25 April 2021)           174409 (25 April 2021)         174416 (25 April 2021)         174416 (25 April 2021)           174416 (25 April 2021)         174416 (25 April 2021)         174416 (25 April 2021)           174469 (25 April 2021)         174416 (25 April 2021)         174416 (25 April 2021)           174469 (25 April 2021)         174469 (25 April 2021)         174459 (25 April 2021)           174449 (25 April 2021)         174459 (25 April 2021)         174459 (25 April 2021)           174449 (25 April 2021)         174459 (25 April 2021)         174459 (25 April 2021)           174459 (25 April 2021)         174459 (25 April 2021)         174459 (25 April 2021)           17459 (25 April 2021)         17459 (25 April 2021)         17459 (25 April 2021)                                                                                                    | BB3         OK (6/77)           BB4         Iwaid Step (6/37)           BB5         CK (6/77)           BB5         CK (6/77)           BB90         CK (6/77)           BB90         CK (6/77)           B901         CK (6/77)           B902         CK (6/77)           B903         CK (6/77)           B904         CK (6/77)           B905         CK (6/77)           B905         CK (6/77)                                                                                                    | Carl Construction Construction                                                                                                    | Label (0.46)         •           10785         6           10785         10785           10785         10785           10799         10791           10792         10793           10794         10794                                                                                                    |
|                   | Image: Control of the second second                   | <ul> <li>399/399</li> <li>Journey Inde<br/>922-1-HL</li> <li>922-1-HL</li> <li>922-1-HL</li> <li>922-1-HL</li> <li>922-1-HL</li> <li>922-1-HL</li> <li>922-1-HL</li> <li>922-1-HL</li> <li>922-1-HL</li> <li>922-1-HL</li> <li>922-1-HL</li> <li>922-1-HL</li> <li>922-1-HL</li> <li>922-1-HL</li> <li>922-1-HL</li> <li>922-1-HL</li> <li>922-1-HL</li> </ul>                                                                                                    | Annuel Gra-     Annuels Annuels Annuels     Annuels     Annue | 1747211<br>428 000130<br>428 000130<br>429 000130<br>420 000219<br>440 000219<br>754 000220<br>440 000220<br>1754 000220<br>1755 000220<br>1758 000226<br>1758 000226                                                                                                    | Notes         State (Inc.         State (Inc. <th< th=""><th>Note         Note         Base           8893         OK (bir77)         8896         (bir07)           8895         CK (bir77)         8896         (bir077)           8890         CK (bir77)         8900         (CK (bir77)           8900         CK (bir77)         8901         (CK (bir77)           8903         CK (bir77)         8903         (CK (bir77)           8903         CK (bir77)         8903         (CK (bir77)</th><th>Construction of the sector of the sector of</th><th>Laber (0)(6)</th></th<>                                                                                                    | Note         Note         Base           8893         OK (bir77)         8896         (bir07)           8895         CK (bir77)         8896         (bir077)           8890         CK (bir77)         8900         (CK (bir77)           8900         CK (bir77)         8901         (CK (bir77)           8903         CK (bir77)         8903         (CK (bir77)           8903         CK (bir77)         8903         (CK (bir77)                                                                                                    | Construction of the sector of the sector of                                                                                                    | Laber (0)(6)                                                                                                    |
|                   | Image: Control of the set of the set of the                   | <ul> <li>J39/J399</li> <li>Acurney Inde<br/>922-1-HL.</li> <li>922-1-HL.</li> <li>922-1-HL.</li> </ul>                                                                                                    | Annuel Con     Annuel Con     A | 1747h11 240 000130 248 000130 248 000130 248 000130 248 000204 248 000204 248 000204 248 00020 248 00020 248 00000 248 000000 248 00000 248 00000                                                                                                    | Transmission         Status factor         Status factor         Status factor           1744409 (29 April 2021)         1744409 (29 April 2021)         1744409 (29 April 2021)         1744409 (29 April 2021)           1744409 (29 April 2021)         1744410 (29 April 2021)         1744410 (29 April 2021)         1744410 (29 April 2021)           1744410 (29 April 2021)         1744410 (29 April 2021)         1744410 (29 April 2021)         1744410 (29 April 2021)           1744410 (29 April 2021)         1744410 (29 April 2021)         1744410 (29 April 2021)         1744410 (29 April 2021)           1744410 (29 April 2021)         1744410 (29 April 2021)         1744410 (29 April 2021)         1744410 (29 April 2021)           1744410 (29 April 2021)         1744410 (29 April 2021)         1744410 (29 April 2021)         1744410 (29 April 2021)           1744410 (29 April 2021)         1744410 (29 April 2021)         1744410 (29 April 2021)         1744410 (29 April 2021)           1744410 (29 April 2021)         1744410 (29 April 2021)         1744410 (29 April 2021)         1744410 (29 April 2021)           1744410 (29 April 2021)         1744410 (29 April 2021)         1744410 (29 April 2021)         1744410 (29 April 2021)                                                                                                    | Oct Base         Dot 5 Base           6893         OK (B/77)           8894         Iward Step (D/37)           8895         OK (B/77)           8896         Iward Step (D/37)           8990         OK (B/77)           8991         OK (D/77)           8992         OK (D/77)           8993         OK (D/77)           8993         OK (D/77)           8993         OK (D/77)           8993         OK (D/77)           8993         OK (D/77)                                                                                                    | Dear         Dear           Off heading         Off-<br>Off-could           Basic An radie         Resolven, back from off-route           Off-heading         Off-<br>Off-basing           Off-basing         Off-<br>Off-basing           Off-basing         Off-<br>Off-basing           Off-basing         Off-<br>Off-basing           Off-basing         Off-<br>Off-<br>Dameter           Off-basing         Off-<br>Off-<br>Dameter           Off-basing         Off-<br>Dameter           Off-basing         Off-<br>Dameter           Off-basing         Off-<br>Dameter           Off-Dameter         Off-<br>Off-<br>Dameter                                                                                                    | Label (0,4)         -           10765         -           107765         -           107765         -           107765         -           107765         -           107767         -           107768         -           107791         -           107792         -           107793         -           107794         -           10795         -           10795         -           10795         -                                                                                                    |
|                   | Image: Control of the set of the set of the                   | <ul> <li>399/399</li> <li>Kurney India</li> <li>922-11-K.</li> <li>922-12-K.</li> <li>922-12-K.</li> </ul>                                                                                                    | Annote Con     Annote Con     Con     Con     Con   | 174/h11  174/h11  174/h1  174  174  174  174  174  174  174  1                                                                                                    | 11/14/09 (29 April 2021)         12/14/09 (29 April 2021)         12/14/09 (29 April 2021)           17/14/09 (29 April 2021)         17/14/09 (29 April 2021)         17/14/09 (29 April 2021)           17/14/09 (29 April 2021)         17/14/09 (29 April 2021)         17/14/16 (29 April 2021)           17/14/09 (29 April 2021)         17/14/16 (29 April 2021)         17/14/16 (29 April 2021)           17/14/16 (29 April 2021)         17/14/16 (29 April 2021)         17/14/16 (29 April 2021)           17/14/16 (29 April 2021)         17/14/16 (29 April 2021)         17/14/16 (29 April 2021)           17/14/16 (29 April 2021)         17/14/16 (29 April 2021)         17/14/16 (29 April 2021)           17/14/16 (29 April 2021)         17/14/16 (29 April 2021)         17/14/16 (29 April 2021)           17/14/16 (29 April 2021)         17/14/16 (29 April 2021)         17/14/16 (29 April 2021)           17/14/16 (29 April 2021)         17/14/16 (29 April 2021)         17/14/16 (29 April 2021)           17/14/16 (29 April 2021)         17/14/16 (29 April 2021)         17/14/16 (29 April 2021)           17/14/16 (29 April 2021)         17/14/16 (29 April 2021)         17/14/16 (29 April 2021)           17/14/16 (29 April 2021)         17/14/16 (29 April 2021)         17/14/16 (29 April 2021)           17/14/16 (29 April 2021)         17/14/16 (29 April 2021)         17/14/16 (29 April 2021) <th>Mole Base           8893         OK (0x77)           8894         Invade Store (0x37)           8895         OK (0x77)           8896         OK (0x77)           8999         OK (0x77)           8990         OK (0x77)           8990         OK (0x77)           8991         OK (0x77)           8992         OK (0x77)           8993         OK (0x77)           8993         OK (0x77)           8995         OK (0x77)           8995         OK (0x77)           8995         OK (0x77)</th> <th>Cash Cash Cash Cash Cash Cash Cash Cash</th> <th>Label (0)(6)         -           10         Event (0)(6)         -           10         Funct (0)(6)         -           10         10787         -           10788         -         -           10799         -         -           10792         -         -           10795         -         -           10795         -         -           10795         -         -           10795         -         -           10795         -         -           10795         -         -           10795         -         -           10795         -         -           10795         -         -           10797         -         -</th>                                                                                                    | Mole Base           8893         OK (0x77)           8894         Invade Store (0x37)           8895         OK (0x77)           8896         OK (0x77)           8999         OK (0x77)           8990         OK (0x77)           8990         OK (0x77)           8991         OK (0x77)           8992         OK (0x77)           8993         OK (0x77)           8993         OK (0x77)           8995         OK (0x77)           8995         OK (0x77)           8995         OK (0x77)                                                                                                    | Cash Cash Cash Cash Cash Cash Cash Cash                                                                                                    | Label (0)(6)         -           10         Event (0)(6)         -           10         Funct (0)(6)         -           10         10787         -           10788         -         -           10799         -         -           10792         -         -           10795         -         -           10795         -         -           10795         -         -           10795         -         -           10795         -         -           10795         -         -           10795         -         -           10795         -         -           10795         -         -           10797         -         -                                                                                                    |
|                   | Image: Control of the second second                   | <ul> <li>393/393</li> <li>40214</li> <li>40214</li> <l< th=""><th>Annuel Con-     Tarine C. Romannes Stat.     Of Rock. Romannes Stat.     Of Rock. Romannes Stat.     Of Rock. Romannes Stat.     Of Rock. Romannes Stat.     Samed C. Romannes Stat.     Samed C. Romannes Stat.     Samed Stat.     Samed C. Romannes Stat.     Samed Stat.     Samed C. Romannes Stat.     Samed Stat.     Samed Stat.     Samed C. Romannes Stat.     Samed Stat.     Samed C. Romannes Stat.     Samed Stat.     Samed Stat.</th><th>17x7711           Database         Database         Database           62         000130         000130           62         000130         000120           62         000120         000220           754         000220         000220           1100         000220         1100           1125         000226         1154           1154         000226         1154           1000         000226         1100</th><th>Initial         Status day         Status day         Status day           1/34649 (29 April 2021)         1/34649 (29 April 2021)         1/34649 (29 April 2021)         1/34649 (29 April 2021)           1/34649 (29 April 2021)         1/34649 (29 April 2021)         1/34649 (29 April 2021)         1/34649 (29 April 2021)           1/34649 (29 April 2021)         1/34649 (29 April 2021)         1/34649 (29 April 2021)         1/34649 (29 April 2021)           1/34649 (29 April 2021)         1/34649 (29 April 2021)         1/34649 (29 April 2021)         1/34649 (29 April 2021)           1/34649 (29 April 2021)         1/34649 (29 April 2021)         1/34649 (29 April 2021)         1/34649 (29 April 2021)           1/34649 (29 April 2021)         1/34649 (29 April 2021)         1/34649 (29 April 2021)         1/34649 (29 April 2021)           1/34649 (29 April 2021)         1/34649 (29 April 2021)         1/34649 (29 April 2021)         1/34649 (29 April 2021)           1/34649 (29 April 2021)         1/34649 (29 April 2021)         1/34649 (29 April 2021)         1/34649 (29 April 2021)           1/34649 (29 April 2021)         1/34649 (29 April 2021)         1/34649 (29 April 2021)         1/34649 (29 April 2021)           1/34649 (29 April 2021)         1/34649 (29 April 2021)         1/34649 (29 April 2021)         1/34649 (29 April 2021)           1/34649 (29 April 2021)         1/34649 (29 April 2021)&lt;</th><th>Non Back         Non Back           8893         OK (N/7)           8894         Iward Step (N/7)           8895         OK (N/7)           8896         Iward Step (N/7)           8896         OK (N/7)           8990         OK (N/7)           8991         OK (N/7)           8992         OK (N/7)           8993         OK (N/7)           8994         OK (N/7)           8995         OK (N/7)           8995         OK (N/7)</th><th>Fact         For           Child heading         Child heading           Child heading         Child heading           Child heading<th>Label (2)4() -<br/>(2) Event 4(2)4() -<br/>10756<br/>10756<br/>10756<br/>10757<br/>10759<br/>10759<br/>10759<br/>10759<br/>10759<br/>10759<br/>10759<br/>10759<br/>10759<br/>10759<br/>10759<br/>10756<br/>10756<br/>10757<br/>10756<br/>10756<br/>10756<br/>10756<br/>10757<br/>10756<br/>10756</th></th></l<></ul> | Annuel Con-     Tarine C. Romannes Stat.     Of Rock. Romannes Stat.     Of Rock. Romannes Stat.     Of Rock. Romannes Stat.     Of Rock. Romannes Stat.     Samed C. Romannes Stat.     Samed C. Romannes Stat.     Samed Stat.     Samed C. Romannes Stat.     Samed Stat.     Samed C. Romannes Stat.     Samed Stat.     Samed Stat.     Samed C. Romannes Stat.     Samed Stat.     Samed C. Romannes Stat.     Samed Stat.     Samed Stat.  | 17x7711           Database         Database         Database           62         000130         000130           62         000130         000120           62         000120         000220           754         000220         000220           1100         000220         1100           1125         000226         1154           1154         000226         1154           1000         000226         1100                                                                                                    | Initial         Status day         Status day         Status day           1/34649 (29 April 2021)         1/34649 (29 April 2021)         1/34649 (29 April 2021)         1/34649 (29 April 2021)           1/34649 (29 April 2021)         1/34649 (29 April 2021)         1/34649 (29 April 2021)         1/34649 (29 April 2021)           1/34649 (29 April 2021)         1/34649 (29 April 2021)         1/34649 (29 April 2021)         1/34649 (29 April 2021)           1/34649 (29 April 2021)         1/34649 (29 April 2021)         1/34649 (29 April 2021)         1/34649 (29 April 2021)           1/34649 (29 April 2021)         1/34649 (29 April 2021)         1/34649 (29 April 2021)         1/34649 (29 April 2021)           1/34649 (29 April 2021)         1/34649 (29 April 2021)         1/34649 (29 April 2021)         1/34649 (29 April 2021)           1/34649 (29 April 2021)         1/34649 (29 April 2021)         1/34649 (29 April 2021)         1/34649 (29 April 2021)           1/34649 (29 April 2021)         1/34649 (29 April 2021)         1/34649 (29 April 2021)         1/34649 (29 April 2021)           1/34649 (29 April 2021)         1/34649 (29 April 2021)         1/34649 (29 April 2021)         1/34649 (29 April 2021)           1/34649 (29 April 2021)         1/34649 (29 April 2021)         1/34649 (29 April 2021)         1/34649 (29 April 2021)           1/34649 (29 April 2021)         1/34649 (29 April 2021)<                                                                                                    | Non Back         Non Back           8893         OK (N/7)           8894         Iward Step (N/7)           8895         OK (N/7)           8896         Iward Step (N/7)           8896         OK (N/7)           8990         OK (N/7)           8991         OK (N/7)           8992         OK (N/7)           8993         OK (N/7)           8994         OK (N/7)           8995         OK (N/7)           8995         OK (N/7) | Fact         For           Child heading         Child heading           Child heading         Child heading           Child heading <th>Label (2)4() -<br/>(2) Event 4(2)4() -<br/>10756<br/>10756<br/>10756<br/>10757<br/>10759<br/>10759<br/>10759<br/>10759<br/>10759<br/>10759<br/>10759<br/>10759<br/>10759<br/>10759<br/>10759<br/>10756<br/>10756<br/>10757<br/>10756<br/>10756<br/>10756<br/>10756<br/>10757<br/>10756<br/>10756</th> | Label (2)4() -<br>(2) Event 4(2)4() -<br>10756<br>10756<br>10756<br>10757<br>10759<br>10759<br>10759<br>10759<br>10759<br>10759<br>10759<br>10759<br>10759<br>10759<br>10759<br>10756<br>10756<br>10757<br>10756<br>10756<br>10756<br>10756<br>10757<br>10756<br>10756 |
|                   | Image: Control of the set of the set of the                   | 399/999     402/194     402/194     402/194     402/194     402/194     402/194     402/194     402/194     402/194     402/194     402/194     402/194     402/194     402/194     402/194     402/194     402/194     402/194     402/194     402/194     402/194     402/194     402/194     402/194     402/194     402/194     402/194     402/194     402/194     402/194     402/194     402/194     402/194     402/194     402/194     402/194     402/194     402/194     402/194     402/194     402/194     402/194     402/194     402/194     402/194     402/194     402/194     402/194     402/194     402/194     402/194     402/194     402/194     402/194     402/194     402/194     402/194     402/194     402/194     402/194     402/194     402/194     402/194     402/194     402/194     402/194     402/194     402/194     402/194     402/194     402/194     402/194     402/194     402/194     402/194     402/194     402/194     402/194     402/194     402/194     402/194     402/194     402/194     402/194     402/194     402/194     402/194     402/194     402/194     402/194     402/194     402/194     402/194     402/194     402/194     402/194     402/194     402/194     402/194     402/194     402/194     402/194     402/194     402/194     402/194     402/194     402/194     402/194     402/194     402/194     402/194     402/194     402/194     402/194     402/194     402/194     402/194     402/194     402/194     402/194     402/194     402/194     402/194     402/194     402/194     402/194     402/194     402/194     402/194     402/194     402/194     402/194     402/194     402/194     402/194     402/194     402/194     402/194     402/194     402/194     402/194     402/194     402/194     402/194     402/194     402/194     402/194     402/194     402/194     402/194     402/194     402/194     402/194     402/194     402/194     402/194     402/194     402/194     402/194     402/194     402/194     402/194     402/194     402/194     402/194     402/194     402/194     402/194     402/194     4                                                                                                    | Annee, Son, Francisco, Hamanico, Stat., Granularo, Stat., Granularo, Stat., Granularo, Stat., Granularo, Stat., Granularo, Granularo, Gran | 1747n1<br>260 000130<br>262 000130<br>263 000130<br>263 000130<br>263 000130<br>264 000130<br>264 000130<br>265 00130<br>265 000130<br>265 00000<br>265 00000<br>265 000000<br>265 000000<br>265 000000<br>265 000000<br>265 000000<br>265 000000<br>265 000000<br>265 000000<br>265 000000<br>265 000000<br>265 000000<br>265 0000000<br>265 000000<br>265 00000000000<br>265 000000000000000000000000000000000000                                                                                                    | Nume         Datase face         Datase face         Datase face           17.464/09 (29 April 2021)         17.464/09 (29 April 2021)         17.464/09 (29 April 2021)         17.464/09 (29 April 2021)           17.464/09 (29 April 2021)         17.464/09 (29 April 2021)         17.464/09 (29 April 2021)         17.464/09 (29 April 2021)           17.464/09 (29 April 2021)         17.464/09 (29 April 2021)         17.464/09 (29 April 2021)         17.464/09 (29 April 2021)           17.464/09 (29 April 2021)         17.466/09 April 2021)         17.466/09 April 2021)         17.466/09 April 2021)           17.464/09 (29 April 2021)         17.466/09 April 2021)         17.466/09 April 2021)         17.466/09 April 2021)           17.466/09 April 2021         17.466/09 April 2021)         17.466/09 April 2021)         17.466/09 April 2021)           17.466/09 April 2021         17.466/09 April 2021)         17.466/09 April 2021)         17.466/09 April 2021)           17.466/09 April 2021         17.466/09 April 2021)         17.466/09 April 2021)         17.466/09 April 2021)           17.466/09 April 2021         17.466/09 April 2021)         17.466/09 April 2021)         17.466/09 April 2021)           17.466/09 April 2021)         17.466/09 April 2021)         17.466/09 April 2021)         17.466/09 April 2021)           17.466/07 April 2021)         17.466/07 April 2021)         17.466/07 April                                                                                                    | Bits         CK (B/77)           BB3         CK (B/77)           BB3         CK (B/77)                                                                                                    | Control Control Contro                                                                                                    | Label (0)(6)         -           (0)         Event (0),(6)         -           (0)         Event (0),(6)         -           (10)         Event (0),(6)         -           (10)         Event (0),(6)         -           (10)         Event (0),(6)         -           (10)         Event (0),(7),(7)         -           (10)         Event (0),(7),(7)         -                                                                                                    |
|                   | Image: Control of the second second                   | <ul> <li>393/399</li> <li>Jong (199)</li> <li>Source (199)</li> <li>Source (199)</li></ul>                                                                                                    | Aurona Constantial Constantial Constantia Constantial Constantial Constantial Constantial Constan | 17.47/11         Database         Database           62.8         6001:30         Control           62.8         6001:30         Control           62.9         6001:30         Control           62.0         6002:30         Control           754         60002:31         Control           754         60002:31         Control           754         60002:31         Control           754         60002:32         Control           754         60002:32         Control           754         60002:32         Control           754         60002:32         Control           754         60002:32         Control           755         60002:32         Control           756         60002:32         Control           757         60002:32         Control           758         60002:32         Control           759         60002:32         Control                                                                                                    | Instance         Data Sec (Sec (Sec (Sec (Sec (Sec (Sec (Sec                                                                                                    | West Base           8893 OK (b377)           8894 Iwaid Step (b37)           8895 OK (b377)           8896 OK (b377)           8899 OK (b377)           8990 OK (b377)           8991 OK (b377)           8995 OK (b377)           8995 OK (b377)           8995 OK (b377)           8995 OK (b377)           8996 OK (b377)           8995 OK (b377)           8996 OK (b377)           8996 OK (b377)           8996 OK (b377)           8996 OK (b377)           8996 OK (b377)           8996 OK (b377)           8996 OK (b377)           8996 OK (b377)           8997 Iwaid Step (b327)                                                                                                    | Fact         For           Chi bearing         Chi bearing           Chi bearing         Chi bearing           Chi routa         Base on routa           Base on routa         Chi bearing           Chi bearing         Chi bearing           Chi bearing         Chi bearing           Chi bearing         Chi bearing           Chi bearing         Chi bearing           Chi bearing         Chi bearing           Chi bearing         Chi bearing           Chi bearing         Chi bearing                                                                                                    | Label (2)(4)     L     Label (2)(4)     L     L                                                                                                    |
| Generate Report 🔹 | Image: Control of the second second                   | 399,099           Numery         100           922-114         922-144           922-144         922-144           922-144         922-144           922-144         922-144           922-144         922-144           922-144         922-144           922-144         922-144           922-144         922-144           922-144         922-144           922-144         922-144           922-144         922-144           922-144         922-144           922-144         922-144           922-144         922-144           922-144         922-144           922-144         922-144           922-144         922-144           922-144         922-144           922-144         922-144           922-144         922-144           922-144         922-144           922-144         922-144           922-144         922-144                                                                                                    | Annuel Doub<br>Annuel Doub<br>Annuel Formations State.<br>Of Rout. Remaines State.<br>Of Rout. Remaines State.<br>Of Rout. Remaines State.<br>Samed C. Remaines State.<br>Samed C. Remaines State.<br>Samed States State.<br>Samed States States Sta                                                       | 1747211<br>488 000130<br>488 000130<br>488 000130<br>488 000219<br>488 00020<br>488 00020<br>488 00020<br>489 00020<br>489 00020<br>480 00020<br>480 00000<br>480 00000<br>480 000000<br>480 000000<br>480 000000<br>480 00000000000000000000000000000000000                                                                                                    | Trade (p)         Mode (p)         Mode (p)         Mode (p)           1744409 (29 April 2021)         1744409 (29 April 2021)         1744409 (29 April 2021)         1744409 (29 April 2021)         1744409 (29 April 2021)         1744409 (29 April 2021)         1744409 (29 April 2021)         1744410 (29 April 2021)         1744410 (29 A                                                                                                    | Used Sec           6893         OK (B/7)           8894         Iwaid Sec (D/7)           8895         OK (B/7)           8896         Iwaid Sec (D/7)           8996         Iwaid Sec (D/7)           8990         OK (B/7)           8990         OK (D/7)           8990         OK (D/7)           8991         OK (D/7)           8992         OK (D/7)           8993         OK (D/7)           8994         OK (D/7)           8995         OK (D/7)           8995         OK (D/7)           8996         OK (D/7)           8997         Word Sec (D/7)           8998         OK (D/7)           8999         Word Sec (D/7)           8999         Word Sec (D/7)           8999         Word Sec (D/7)           8999         Word Sec (D/7)           8999         Word Sec (D/7)                                                                                                    | Date         Date           Date         Con           Off-heading         Con           Off-heading         Con <td>Label (0)4()         -           ans(c)         Peritt Her, 70,6         -           ans(c)         Peritt Her, 70,6         -           10767         -         -           10768         -         -           10776         -         -           10776         -         -           10776         -         -           10778         -         -           10779         -         -           10759         -         -           10759         -         -           10759         -         -           10759         -         -           10759         -         -           10759         -         -           10759         -         -           10759         -         -           10759         -         -           10759         -         -           10759         -         -           10759         -         -           10707         -         -           10707         -         -           10707         -         -           107</td>                                                                                                    | Label (0)4()         -           ans(c)         Peritt Her, 70,6         -           ans(c)         Peritt Her, 70,6         -           10767         -         -           10768         -         -           10776         -         -           10776         -         -           10776         -         -           10778         -         -           10779         -         -           10759         -         -           10759         -         -           10759         -         -           10759         -         -           10759         -         -           10759         -         -           10759         -         -           10759         -         -           10759         -         -           10759         -         -           10759         -         -           10759         -         -           10707         -         -           10707         -         -           10707         -         -           107                                                                                                    |

Figure 20: Trip Playback

# 2.3.2.2 Event History & Trip Playback

Key events: "Part of route skipped".

Plugins: Event History & Trip Playback

This event will be triggered once the vehicle is back on route, with a distance from the latest on-route stop point before the vehicle went off-route.

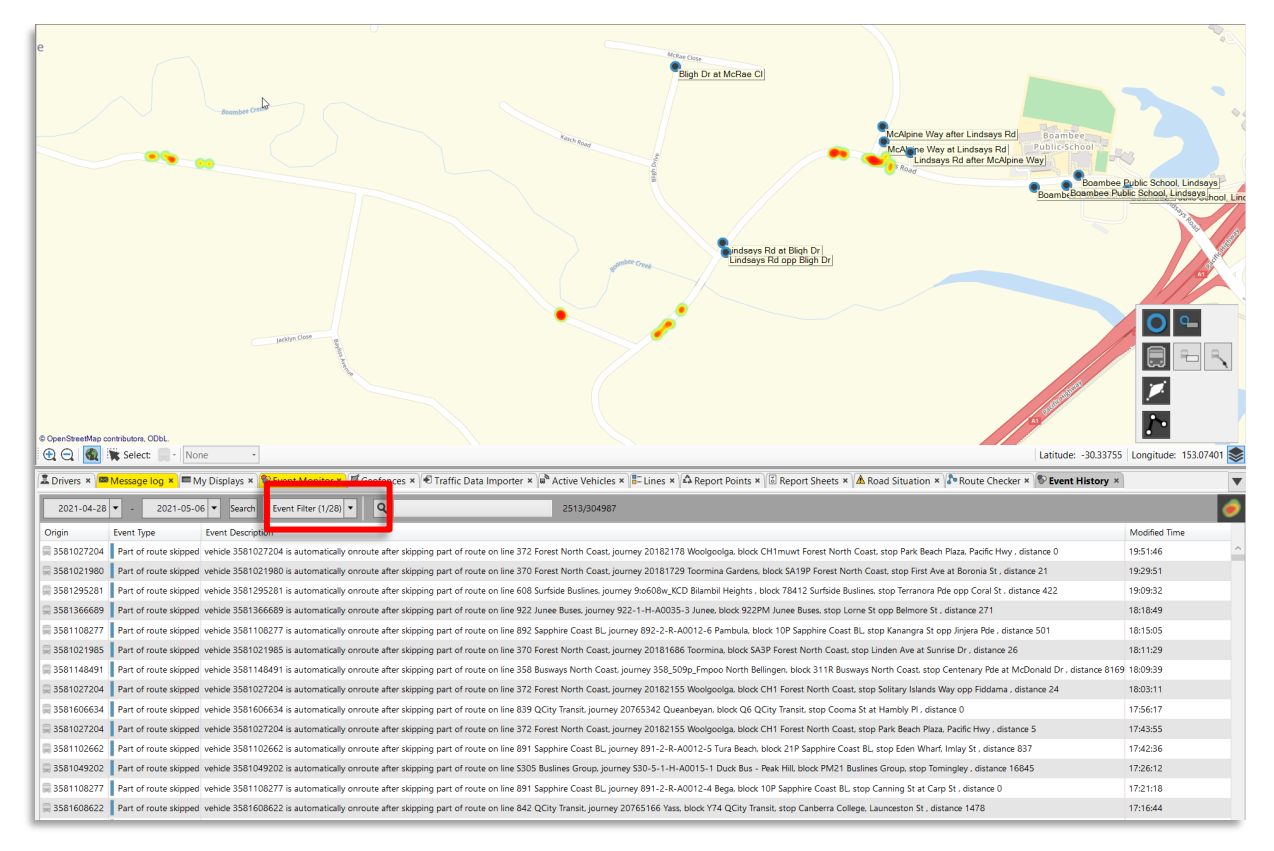

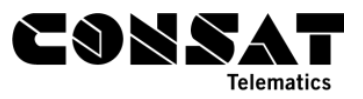

Figure 21: Event History - Part of route skipped events

Example below shows where the vehicle driving duty CH1 went off-route for 1407 meters from **Sandy Beach Dr Opp Acacia Ave** (lower right in dark blue) and then came back on-route close to **5 Solitary Islands Way** (event is marked as a light blue ring).

We used the free-text filter for "Sandy Beach Opp" to find all related events, to see if that could be a one-off or if there might be a pattern. We got 7 events for 5 different dates.

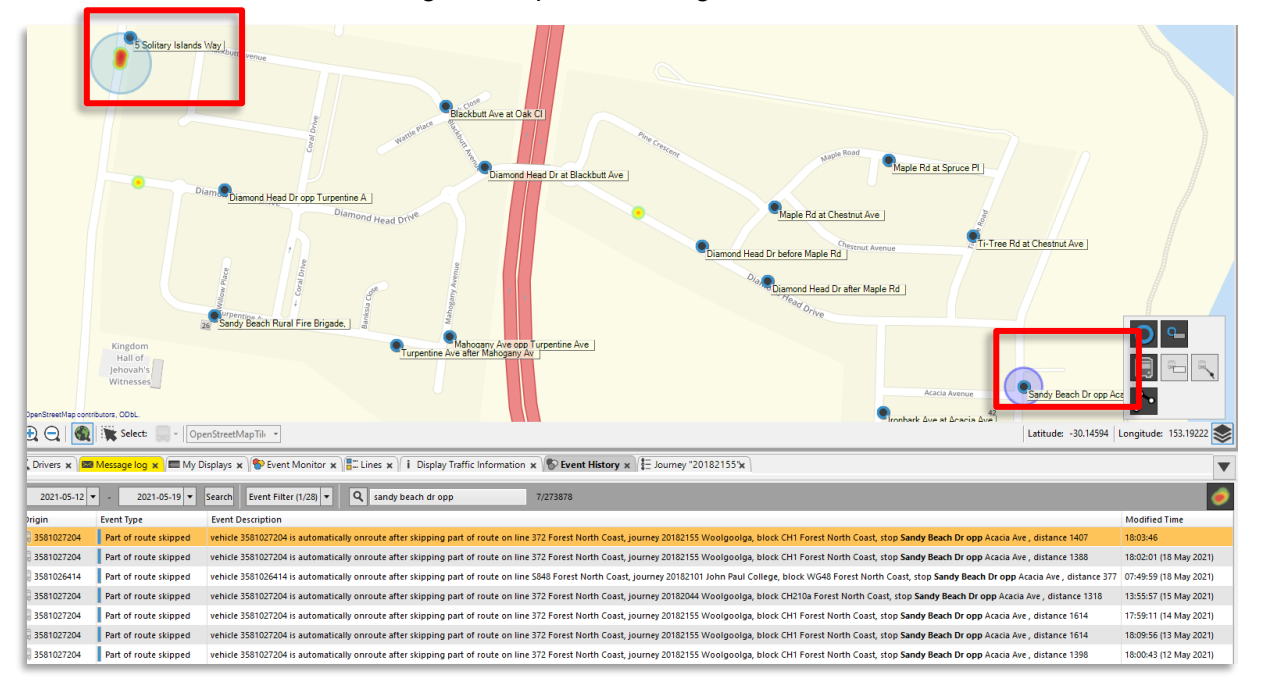

Figure 22: Distance between the logged events and the associated stop point

You can investigate further with **Trip Playback** where you can easily compare the planned route to how the vehicle drove.

Narrow down the time to the trip (202105180 is planned between 17:24 and 18:15) and use Blocks as your selection type. Search for CH1 to make it easier to select it.

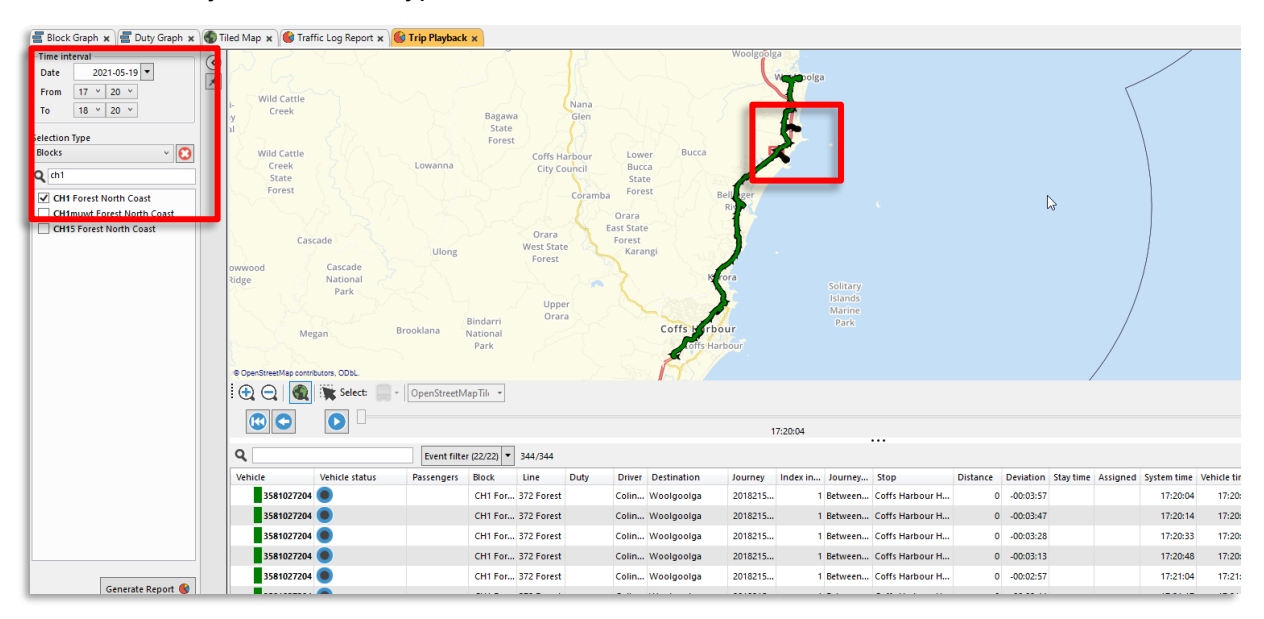

Figure 23: Trip Playback

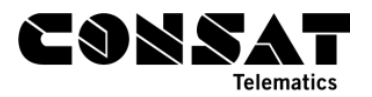

The blue line is the planned route, the green is driven data. From a quick overview, we can already see 2 portions which were skipped.

The lower skipped route, below, shows both on the map (no green overlay on the blue trail) and in the table (Index in Journey goes from 24<sup>th</sup> stop to 32<sup>nd</sup>, telling us it skipped 7 stop points). The vehicle went from being 9 minutes late to almost 7 minutes.

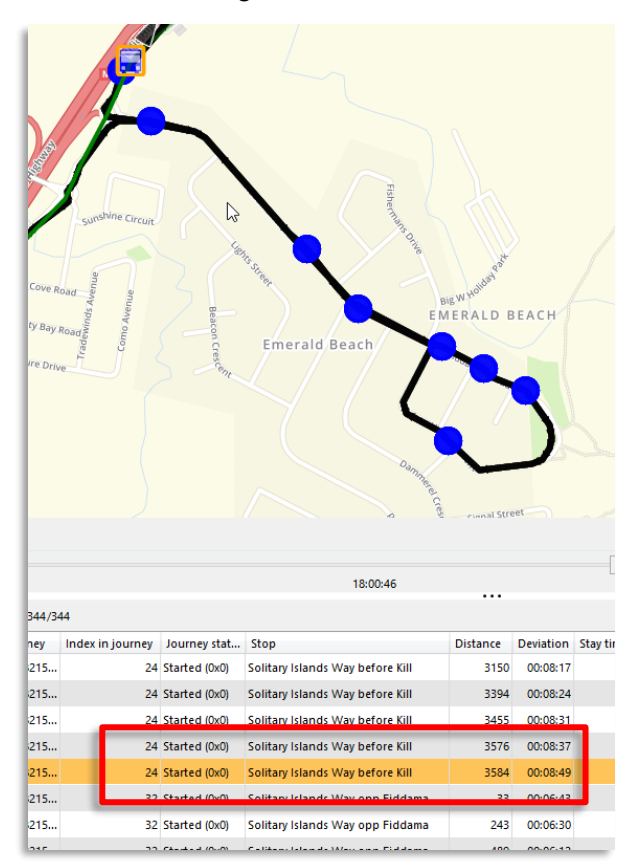

Figure 24: The difference between the logged route (green) and the planned route (blue).

The second skipped route, the one we detected in Event History, also shows that the driver went from being 4 minutes late to almost 1 minute early, and that they skipped 4 stops (going from 35<sup>th</sup> to 39<sup>th</sup> stop in the journey).

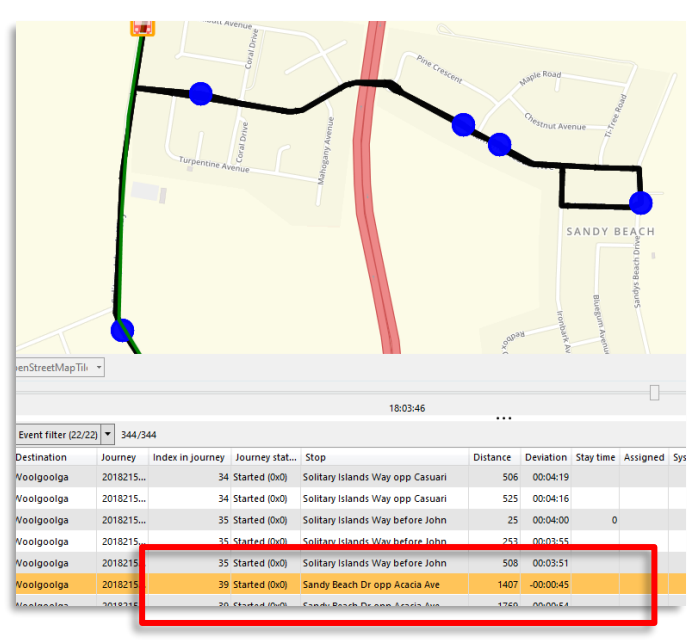

Figure 25: The difference between the logged route (green) and the planned route (blue).

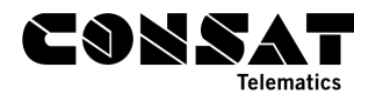

# 2.3.2.3 Event History #2

# Key event: Off-route

Use Event History to identify the most frequent locations where vehicles go off-route.

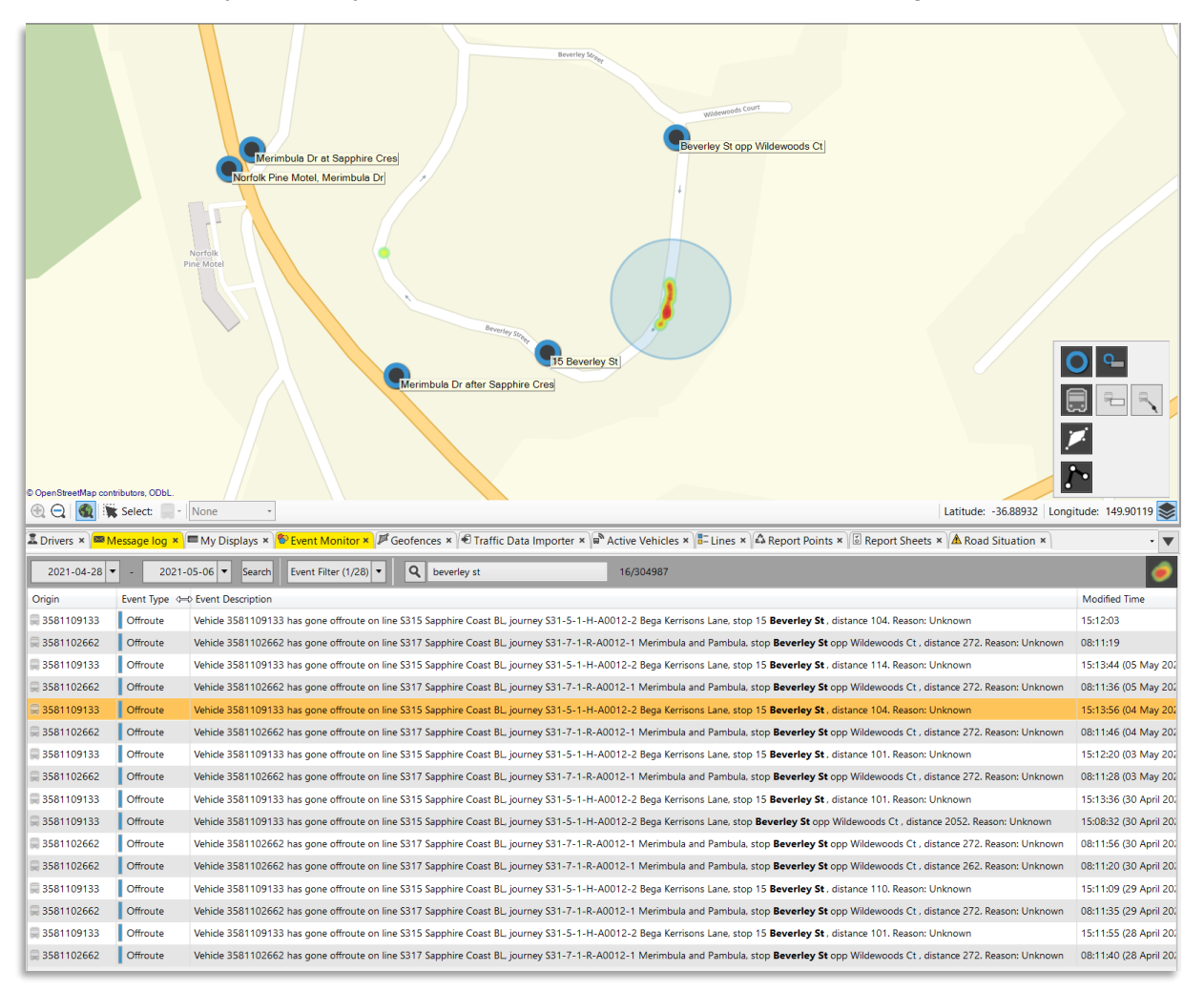

#### Figure 26: Event History

# 2.3.2.4 Daily Diagnostics

Numerous issues are listed in Daily Diagnostics, such as

- Links off route
- Journeys with off route

Select a completed traffic day to get the list of all issues for that date. If you tick a specific issue, you will also get the % for the past 30 days from that date so you can identify any trend.

You can expand any problem to get a list of the top 10 causes.

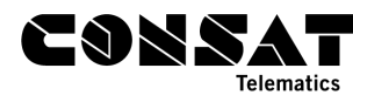

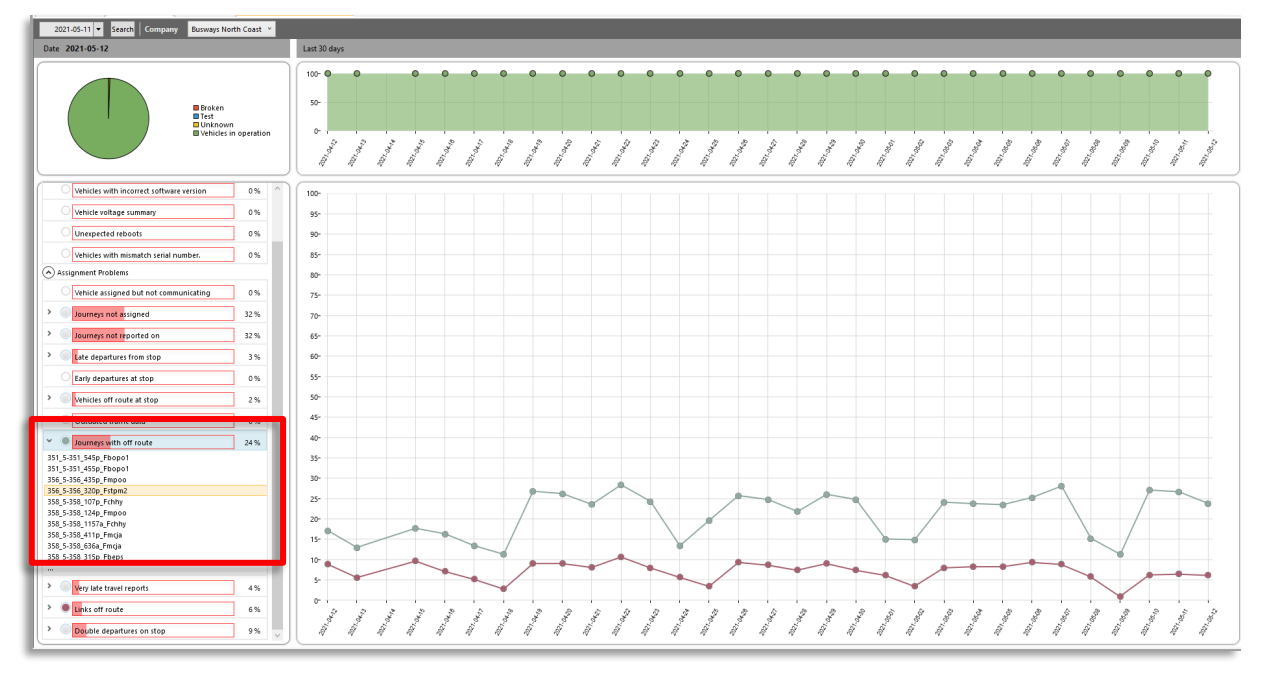

Figure 27: Daily Diagnostics, Busways North Coast, 2021-05-12

In the image above, we get the following list for the links with the most off-route. For example, the link between **Tyndale** and **Maclean Cemetery, Camero St** had 3 off-route reports on the 12<sup>th</sup> May 2021.

# Links off route

- 24603(Tyndale )-24634(Maclean Cemetery, Cameron St ) 3
- 246068(Bligh St at Charles Lane )-24621(Coldstream St at River St ) 3
- 246314(Maclean Cemetery, Cameron St)-24603(Tyndale) 1
- 24632(Maclean )-24603(Tyndale ) 1
- 246326(Maclean High School, Woombah St )-246343(Gulmarrad Public School, Brooms ) 1
- 24639(Palmers Island Public School, Ya)-246439(Yamba Rd before Treelands Dr) 1
- 246427(Yamba St at Ager St )-246428(Clarence St at Coldstream St ) 1
- 246433(Blue Dolphin Holiday Resort, Yam )-246434(Shores Dr after Yamba Rd ) 1
- 246435(Shores Dr at Park Ave )-246436(The Mainbrace opp Binnacle Ct ) 1
- 246438(Yamba West )-246310(Palmers Island Public School, Ya ) 1

# **3** Driver Behaviours

# 3.1 Traffic Log Report

Key Issues:

- Journey not driven: The driver could have forgotten to log in.
- Journeys incomplete: The driver could have skipped a part of their assignment.
- Journeys late to start point
- Late departures (from any stop point)\*
- Early departure (from any stop point)\*
- Late journeys start\*

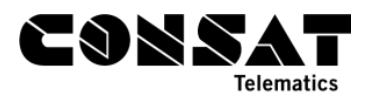

Early journeys start\*

Traffic Log can help finding patterns (sort by blocks and/or journeys). You can change some thresholds (what flags a departure/journey as late/early), so make sure to pick values that help you to identify the issues you're looking for.

You can sort the upper table by column to find the line(s) with the most issues, then click on that line to see all journeys with issues. Be sure to use the filter if you want to focus on one or two at a time. Be aware that some journeys might trigger more than one issue, so they'll be listed together in the first column.

Since all journeys are listed, you can easily open it in Detail report, Trip Playback, vehicle history, etc. to look more closely into it. If you think it might be related to the timetable, i.e., a lot of journeys have a similar issue, check out the route in Journey Time report or even the specific link in Link Summary report.

| Line                | đ         | Journeys<br>Reported/<br>Planned) |          | Departures (I<br>Plann | Reported/<br>ed) |        | Journeys not<br>driven  | Journeys<br>Incomplete |           | Journeys<br>start po | late to<br>pint | Late Depa<br>(+15 Min | rtures<br>utes) | Early Departu<br>(-1 Minute: | res<br>;) | Late Journeys<br>(+ 15 Minut | Start<br>es) | Early Journeys<br>Start<br>(-1 Minutes) | Departures<br>Reinforced | Journe<br>Reinfor | ed |
|---------------------|-----------|-----------------------------------|----------|------------------------|------------------|--------|-------------------------|------------------------|-----------|----------------------|-----------------|-----------------------|-----------------|------------------------------|-----------|------------------------------|--------------|-----------------------------------------|--------------------------|-------------------|----|
| 351 Busways North   | n Coast   | 1                                 | 99/206   |                        | 370              | /794   | 7                       |                        | 42        |                      | 0               |                       | 2               |                              | 104       |                              | 1            | 0                                       | C                        | 1                 | 0  |
| 352 Busways North   | n Coast   | 1                                 | 12/118   |                        | 137              | / 380  | 6                       |                        | 6         |                      | 0               |                       | 5               |                              | 37        |                              | 2            | 0                                       | C                        | 1                 | 0  |
| 356 Busways North   | n Coast   | 1                                 | 24/132   |                        | 1,171/1          | ,540   | 8                       |                        | 27        |                      | 0               |                       | 11              |                              | 100       |                              | 0            | 1                                       | C                        | 1                 | 0  |
| 357 Busways North   | n Coast   |                                   | 8/8      |                        | 1-               | 4/32   | 0                       |                        | 1         |                      | 0               |                       | 0               |                              | 0         |                              | 0            | 0                                       | c                        | 1                 | 0  |
| 358 Busways North   | n Coast   | 3                                 | 90/398   |                        | 5,376/6          | 5,342  | 8                       |                        | 63        |                      | 0               |                       | 21              |                              | 260       |                              | 0            | 0                                       | c                        | ł.,               | 0  |
| 359 Busways North   | n Coast   |                                   | 80/88    |                        | 160              | / 352  | 8                       |                        | 4         |                      | 0               |                       | 3               |                              | 28        |                              | 1            | 0                                       | C                        | 1                 | 0  |
| 360 Busways North   | n Coast   | 3                                 | 93 / 398 |                        | 8,107/9          | 9,076  | 5                       |                        | 102       |                      | 0               |                       | 647             |                              | 130       |                              | 1            | 0                                       | C                        |                   | 0  |
| 361 Busways North   | n Coast   |                                   | 37/44    |                        | 550              | /748   | 7                       |                        | 1         |                      | 0               |                       | 49              |                              | 1         |                              | 2            | 1                                       | C                        | 1                 | 0  |
| 362 Forest North    | n Coast   | 1                                 | 27/132   |                        | 4,98875          | 5,635  | 5                       |                        | 62        |                      | 0               |                       | 4               |                              | 887       |                              | 0            | 6                                       | C                        | 1                 | 0  |
| 363 Forest North    | n Coast   | 1                                 | 12/154   |                        | 6,800/10         | ),639  | 42                      |                        | 107       |                      | 0               |                       | 209             |                              | 1,511     |                              | 1            | 2                                       | C                        | 1                 | 0  |
| 364 Forest North    | n Coast   | з                                 | 89 / 506 |                        | 14,125/20        | 0,736  | 117                     |                        | 248       |                      | 0               |                       | 40              |                              | 3,389     |                              | 0            | 24                                      | C                        | 1                 | 0  |
| 365 Busways North   | n Coast   | ε                                 | 57/865   |                        | 15,587/17        | 7,512  | 8                       |                        | 210       |                      | 0               |                       | 42              |                              | 75        |                              | 0            | 0                                       | C                        | 1                 | 0  |
| 366 Busways North   | n Coast   | 7                                 | 93/797   |                        | 7,917/9          | 9,563  | 4                       |                        | 207       |                      | 0               |                       | 1               |                              | 19        |                              | 0            | 1                                       | C                        | ł.                | 0  |
| 367 Busways North   | n Coast   | 7                                 | 32/736   |                        | 14,221/15        | 5,811  | 4                       |                        | 248       |                      | 0               |                       | 88              |                              | 181       |                              | 1            | 0                                       | C                        | 1                 | 0  |
| 368 Busways North   | n Coast   | 2                                 | 18/220   |                        | 5,310/5          | 5,808  | 2                       |                        | 90        |                      | 0               |                       | 6               |                              | 405       |                              | 1            | 0                                       | C                        | 1                 | 0  |
| 369 Busways North   | n Coast   | e                                 | 71/748   |                        | 3,89075          | 5,786  | 77                      |                        | 186       |                      | 0               |                       | 3               |                              | 72        |                              | 2            | 1                                       | C                        | 1                 | 0  |
| 370 Forest North    | n Coast   | 1                                 | 86/270   |                        | 9,421/17         | 7,188  | 84                      |                        | 142       |                      | 0               |                       | 412             |                              | 1,873     |                              | 6            | 12                                      | C                        | ł.                | 0  |
| 371 Forest North    | n Coast   |                                   | 32/66    |                        | 397              | /968   | 34                      |                        | 12        |                      | 0               |                       | 0               |                              | 90        |                              | 0            | 1                                       | C                        | 1                 | 0  |
| Total               | 4         | 4,991 /                           | 54,      | 822,706                | / 1,138,7        | 79     | 9,138                   | 1                      | 8,316     |                      | 0               |                       | 12,968          | 126                          | 003       |                              | 343          | 1,790                                   | 0                        |                   | 0  |
| Line 360 Company Bu | usways No | orth Coast                        |          | Deviation/Caus         | e (9/9)          | •      | ۹.                      |                        |           |                      |                 |                       |                 |                              |           |                              |              |                                         |                          |                   |    |
| Deviation/Cause     | Journey   |                                   | Block    | Destination            | Vehicle          | Sto    | op Point                |                        | Planned I | Departure            | Actual D        | eparture              | Deviation       | Date                         | Cause     | Comment                      |              |                                         |                          |                   |    |
| Journey incomplete  | 360_950   | la_Fpabe                          | 801M     | Macksville             | 358114849        | 5 Pari | k Beach Plaza           | 2                      | 2021-04-1 | 8 09:50:00           |                 |                       |                 | 2021-04-18                   |           |                              |              |                                         |                          |                   |    |
| Late departure +22  | 360_938   | a_Fmapo                           | 301M     | Coffs Harbour          | 358114687        | 7 Uru  | unga Public School, Bo  | wra St 2               | 2021-05-0 | 7 10:17:00           | 2021-05-0       | 07 10:33:00           | 00:16:0         | 0 2021-05-07                 |           |                              |              |                                         |                          |                   |    |
| Journey incomplete  | 360_150   | p_Fpabe                           | 303M     | Macksville             | 358114849        | 5 Pari | k Beach Plaza           | 2                      | 2021-05-0 | 7 13:50:00           |                 |                       |                 | 2021-05-07                   |           |                              |              |                                         |                          |                   |    |
| Journey incomplete  | 360_1157p | p_Fpark1                          | 321M     | Macksville             | 358114898        | B Parl | k Ave opp Little St     | 2                      | 2021-05-0 | 7 23:57:00           |                 |                       |                 | 2021-05-07                   |           |                              |              |                                         |                          |                   |    |
| Early departure +1  | 360_1254p | p_Fmapo                           | 304M     | Coffs Harbour          | 358114849        | 5 340  | ) Pine Creek Way        | 2                      | 2021-05-0 | 7 14:02:00           | 2021-05-0       | 07 14:00:05           | -00:01:5        | 5 2021-05-07                 |           |                              |              |                                         |                          |                   |    |
| Early departure     | 360_1254p | p_Fmapo                           | 304M     | Coffs Harbour          | 358114849        | 5 Too  | ormina Rd opp Dews A    | ve 2                   | 2021-05-0 | 7 14:08:00           | 2021-05-0       | 07 14:06:54           | -00:01:0        | 6 2021-05-07                 |           |                              |              |                                         |                          |                   |    |
| Journey incomplete  | 360_950   | a_Fpabe                           | 103M     | Macksville             | 358114849        | 5 Pari | k Beach Plaza           | 2                      | 2021-05-0 | 7 09:50:00           |                 |                       |                 | 2021-05-07                   |           |                              |              |                                         |                          |                   |    |
| Journey incomplete  | 360_350   | p_Fpabe                           | 305M     | Macksville             | 358114665        | B Pari | k Beach Plaza           | 2                      | 2021-05-0 | 7 15:50:00           |                 |                       |                 | 2021-05-07                   |           |                              |              |                                         |                          |                   |    |
| Early departure     | 360_350   | p_Fpabe                           | 305M     | Macksville             | 358114665        | B Peli | ican Caravan Park, Giin | agay W 2               | 2021-05-0 | 7 17:15:00           | 2021-05-0       | 07 17:13:32           | -00:01:2        | 8 2021-05-07                 |           |                              |              |                                         |                          |                   |    |
| Journey incomplete  | 360_728   | p_Fpabe                           | 321M     | Macksville             | 358114898        | B Pari | k Beach Plaza           | 2                      | 2021-05-0 | 7 19:28:00           |                 |                       |                 | 2021-05-07                   |           |                              |              |                                         |                          |                   |    |
| Journey incomplete  | 360_250   | p_Fpabe                           | 702M     | Macksville             | 3581148484       | 4 Pari | k Beach Plaza           | 2                      | 2021-05-0 | 8 14:50:00           |                 |                       |                 | 2021-05-08                   |           |                              |              |                                         |                          |                   |    |
| Early departure     | 360_250   | p_Fpabe                           | 702M     | Macksville             | 3581148484       | 4 Peli | ican Caravan Park, Giin | agay W 2               | 2021-05-0 | 8 16:16:00           | 2021-05-0       | 08 16:14:47           | -00:01:1        | 3 2021-05-08                 |           |                              |              |                                         |                          |                   |    |
| Early departure     | 360 549r  | - Emano                           | 703M     | Coffs Harbour          | 358114869        | 5 Vali | la Community Prescho    | ol Valla 2             | 2021-05-0 | 8 18:18:00           | 2021-05-0       | 08 18:16:15           | -00:01:4        | 5 2021-05-08                 |           |                              |              |                                         |                          |                   |    |

Figure 28: Traffic Log Report

# 3.2 Event History

Key events:

- Early departure from timing stop point
- Journey late
- Journey not assigned
- Journey started early
- Journey started late
- Open door outside stop

Timing stop points are stops where drivers are expected to leave on time, i.e., they should be able to wait longer if they are too early compared to the timetable.

Use this tool to see where the unwanted behaviours occur. There might be a geographic pattern that cause them.

Examples:

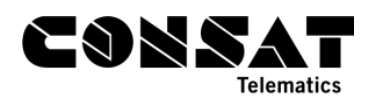

- Early departures from timing stop point
  - Vehicles have no room to stay and wait without hindering traffic or other vehicles.
- Journey started late
  - Can be linked to timetables, where there isn't enough time between journeys to absorb a late deviation, a driver change, a driver break, etc. This can cause a snowball effect to the following journeys.

| 🕽 💽 🔭 Select:                                            | · None ·                                                                                                    | Latitude: -36.66842 Longitude: 151.11694         |
|----------------------------------------------------------|----------------------------------------------------------------------------------------------------|--------------------------------------------------|
| rers 🗙 📟 Message log                                     | 😦 🖿 My Displays 🗙 🕸 Event Monitor 🗙 🏴 Geofences 🗙 🚱 Traffic Data Importer 🗙 🎼 Active Vehicles 🗙 🎼 Eines 🗙 🗛 Report Points 😒 🗟 Report Sheets 🗙 🛦 Road Situation 🗙 🎼 Route Checker 🗴                                                                                                    | S Event History ×                                |
| 21-04-28 - 2                                             | 1021-05-06 • Search Event Filter (1/28) • Q 682/304987                                                                                                    | e                                                |
|                                                          | Event Type Event Description                                                                                                    | Modified Ti                                      |
| 1608402                                                  | Early departure from Line 830 QCity Transit journey 20765284 Queanbeyan started early from timing point 'City West Marcus Clarke St '. Deviation: -00:01:01.                                                                                                    | 21:04:59                                         |
| 1021984                                                  | Early departure from Line 364 Forest North Coast journey 20181825 Toormina started early from timing point 'Toormina Gardens '. Deviation: -00:02:54.                                                                                                    | 19:42:24                                         |
| 1021984                                                  | Early departure from Line 364 Forest North Coast journey 20181824 Toormina Gardens started early from timing point 'Toormina Gardens '. Deviation: -00:01:05.                                                                                                    | 18:49:13                                         |
| 11436677                                                 | Early departure from Line 966 Busabout Wagga journey 8x966w Wagga Wagga started early from timing point 'Baylis St after Morgan St '. Deviation: -00:02:05.                                                                                                    | 16:52:20                                         |
| 11423685                                                 | Early departure from Line S556 Braidwood Buses journey S55-6-1-H-A0029-2 Captain's Flat started early from timing point "Foxlow St at Wattle Ave ". Deviation: -00:02:53.                                                                                                    | 16:52:12                                         |
| 1071125                                                  | Early departure from Line S540 Scarlett Buses journey S54-0-1-H-A0013-5 Yankees Gap started early from timing point 'Snowy Mountains Hwy opp 1775', Deviation: -00:01:05,                                                                                                    | 16:08:57                                         |
| 1297868                                                  | Early departure from Line \$173 Surfside Buslines journey 18:NSWschool2_out Tweed Heads started early from timing point 'Undisfarre Anglican Grammar Sch '. Deviation: -00:01:22.                                                                                                    | 15:48:44                                         |
| 1298147                                                  | Early departure from Line \$157 Surfixide Buslines journey 80X9SWschool2_out Tweed Heads West started early from timing point 'St Joseph's College '. Deviation: -00:02:14.                                                                                                    | 15:42:46                                         |
| 11298167                                                 | Early departure from Line S153 Surfixide Buslines journey 5xo609Pc1w_schT221 Tweed Heads started early from timing point St Joseph's College 1. Deviation: -00:02:14.                                                                                                    | 15:33:46                                         |
| 1022018                                                  | Early departure from Line 5940 Forest North Coast journey 20182065 Korora started early from timing point 'Coffs Harbour High School, Edinb '. Deviation: -00:02:08.                                                                                                    | 15:33:03                                         |
| 1606570                                                  | Early departure from Line S214 QCity Transit journey 20765211 Yass started early from timing point 'Daramalan College Covper St '. Deviation: -00:02:33.                                                                                                    | 15:32:29                                         |
| 31298170                                                 | End dependence from the CATA C while B other in an 2000 AICH when in a Trand Hand set of an Aich and Aich and A | 15:30:22                                         |
| Braaaaaa                                                 | carry departure from "Line 5171 Surside Busines journey 55550xHSWschool2_out Iweed neads stated early from timing point Kingsoint righ school. Oxford 5. Deviation: -UCU2:42.                                                                                                    | 100000                                           |
| 1299289                                                  | Early departure from Lines 3/1/1 surface busines journey 3356x5vs/school2_out inwed nexes statistice early from timing point ungsom fings school. Uxdold 5 . Uevation: -Ux02/242.<br>Early departure from Line 5188 Surfaide Busines journey 10NSWschool2_12 Casuarina started early from timing point 'Lindisfame Anglican Grammar Sch'. Deviation: -Ux02/242.                                                                                                    | 15:27:19                                         |
| 1296953                                                  | Early departure from Line 3 / 7 Journale busines journey 3350mSwischool2, out inwed neads statistice early from timing point Angloant fagis actions. Uxold 3 - Uxolation - UXO242.<br>Early departure from Line 5188 Surfside Busines journey 10NSWschool2, 12 Casuarina started early from timing point 'Lindisfame Anglican Grammar Sch '. Deviation000244.<br>Early departure from Line 5170 Surfside Busines journey 5NSWschool2, out Kingschift started early from timing point 'Lindisfame Anglican Grammar Sch '. Deviation0002451.                                                                                                    | 15:27:19<br>15:27:12                             |
| 11296953<br>1188014                                      | Lany departure from Line 5/17 Surtice balance journey 53:504:504:002-001 (reed needs started early from himing plant, kingbard high school, Voota's J. Veedation: 4002/44.<br>Early departure from Line 5/178 Surtice Bulances journey 10:505/Wichool2_2012 (Zausaina started early from timing point 'Lindiafare Anglican Grammar 5h'. Deviation: -0002/44.<br>Early departure from Line 5/178 Surtice Bulances journey 55:50%:chool2_001 (Started early from timing point 'Lindiafare Anglican Grammar 5h'. Deviation: -0002/51.<br>Early departure from Line 52/16 Allens Coaches journey 52:1-61-1H:40040-2 Curawarras started early from timing point 'Lindiafare Anglican Grammar 5h'. Deviation: -0002/51.                                                                                                    | 15:27:19<br>15:27:12<br>15:24:59                 |
| 11299289<br>11296953<br>11188014<br>11025554             | Early departure from Line 5/17 surface balance journey 350/SWschool2_Out (weed needs started early from timing point Lingsfare Anglican Grammar Sch : Deviation: -000244.<br>Early departure from Line 5/18 Surface Bulances journey 105/SWschool2_Out (Singsfaff started early from timing point Lingsfare Anglican Grammar Sch : Deviation: -000251.<br>Early departure from Line 5/16 Allens Coaches journey 535/SWschool2_Out (Singsfaff started early from timing point Lingsfare Anglican Grammar Sch : Deviation: -000251.<br>Early departure from Line 5216 Allens Coaches journey 521-61-14-A0040-2 Currawama started early from timing point Lingsfare Anglican Origonal School : Deviation: -000251.<br>Early departure from Line 5364 Forest North Coast journey 20182161 Korora started early from timing point St. John Paul College : Deviation: -000253.                                                                                                    | 1527:19<br>15:27:12<br>15:24:59<br>15:24:30      |
| 11299289<br>11296953<br>11188014<br>11025554<br>11185135 | Larly departure from Line 3/1 Surtice basines journey 330-Kristwickouz, out reved needs started early from timing point Langiard many school. Votori 3 : Verbalater - Votocita.  Early departure from Line 5/10 Surtice Busines journey 10NSWschool2, 2U Causarina started early from timing point Lindisfare Anglican Grammar Sh. <sup>1</sup> . Deviation: -0002:44. Early departure from Line 5/10 Surtice Busines journey 51NSWschool2, 2U Causarina started early from timing point Lindisfare Anglican Grammar Sh. <sup>1</sup> . Deviation: -0002:51. Early departure from Line 5216 Allens Coaches journey 521-61-1H-A0040-2 Currawara started early from timing point Lindisfare Anglican Grammar Sh. <sup>1</sup> . Deviation: -0002:51. Early departure from Line 5216 Allens Coaches journey 2016:2161 Korora started early from timing point Lindisfare Anglican Grammar Sh. <sup>1</sup> . Deviation: -0002:51. Early departure from Line 5216 Allens Coaches journey 2016:2161 Korora started early from timing point St. John Paul College : Deviation: -0002:38. Early departure from Line 5216 Allens Coaches journey 2016:216-1H-A0040-2 Lochart started early from timing point St. John Paul College : Deviation: -0001:30.                                                                                                    | 1527/19<br>1527/12<br>152459<br>152430<br>152336 |

#### Figure 29: Event History - Early Departure from timing stop point events

# 3.3 Route Checker

Key events:

- Stop passed despite stop request active.
- Any other event from other plugins, or event you are interested in that you cannot find elsewhere. Remember that we monitor over 200 different types of events.

In the example below, we're looking at drivers who have ignored a stop request. We selected the last week, all vehicles and only that specific event from the Event Type filter, before generating the report.

The result is 943 events. We turned on the Heat Map (far right) to see where most of them happened on the map. Keep in mind that they are shown on the map AFTER passing a stop, i.e., leaving the 25 meters radius around it.

This event can happen due to a few reasons:

- The driver did not notice/ignored the stop request
- The request was made too close to the stop for the driver to be able to stop in a safe manner

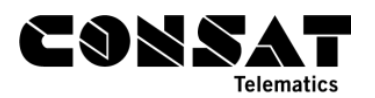

• The stop point is wrongly located in the traffic data. In this case, it would likely be further ahead on the route, or further to the side, than what is in the system.

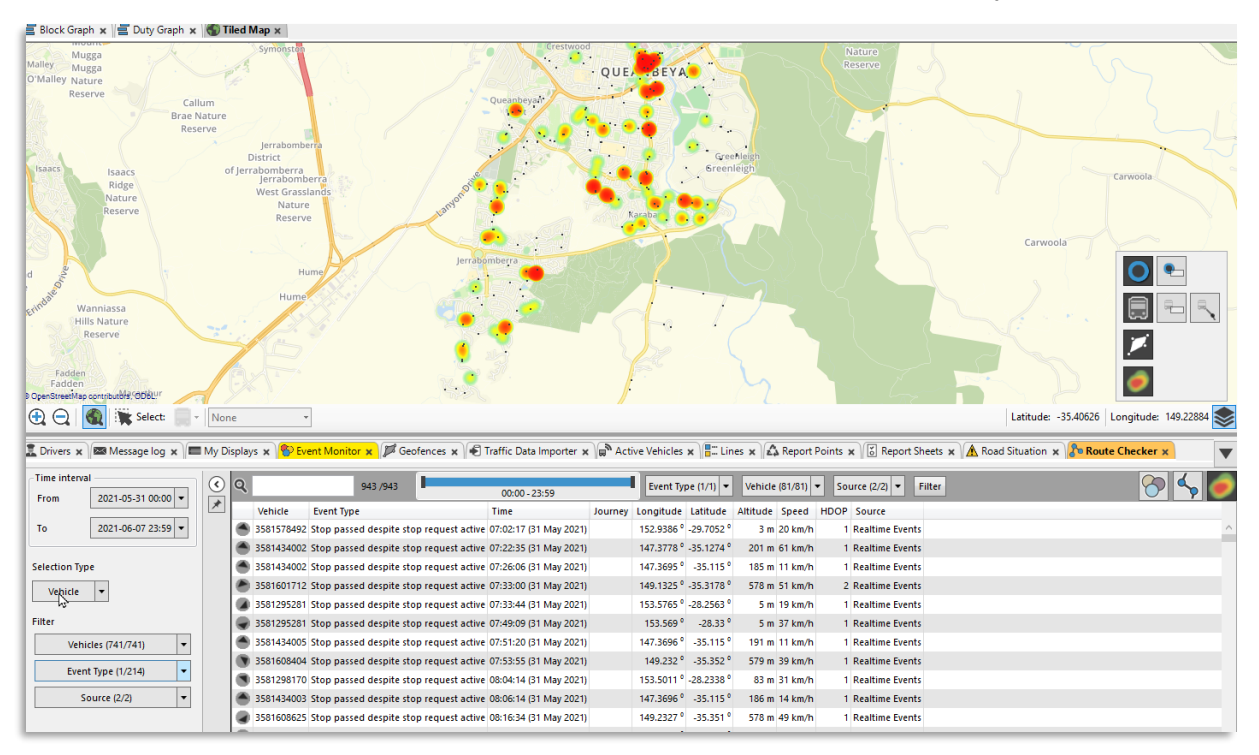

Figure 30: Route Checker - Stop passed despite stop request active events

If you think it might be the driver, right-click on that row and select Vehicle History to see exactly where the stop request button was pressed.

We look at vehicle 8152. Selecting the History from the right-click menu takes us directly to that specific day, and even select that event in the table. To simplify the example, I've narrowed the History table for the time interval between the stop request and the "stop passed despite stop request active".

| Vehicle History          | 358129815     | 2          |          |             |         |                |              |           |          |             |                 |          |           |           |                                         |              |          |              |
|--------------------------|---------------|------------|----------|-------------|---------|----------------|--------------|-----------|----------|-------------|-----------------|----------|-----------|-----------|-----------------------------------------|--------------|----------|--------------|
| Vehicles (1/741)         | -             | 3581298152 | • *      |             |         |                |              |           |          |             |                 |          |           |           |                                         |              |          |              |
| 2021-05-31 15:10         | Update        | ٩          |          |             | Eve     | nt Filter (33, | /33) 💌 11/11 |           |          |             |                 |          |           |           |                                         |              |          |              |
| From: 13:10<br>021-05-31 | From: 13:10 C |            |          |             |         |                |              |           |          |             |                 |          |           |           |                                         |              |          |              |
| Vehicle                  | Vehicle st    | Passengers | Block    | Line        | Duty    | Driver         | Destination  | Journey   | Index in | . Journey   | Stop            | Distance | Deviation | Stay time | Event                                   | Speed (km/h) | Odometer | System time  |
| 3581298152               | STOP          |            | 77418 Su | S175 Surfsi | N1227 S | Phil TO        | Cobaki       | 37:NSWs   |          | 3 Started ( | Wharf St opp Ri | 77       | 00:03:00  |           | Stop passed despite stop request active | 53.14        | 388303   | 15:10:18 (31 |
| 3581298152               | STOP          |            | 77418 Su | S175 Surfsi | N1227 5 | Phil TO        | Cobaki       | 37:NSWs   |          | Started (   | Wharf St opp Ri | Stop poi | 00:03:09  | 00:00:00  | Stop point pass-by                      | 52.78        | 388251   | 15:10:14 (31 |
| 3581298152               | STOP          |            | 77418 Su | S175 Surfsi | N1227 S | Phil TO        | Cobaki       | 37:NSWs   |          | 2 Started ( | Tweed Heads So  | 2132     | 00:03:21  |           | GPS heading                             | 50.00        | 388084   | 15:10:03 (31 |
| 3581298152               | STOP          |            | 77418 Su | S175 Surfsi | N1227 S | Phil TO        | Cobaki       | 37:NSWs   |          | 2 Started ( | Tweed Heads So  | 1939     | 00:03:03  |           | GPS heading                             | 52.60        | 387892   | 15:09:19 (31 |
| 3581298152               | STOP          |            | 77418 Su | S175 Surfsi | N1227 S | Phil TO        | Cobaki       | 37:NSWs   |          | 2 Started ( | Tweed Heads So  | 1786     | 00:03:13  |           | Time deviation update                   | 55.19        | 387724   | 15:09:08 (31 |
| 3581298152               | STOP          |            | 77418 Su | S175 Surfsi | N1227 S | Phil TO        | Cobaki       | 37:NSWs   |          | 2 Started ( | Tweed Heads So  | 1531     | 00:03:34  |           | Odometer                                | 56.66        | 387539   | 15:08:56 (31 |
| 3581298152               | STOP          |            | 77418 Su | S175 Surfsi | N1227 S | Phil TO        | Cobaki       | 37:NSWs   |          | 2 Started ( | Tweed Heads So  | 1342     | 00:03:44  |           | Journey time updated                    | 56.09        | 387280   | 15:08:40 (31 |
| 5301230132               |               |            | 77410 Su | ST/S SUISI  | N1227 3 | PHILITO        | Соракі       | 57:1454V5 |          | z Statteu ( | Iweed neads 50  | 1512     | 00:05:45  |           | Odometer                                | 55.15        | 507200   | 15:00:59 (51 |
| 3581298152               | STOP          |            | 77418 Su | S175 Surfsi | N1227 S | Phil TO        | Cobaki       | 37:NSWs   |          | 2 Started ( | Tweed Heads So  | 1086     | 00:03:28  |           | Stop request activated                  | 0.00         | 387026   | 15:07:52 (31 |
|                          | _             | _          |          |             |         |                |              |           | _        |             |                 |          |           | _         |                                         |              |          |              |
| 3581298152               |               |            | 77418 Su | S175 Surfsi | N1227 S | Phil TO        | Cobaki       | 37:NSWs   |          | 2 Started ( | Tweed Heads So  | 843      | 00:03:18  |           | Odometer                                | 51.66        | 386707   | 15:07:10 (31 |

Figure 31: Vehicle history for vehicle 8152

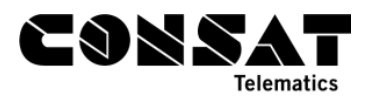

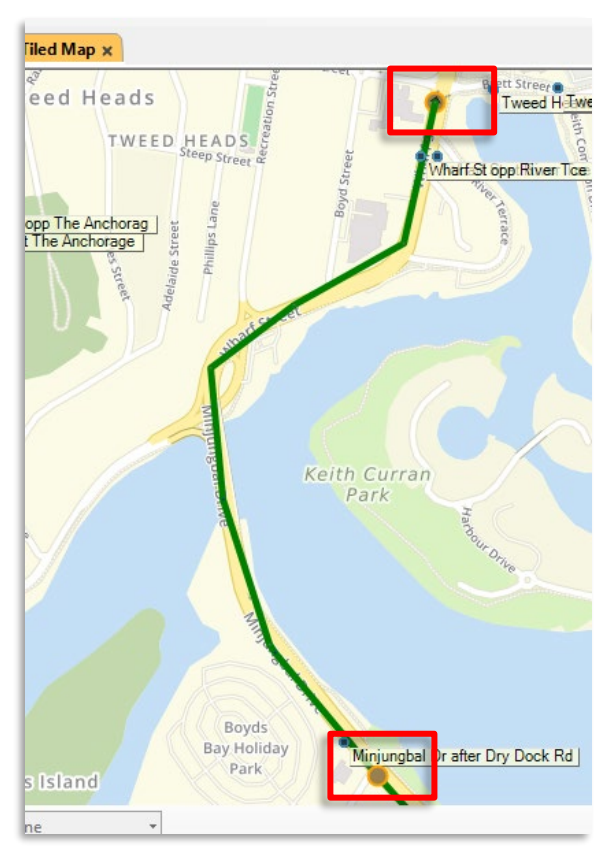

Figure 32: Logged route for vehicle 8152, showing where the stop request was pressed (bottom) and the next stop point on the route (top)

The table shows us that there was over 2 minutes, and 1225 meters, between the two events. The map also shows that it was pressed a little bit back, and not near any stop involved in that route. This is definitely a case of driver behaviour.

If you suspect that a stop point might be wrongly located, we would suggest to do a search by area, and draw an area around the stop point (stop points if they are close enough), and add a second event "Unexpected door open". You could even add "Door open". Start by filtering to "Unexpected door open" to see how many you have, if there might be a pattern or just a few "one-off". If unsure, as there could be a lot of pass-by, look at "door open" to see if they happen near the stops, or outside of the 25 meters radius ring.

In this example, we looked at Minjungbal Dr after Rivendell Rd and Minjunbal Dr before Soorley St, where we have 6 "Stop passed despite stop request active". They all show between the stop points, 4 heading South and 2 heading North (grey dots with black arrows showing heading).

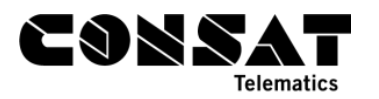

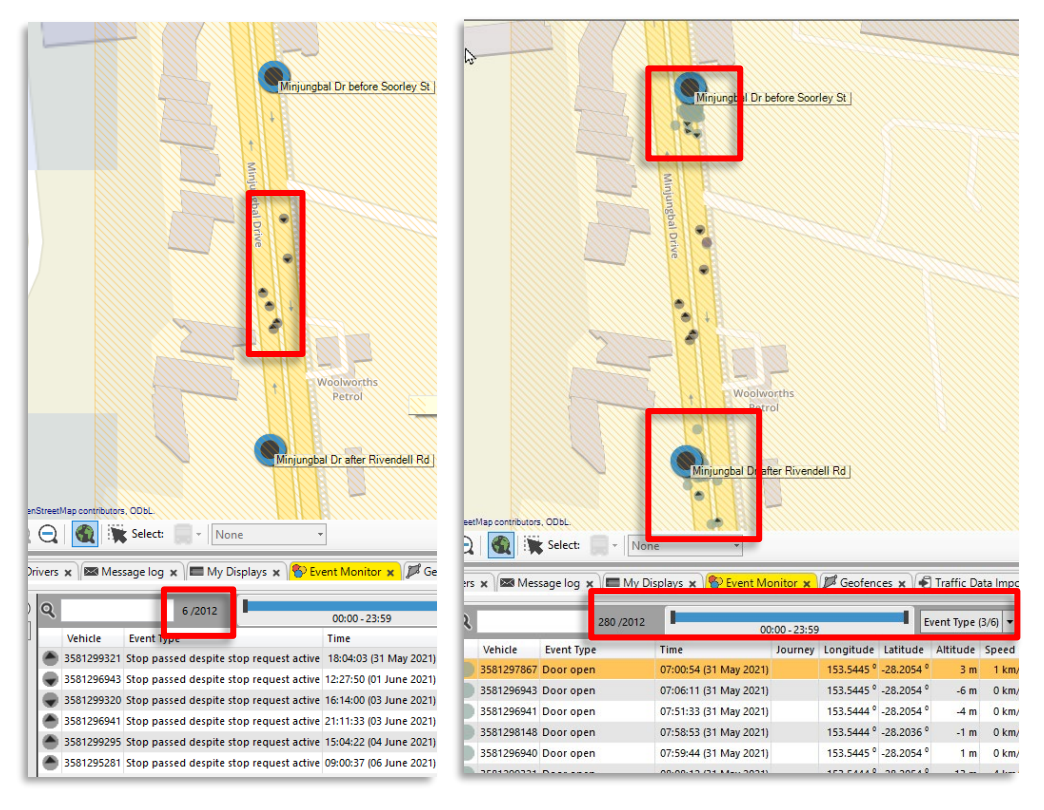

Figure 33: Route Checker - Stop passed despite stop request active (left) and door open (right)

Adding "unexpected door open" only show one event. This does not feel like wrong geography so far. We also turn on "door open" to see if we can get any confirmation, and the results show 283 door open events, within each stop point circles (light blue dots). This confirms that the stop points are rightly located, and these 6 events must be driver related.